# MANUAL

# <image>

# Sumário

| XHAND<br>INTRODUÇÃO<br>SEGURANÇA                                                                                                    | 6<br>6           |
|----------------------------------------------------------------------------------------------------|------------------|
| OPERAÇÕES BÁSICAS<br>EFETUANDO CHAMADAS<br>CAPTURANDO CHAMADAS<br>COLOCAR EM ESPERA ("Estacionamento de Chamadas")<br>TRANSFERENCIA DE CHAMADAS<br>MONITORAMENTO DE CHAMADAS – SOPRO, SEM SORPO E INTERCALAÇÃO | 7<br>7<br>8<br>8 |
| CONFIGURAÇÃO<br>PRIMEIROS PASSOS PARA CONFIGURAR<br>INSERINDO A LICENÇA DE FUNCIONAMENTO NO XHAND                                                                                                    | 9<br>9<br>.11    |
| CRIANDO RAMAIS                                                                                                    | 13               |
| RAMAIS NORTUNO                                                                                                    | 17               |
| REDIRECIONAMENTO                                                                                                    | 18               |
| JUNTORES - CONF. JUNTORES<br>STATUS JUNTORES<br>GRUPOS DE CANAIS                                                                                                    | 19<br>20<br>20   |
| CONFIGURAÇÃO DE E1                                                                                                    | 22               |
| TRONCOS IP                                                                                                    | 23               |
| ROTAS                                                                                                    | 24               |
| № APLICAÇÕES                                                                                                    | 25               |
| MÚSICA DE ESPERA                                                                                                    | 26               |
| STATUS RAMAIS                                                                                                    | 28               |
| MONITORAMENTO                                                                                                    | 29               |
|                                                                                                    | 29               |
| GRUPOS DE CHAMADA                                                                                                    | 30               |
| ATENDEDOR DIGITAL DE CHAMADAS                                                                                                    | 32               |
| TEXT TO SPEECH – TTS                                                                                                    | 33               |
| ASR – RECONHECIMENTO DE VOZ                                                                                                    | 33               |
| DAC – SISTEMA DAC                                                                                                    | 34               |
| GRUPOS DAC                                                                                                    | 34               |
| TIPO DE ALGORITIMOS PARA ENCAMINHAMENTO DE CHAMADAS DAC                                                                                                    | 36               |
| CALENDARIOS                                                                                                    | 38               |
| AGENTES                                                                                                    | 40               |

| QUANTIDADE DE PAUSA PERMITIDAS<br>ASSOCIAR USUÁRIO AO GRUPO   | 42<br>42 |
|---------------------------------------------------------------|----------|
| SKILL DO AGENTE<br>PROCEDIMENTO DE LOGIN E LOGOUT EM UM GRUPO | 42<br>43 |
| SERVIÇOS                                                      | 44       |
| ESTATISTICAS DO SISTEMA:                                      | 45       |
| LIGAÇÕES DE ENTRADA:                                          | 45       |
| LIGAÇÕES DE SAIDA:                                            | 45       |
| PAPA-FILA HANDPHONE:                                          | 45       |
| GRAFICOS PIZZA                                                | 46       |
| STATUS DOS AGENTES                                            | 47       |
| PAUSAS                                                        | 47       |
| TIMES                                                         | 48       |
| RELATORIOS                                                    | 48       |
| DISCADOR AUTOMATICO DE CHAMADAS                               | 57       |
| CRIANDO CAMPANHAS                                             | 58       |
| REGRAS DE CAMPANHAS                                           | 60       |
| DISCADOR ADMINISTRAR                                          | 63       |
| CONF. DISCADOR                                                | 63       |
| TRUST                                                         | 64       |
| HANDFACILITIES                                                | 65       |
| CRIAR USUARIO:                                                | 65       |
| POP-UP                                                        | 67       |
| STATUS DOS RAMAIS                                             | 68       |
| DESVIOS DE CHAMADAS                                           | 68       |
| CADEADO ELETRONICO                                            | 69       |
| DESPETADOR                                                    | 70       |
| FAX – ENVIAR E RECEBER                                        | 70       |
| CAIXA POSTAL                                                  | 71       |
| CHAT                                                          | 71       |
| AGENDA                                                        | 72       |
| SALAS DE CONFERENCIA                                          | 72       |
|                                                               | /3       |
|                                                               | /3       |
| GRAVACOES COMPULSORIAS                                        | 74<br>75 |
| SISTEMA                                                       | 76       |
| BLOQUEIO DE IPS                                               | 76       |
| IPS SEGUROS                                                   | 76       |
| BLOQUEIO DE PORTAS                                            | 77       |
| RAMAIS EXCEÇÃO                                                | 77       |
| REDIRECT DE PORTAS                                            | 78       |
| PROCESSOS                                                     | 78       |
| DNS                                                           | 79       |
| SMTP                                                          | 80       |
| PASTAS COMPATILHADAS                                          | 81       |

| PORTABILIDADE                      | 82 |
|------------------------------------|----|
| VERSÃO                             | 82 |
| CENTRAL DE BACKUPS                 | 83 |
| ROTINA DE BACKUP AUTOMÁTICO        | 83 |
| MENSAGENS                          |    |
| SMS                                | 84 |
| WHATSAPP                           | 85 |
| INTEGRAÇÕES CTI                    | 86 |
| INTEGRAÇOES via URA                | 86 |
| INTEGRAÇOES VETORIAIS              | 86 |
| INTEGRAÇÕES PESQUISA DE SATISFAÇÃO | 87 |
| GRAVADOR DE TELA                   | 87 |

A Handphone Telecomunicações é uma indústria de Soluções em Telecomunicações que está há mais de vinte e cinco anos atuando no mercado público e privado, disponibilizando soluções de sucesso aos mais variados tipos de clientes.

Para isso vale-se da altíssima experiência e especialização de seus profissionais, aliada a utilização de tecnologia de ponta em cada projeto do qual participa.

Com enfoque voltado à criação e disponibilização de soluções completas, a Handphone vem fornecendo materiais e serviços a uma grande quantidade de empresas, incluindo grupos de porte significativo, atestando e garantindo sua capacidade de enfrentar novos desafios.

Temos como princípio básico diagnosticar minuciosamente as necessidades de nossos clientes, apresentando soluções completas, com a tecnologia mais adequada e com a melhor relação custo/ beneficio, desde a concepção até a implantação final, incluindo as tratativas junto às concessionárias de telefonia.

Com o advento da privatização do sistema Telebrás, o mercado de telecomunicações tornou-se extremamente competitivo com as operadoras oferecendo tarifas e descontos muito interessantes e com diversos serviços agregados.

Sem perder de vista o alto padrão de qualidade que a Handphone propõe-se a oferecer a seus mais de 5.000 clientes e interessada em agregar valor ao seu portifólio de serviços, a Handphone firmou parcerias estratégicas com as principais operadoras presentes no país.

Essas parcerias, construídas baseadas em um padrão técnico de alto nível e excelente conhecimento do mercado, permitiram que conhecêssemos a fundo todos os conjuntos de soluções, pacotes de serviços de voz e transmissão de dados disponíveis atualmente no mercado.

Assim, atualmente, temos contribuído com nossos clientes no sendo de apresentar, direcionar, negociar e obter as melhores tarifas do mercado, garantindo sempre uma redução significativa e permanente nos custos de telecomunicações

# XHAND

#### INTRODUÇÃO

Desenvolvida com o intuito de unificar tecnologias, sejam elas analógicas, digitais, IPs, móveis ou webs, a plataforma multifuncional XHAND<sup>®</sup> atende a todo tipo de necessidade de comunicação empresarial. Com o XHAND<sup>®</sup>, a Handphone Telecomunicações torna possível que o cliente una todas essas tecnologias em um único equipamento, otimizando e agilizando a comunicação da empresa entre os colaboradores e com o mundo.

A solução possui interfaces de ramais analógicos, IPs, entroncamentos digitais, analógicos e entroncamentos VOIP, podendo ser utilizada a tecnologia SIP. Com características de uma plataforma robusta, o XHAND<sup>®</sup> suporta o tráfego de chamadas com operadoras, entre sites e usuários remotos.

Atuando como um elemento de controle dos usuários dos ramais, o XHAND<sup>®</sup> possibilita a gerência de permissões de uso individual ou por grupo e possui uma imensa gama de facilidades que auxiliam o dia a dia de qualquer empresa, de qualquer tamanho.

O sistema XHAND<sup>®</sup> permite o crescimento de seu sistema telefônico de forma totalmente flexível, adicionando facilidades e placas modulares independentes, de acordo com as necessidades de cada empresa, preservando sempre seu investimento. Ou seja, possuímos "compatibilidade progressiva". Tudo isso, com o preço mais competitivo do mercado.

#### SEGURANÇA

O sistema de segurança do XHAND é muito seguro em relação a tentativas de invasão.

O XHAND tem liberado em seu próprio firewall somente as portas que realmente são utilizadas na sua comunicação. Por exemplo: HTTP, SSH, FTP, etc.

Além disso, a plataforma possui uma aplicação que localiza várias tentativas de login vindas do mesmo IP, bloqueando-o e adicionando regras no firewall caso haja várias tentativas frustradas de login no servidor. Por padrão, podem ocorrer somente três tentativas de acesso de um mesmo IP para que esse mesmo seja bloqueado.

A aplicação é extremamente eficaz na prevenção de ataques de força bruta e de negação de serviço tornando o equipamento totalmente seguro dentro da rede.

# OPERAÇÕES BÁSICAS

#### EFETUANDO CHAMADAS

Para realizar ligações entre ramais, basta discar o número do ramal e finalizar discando SUSTENIDO ("jogo da velha"). (Ex: 1700 + #)

Para realizar ligações para números locais, ou seja, com mesmo DDD, basta discar o número desejado. Para completar mais rápido, disque SUSTENIDO ("jogo da velha").

Ex: 36521777 + #

Em ligações que exijam códigos de áreas diferentes (DDD), disque 0 + OPERADORA + DDD + NÚ MERO DESTINO + #

Ex: 0152136521777 + #

Em ligações Internacionais (DDI), disque 00 + OPERADORA + Código do País + Código Local (se houver) + Telefone + #

Ex: 00 15 1 100 888 9999

#### CAPTURANDO CHAMADAS

Quando uma chamada é direcionada a um ramal e este está tocando, é possível capturar esta chamada a partir de um outro ramal, utilizando um simples código do teclado.

Há dois tipos de códigos diferentes para captura, sendo um para quando o ramal que estiver chamando pertencer ao mesmo grupo de ramais que o seu e outro para quando o ramal que estiver chamando não pertencer ao mesmo grupo. Neste segundo caso, é preciso saber o número do ramal que toca, para que seja capturado diretamente.

- Capturar ligação de um grupo de ramais: \*660 + #

- Capturar um ramal específico: \*3 + RAMAL + #

#### COLOCAR EM ESPERA ("Estacionamento de Chamadas")

Quando desejar que uma chamada fique em espera, sem que seja derrubada, há a opção de colocála no estacionamento de chamadas.

A central informará em qual espera você colocou a chamada. Para capturá-la, basta discar 70 + (número da espera).

Ex: Você está conversando com uma pessoa e quer que ela espere, basta transferir para 700 (#700). Com o comando, a central irá informar a posição 701. Para capturar essa chamada, basta discar 701, a partir de qualquer ramal. Vale lembrar que este foi um exemplo e que o número da espera que a central informa (neste caso, 701) varia de acordo com cada ligação.

#### TRANSFERENCIA DE CHAMADAS

Se você está em uma chamada e deseja transferi-la para outro ramal, pressione #. Após a reprodução da mensagem "TRANSFERÊNCIA", digite o número do ramal para o qual deseja transferir a ligação, ou até mesmo um número externo. Veja:

# + Ramal + # ou # + número externo #

\*Para concluir a transferência, basta desligar o telefone.

#### MONITORAMENTO DE CHAMADAS – SOPRO, SEM SORPO E INTERCALAÇÃO

Se você desejar ouvir uma chamada em andamento, basta que seu ramal tenha permissão e poderá ouvir ou interagir de 3 formas:

Monitoramento apenas (Somente escuta a conversa, sem ser ouvido)

Monitoramento Sopro (Escuta a conversa e pode conversar com ramal sem que a outra possa escute)

Monitoramento Intercalado (Escuta a conversa e interage com os dois lados da chamada).

# CONFIGURAÇÃO

#### PRIMEIROS PASSOS PARA CONFIGURAR

Depois que o equipamento estiver ligado corretamente, é necessário configurá-lo para que ele funcione, segundo seus critérios. Primeiramente, devem-se inserir alguns dados cadastrais do cliente onde a central será instalada. Para acessar a tela abaixo, é necessário apenas digitar o endereço IP de rede em qualquer navegador que esteja na mesma rede de dados da central XHAND. Nessa tela serão inseridas as seguintes informações:

| Handphone               | Instalador 2   | 2.8 XHAND |
|-------------------------|----------------|-----------|
| - relection and a goes  |                |           |
| Equipamento Apenas PABX | 0              |           |
| Equipamento Apenas CPU  | 0              |           |
| Equipamento CPU/PABX    | 0              |           |
| Nome desse Equipamento  | CPU            |           |
| ID do Cliente           |                |           |
| Número de Serie         |                |           |
| IP CPU                  |                |           |
| IP desse Equipamento    |                |           |
| Quantidade de Links     | HANPHONE 🗘 1 🗘 |           |
| DDD                     |                |           |
| Operadora Default       |                |           |
| Usuario CPU             |                |           |
| Senha CPU               |                |           |
|                         | Install        |           |

Em "Nome desse Equipamento", insira o nome que identificará o nome do bastidor. Por exemplo: PABX1, PABX2, CPU.

Em "ID Cliente", deverá ser inserido o código cadastral do cliente da Base de Dados da Handphone Telecomunicações. (SYSHAND).

Em "Número de Série", é necessário inserir o número de série que consta na Base de Dados da Handphone, dado necessário para ativar a licença nos próximos passos. (SYSHAND)

O campo "IP CPU", deverá ser preenchido com o IP do servidor onde ficará hospedado o banco de dados principal do XHAND. Caso o banco de dados que no próprio servidor de telefonia, preencha com o próprio IP de rede.

Em "IP desse Equipamento", insira o IP que a máquina a ser configurada utilizará na rede.

Em "Quantidade de Links", selecione a tecnologia da interface de E1 e quantos links serão ativos.

Em "DDD", insira o DDD da localidade.

Em "Operadora", insira a operadora para ligações de longas distâncias. Por exemplo: 015 ou 021.

Em "Usuário", digite o login do usuário Administrador do XHAND, normalmente utiliza-se o 'root'.

Em "Senha", é definida a senha para o Administrador principal do XHAND.

Após essa etapa a central irá direcionar para tela de Login:

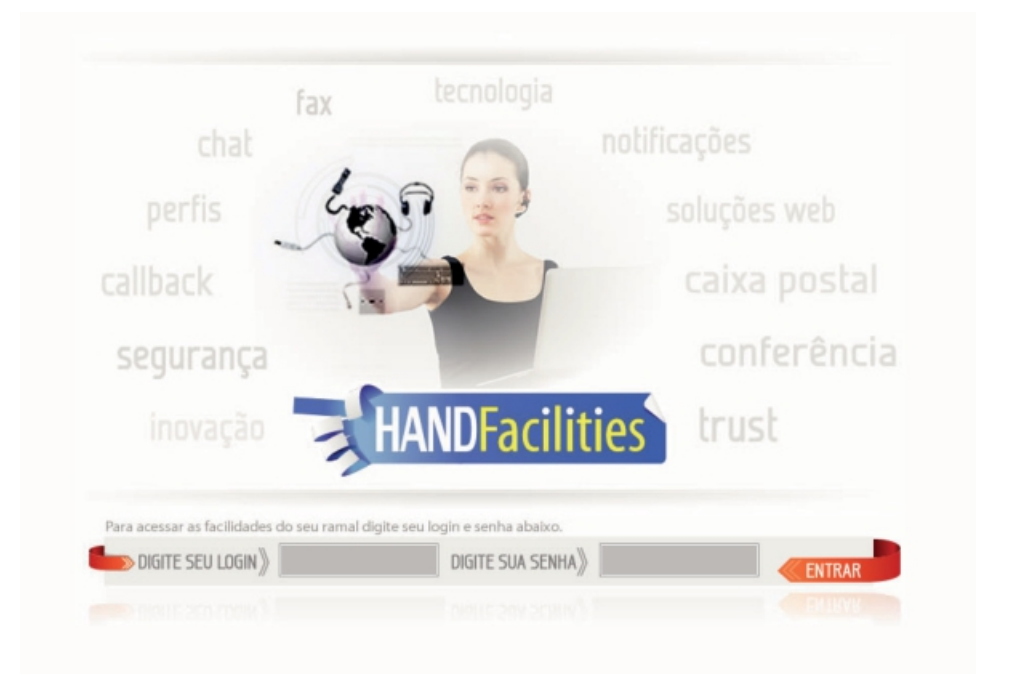

#### INSERINDO A LICENÇA DE FUNCIONAMENTO NO XHAND

Depois de ter acesso à tela principal, deve-se inserir o arquivo com a licença para que a central funcione corretamente.

Na tela principal, há o link "Licenças". Clique nele para abrir a página onde deverá ser feita a importação do arquivo de licenças. O arquivo de licenças é um arquivo de texto simples, que possui a criptografia com os dados para habilitar as licenças.

A figura exibe a tela onde é a importação da licença de funcionamento deve ser realizada.

| Hand          | ohor    | 1e              |                  |        |             |           |               |             |             |                       |                      |
|---------------|---------|-----------------|------------------|--------|-------------|-----------|---------------|-------------|-------------|-----------------------|----------------------|
| Call-Center + | Discado | or Automatico + | Sistema PABX +   | Facili | ities + S   | istema 🗸  | SMS Cor       | ntrolhand   | Handphone   | Licenças <del>-</del> | Logout               |
|               |         |                 | Numero de Serie: | e4d    | la3b7fbbce2 | 345d7772b | 0674a318d5    | Alterar     |             |                       |                      |
|               |         |                 | Anexar Arqu      | vo:    | Arquivo     | Carrega   |               |             |             |                       |                      |
|               |         |                 |                  |        |             |           |               |             |             |                       |                      |
| RAMAIS_SIP    | 244     | 2050-09-07 12   | 2:00 5e97e5248ft | a8471  | bb9a710f3b  | 440a06c   | 18c6bc2cff8d  | f8c6ba03e53 | 31d752a23f  | 320d01f594a6b         | f6c865d651695a29447  |
| DAC           | 7       | 2050-09-07 12   | 2:00 01f899dcc00 | 32516  | 85c6647865  | 0391de9   | 2b47a947eace  | 446ca399bb  | 721ea754b7  | 320d01f594a6b         | f6c865d651695a29447  |
| DISCADOR      | 1       | 2050-09-07 12   | 2:00 f3d3064f5b8 | 20150  | 197716361   | 373368a   | e6a97ef66464  | 186b24f517  | 228b975f23  | 320d01f594a6b         | f6c865d651695a29447  |
| FACILITIES    | 56      | 2050-09-07 12   | 2:00 44b71f9b3c  | ocb36  | 19df671ac4  | 2e0c331   | 86bda06730fc  | 06dbdfc4a1  | de75ec8168  | 320d01f594a6b         | f6c865d651695a29447  |
| CALENDARIOS   | 20      | 2050-09-07 12   | 2:00 ccf2f072199 | e73a2  | 28ad4bf3480 | :b9a76d   | a2f0faf4acc68 | 85ae5a16f57 | 1d367978b   | 320d01f594a6b         | f6c865d651695a29447  |
| TRUST         | 100     | 2050-09-07 12   | 2:00 92429646dd  | 0526a  | a73036b601  | db2ada8   | 4f7b5647664a  | 5851d425d3  | cd1f24d4ca  | 320d01f594a6b         | f6c865d651695a29447  |
| MONITORAMENTO | 14      | 2050-09-07 12   | 2:00 4b322979ae  | 5cdf0  | df133c808a  | 8588ac8   | da60bca555e9  | 75d46cebe1  | 74c2203117  | 320d01f594a6b         | f6c865d651695a29447  |
| PA            | 150     | 2050-09-07 12   | 2:00 180a35d2a8  | a8af0o | 1294288731  | a25c98e   | b1b2766ed898  | 8533b61a1bi | pe517465ffe | 320d01f594a6b         | f6c865d651695a29447  |
| ACESSOS       | 14      | 2050-09-07 12   | 139bf54b64       | 752a4  | 3dcf62a436  | 0453fc9   | da60bca555e9  | 75d46cebe1  | 74c2203117  | 320d01f594a6b         | /f6c865d651695a29447 |
| E1            | 6       | 2050-09-07 12   | 2:00 1db9e72b3c  | fda895 | 5602547725  | c389366   | 3e717e7e7282  | 2d737dab4c7 | 7a7f3a244fa | 320d01f594a6b         | /f6c865d651695a29447 |
| TRONCOS_IP    | 6       | 2050-09-07 12   | 2:00 ad1642a75a  | 6ec5t  | b93ac7cd94  | d12b7bd   | 3e717e7e7282  | 2d737dab4ci | 7a7f3a244fa | 320d01f594a6b         | /f6c865d651695a29447 |
| FAX_to_MAIL   | 2       | 2050-09-07 12   | e9693e216a       | 8f206  | 1afd1339fa2 | 8dce14    | a3a9879eaf47  | 469ec9420c  | dcc3aaa697  | 320d01f594a6b         | /16c865d651695a29447 |
| TELEFONISTAS  | 2       | 2050-09-07 12   | 2:00 651939b847  | 8d99d  | 519cd6c993  | 31455b7f  | a3a9879eaf47  | 469ec9420c  | dcc3aaa697  | 320d01f594a6b         | /f6c865d651695a29447 |

Para importar as licenças, clique em "PROCURAR". Será então aberta a janela de navegação para encontrar o arquivo de licença. Após selecionar o arquivo correto, clique em "Carrega". Se tudo estiver certo, as quantidades de licenças serão atualizadas e exibidas na tabela, que contém as seguintes informações:

**RAMAIS\_SIP:** Quantidade de ramais SIP, telefones IP ou softphones que poderão ser autenti- cados e utilizados na central.

DAC: Número de grupos DAC (Distribuidor Automático de Chamadas) que será possível criar.

DISCADOR: Quantidade de campanhas de discador que será possível criar no XHAND.

FACILITIES: Número de contas do HANDFACILITIES que poderão ser mantidas em atividade.

**CALENDÁRIOS:** Quantidade de Calendários (Desvio por horário) que será possível cadastrar no sistema **TRUST:** Número de desvios TRUST (desvios personalizados) que são possíveis cadastrar.

MONITORAMENTO: Quantidade de ramais que podem fazer escuta em tempo real de outros ramais.

PA: Número de agentes de grupo DAC que podem ser criados.

**ACESSOS:** Quantidade de acessos simultâneos possíveis ao XHAND/HANDFACILITIES. Sistema PABX

Para acessar as principais configurações do PABX, passe o mouse sobre a aba Sistema PABX. As opções listadas a seguir serão listadas:

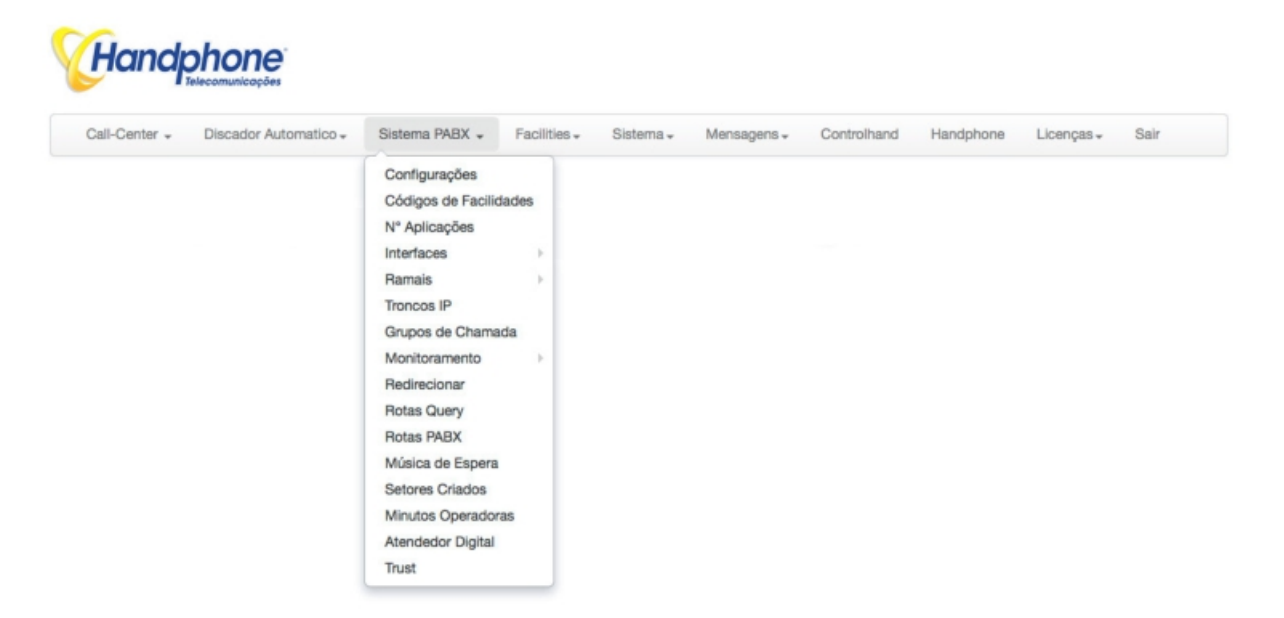

O primeiro item, "Configurações", exibe o status do bastidor atual e, caso haja mais de uma central, os status das Plataformas que estão "conectados" a ele.

| Handp                 | hone       | <b>2</b> °             |           |                                       |                       |                       |        |    |          |           |              |    |
|-----------------------|------------|------------------------|-----------|---------------------------------------|-----------------------|-----------------------|--------|----|----------|-----------|--------------|----|
| Call-Center -         | Discador A | utomatico <del>-</del> | Sistema F | PABX - Facilities                     | s∓ Sistema∓ Mensag    | gens <del>-</del> Con | trolha | nd | Handphon | e Licença | s∓ Sair      |    |
| Nome / Uptime         | IP         | 1ª Pa                  | rtição    | 2ª                                    | Partição              | DDD Local             |        |    | Desligar | Reiniciar | Active Calls |    |
| CPU (31 days)         | 10.0.0.3   | 58%<br>Firmware        | :Size 56G | <b>42%</b><br>App:Size 399G Ba        | ase:12G Gravador:125G | 11                    | €      | Ŵ  | Desligar | Reiniciar | 24           | UP |
| PABX01 (15 days)      | 10.0.0.4   | 59%<br>Firmware        | :Size 46G | 59 <mark>%</mark><br>App:Size 1.8T Ba | ase:926M Gravador:80K | 11                    | €,     | 1  | Desligar | Reiniciar | 0            | UP |
| Bastidor Load Process | sors       | 1 Minuto               | 5 Minutos | 15 Minutos                            |                       |                       |        |    |          |           |              |    |
| CPU                   | 5013       | 1.00%                  | 2.92%     | 3.08%                                 |                       |                       |        |    |          |           |              |    |
| PABX01                |            | 1.50%                  | 0.75%     | 1.25%                                 |                       |                       |        |    |          |           |              |    |

Nessa tela é possível executar funções como: Desligar ou Reiniciar as Plataformas.

Também é possível visualizar os enlaces internos clicando em cima do nome do bastidor conforme imagem abaixo:

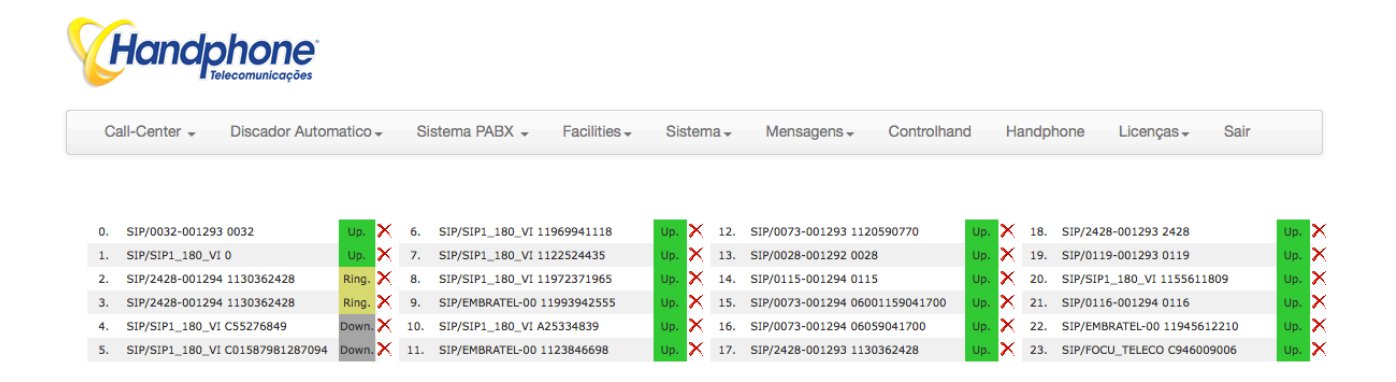

#### **CRIANDO RAMAIS**

O XHAND utiliza ramais conectados via rede IP. O protocolo de comunicação de telefonia IP utilizado pelo XHAND é o Protocolo SIP. A central XHAND suporta ramais analógicos (FXS) para uso de aparelhos convencionais. Para configurar estes ramais, acesse no menu: Sistema PABX > Ramais > Ramais XHAND. Conforme a tela abaixo:

| -Center 👻 Discador Automatico 👻 | Sistema PABX - Facilit | ties - Sistema - Mensagens - Controlhand Handphone | Licenças + Sa |
|---------------------------------|------------------------|----------------------------------------------------|---------------|
|                                 | Configurações          |                                                    |               |
|                                 | Códigos de Facilidades |                                                    |               |
|                                 | N° Aplicações          | de telefone que deseja consultar:                  | Consultar     |
|                                 | Interfaces >           |                                                    |               |
|                                 | Ramais +               | Ramais XHAND                                       |               |
|                                 | Troncos IP             | Ramais XHAND (noturno)                             |               |
|                                 | Grupos de Chamada      | Ramais Virtuais                                    |               |
|                                 | Monitoramento          | Status Ramais                                      |               |
|                                 | Redirecionar           |                                                    |               |
|                                 | Rotas Query            |                                                    |               |
|                                 | Rotas PABX             |                                                    |               |
|                                 | Música de Espera       |                                                    |               |
|                                 | Setores Criados        |                                                    |               |
|                                 | Minutos Operadoras     |                                                    |               |
|                                 |                        |                                                    |               |

|          | enter 👻 Dis  | cador Autor | natico - Sis | tema PABX 👻   | Facilitie   | s∓ Si     | stema <del>-</del> | Mensagens <del>v</del> | Controlhand Har | ndphone Lic | enças <del>-</del> | Sair   |
|----------|--------------|-------------|--------------|---------------|-------------|-----------|--------------------|------------------------|-----------------|-------------|--------------------|--------|
| onfigura | ções SIP In: | sere Ramal  | Insere Faixa | de Ramais     | Excluir Too | dos os Ra | mais               |                        |                 |             |                    |        |
| uscar p  | Dr           |             | Buscar       |               |             |           |                    |                        |                 |             |                    |        |
| Cha      | imadas Local |             | Chamadas     | Celular Local |             | C         | hamadas C          | elular DDD             | Chamadas        | DDD         | Chamad             | as DDI |
|          | Bloquear     |             | Lie          | berar         |             |           | Liber              | ar                     | Libera          | 2           | Liber              | ar     |
| eixe     | Ramal        | Local       | Cel Local    | Cel DDD       | DDD         | DDI       | Grupo              | Captura                | Gravador Ativo  | Servidor    | Editar             | Exclu  |
|          | 1700-SIP     |             |              |               |             |           | 1                  | 1                      | SIM             | CPU         | 0                  | 1      |
| -        | 1701-SIP     | ۵           |              |               |             | 0         | 1                  | 1                      | SIM             | CPU         | 0                  | Ŵ      |
| -        | 1702-SIP     | 0           |              |               |             | 0         | 1                  | 1                      | SIM             | CPU         | 0                  | 1      |
| -        | 1703-SIP     |             |              |               |             |           | 1                  | 1                      | NAO             | CPU         | •                  | 1      |
| -        | 1704-SIP     | ۵           |              |               |             |           | 1                  | 1                      | SIM             | CPU         | 0                  | W      |
| -        | 1705-SIP     |             |              |               |             |           | 1                  | 1                      | SIM             | CPU         | 0                  | T      |
| -        | 1706-SIP     | ۵           |              |               |             |           | 1                  | 1                      | SIM             | CPU         | 0                  | W      |
| -        | 1707-SIP     |             |              |               |             | 0         | 1                  | 1                      | SIM             | CPU         | 0                  | T      |
| -        | 1708-SIP     | 0           |              |               |             | 0         | 1                  | 1                      | SIM             | CPU         | •                  | T      |
|          | 1709-SIP     |             |              |               |             |           | 1                  | 1                      | SIM             | CPU         | •                  | T      |

Na tabela são listados os ramais, a tecnologia utilizada (SIP ou FXS), suas permissões, os grupos aos quais eles pertencem e a central ao qual eles estão conectados.

Para localizar rapidamente um ramal na lista digite o número dele no campo "Buscar" e pressione ENTER. Dessa forma será listado somente o ramal buscado, facilitando as ações de editar ou, até mesmo, excluir

| •••               | 191.24  | 0.147.61/PABX/ins | ere_ramal.php              |    |
|-------------------|---------|-------------------|----------------------------|----|
|                   | Ó.      | XHAN              |                            |    |
| Servidor:         | / CPU   | ŧ                 | Local:                     |    |
| Tecnologia:       | SIP     | +                 | Cel Local:                 |    |
| Nat:              | Sim     | ÷                 | Cel DDD:                   | •  |
| Vincular Setor:   |         | ÷                 | DDD:                       |    |
| Ramal:            |         |                   | DDI:                       | •  |
| Senha:            |         |                   | Codec GSM:                 | •  |
| Call Group:       |         |                   | Codec ILBC:                | •  |
| Pick-up Group:    |         |                   | Codec G729:                | •  |
| Placa:            |         |                   | Qtd Chamadas Simultaneas:  | 99 |
| Canal:            |         |                   | SIP Qualify                |    |
| Musica de Espera: | default | ÷                 | Ligação Somente com CONTA: |    |
| Feixe de Saida:   | - +     |                   | Habilita Video             |    |
| Habilita DDR:     | Sim     | ÷                 | Gravador de Chamadas       |    |

SERVIDOR: Aqui é onde selecionamos a qual servidor o ramal vai pertencer.

TECNOLOGIA: Placa Analógica Handphone (FXS) ou IP (SIP).

NAT: Habilita suporte a NAT no ramal.

VINCULAR SETOR: Setor ao qual o ramal pertencerá.

RAMAL: Número do ramal (por padrão, com quatro dígitos).

SENHA: Senha de autenticação do ramal (somente para ramais SIP).

Call Group: Aqui será inserido o número do grupo de chamada.

Pickup-Group: Número de grupo de captura.

PLACA: Número da placa do ramal FXS.

CANAL: Número do canal do ramal FXS.

MÚSICA DE ESPERA: Música a ser ouvida quando o ramal estiver em modo ESPERA.

FEIXE DE SAÍDA: Feixe atrelado a rota do ramal.

HABILITA DDR: Atrela o ramal ao DDR

DIRECIONA SEM DDR: Faz o direcionamento direto para o ramal

HOST: Endereço de IP do ramal onde é possível setar IP Fixo ou Dinâmico

LOCAL: Permissão para efetuar ligações locais.

CEL LOCAL: Permissão para efetuar ligações para celular local.

CEL DDD: Permissão para efetuar ligações para celular DDD.

DDD: Permissão para efetuar ligações fixo DDD.

DDI: Permissão para efetuar ligações internacionais

CODEC GSM: Habilita o codec GSM.

CODEC ILBC: Habilita o codec ILBC.

CODEC G729: Habilita o codec G729.

QTD CHAMADAS SIMULTANEAS: Quantidade de chamadas simultâneas do ramal.

SIP QUALIFY: Mostra a latência do ramal.

LIGAÇÃO SOMENTE COM CONTA: Habilita ligações somente com o código de conta.

HABILITA VIDEO: Permite vídeo chamadas, caso aparelho suporte.

GRAVADOR DE CHAMADAS: Habilita a gravação de chamadas no ramal.

HABILITA TRANSFER S/ CATEGORIA: Transfere para qualquer numero externo mesmo não tendo categoria de chamada

Para criar mais um de ramal clique em "Insere Faixa de Ramais" e será aberta a janela abaixo:

|                   | Par 1-  |                        |                            |    |
|-------------------|---------|------------------------|----------------------------|----|
|                   |         | <ul> <li>Xh</li> </ul> | AND —                      |    |
|                   |         |                        |                            |    |
| Servidor:         |         | •                      | Local:                     | •  |
| Tecnologia:       | SIP     | +                      | Cel Local:                 | •  |
| Nat:              | Sim     | \$                     | Cel DDD:                   | •  |
| Vincular Setor:   | _       | \$                     | DDD:                       | •  |
| Placa:            |         |                        | DDI:                       | •  |
| Ramal Inicial:    |         |                        | Codec GSM:                 | •  |
| Ramal Final:      |         |                        | Codec ILBC:                | •  |
| Canal Inicial:    |         |                        | Codec G729:                | •  |
| Canal Final:      |         |                        | Qtd Chamadas Simultaneas:  | 99 |
| Senha:            |         |                        | SIP Qualify                |    |
| Call Group:       |         |                        | Ligação Somente com CONTA: |    |
| Pick-up Group:    |         |                        |                            |    |
| Musica de Espera: | default | +                      | Course .                   | 35 |
| Habilita DDR:     | Sim     | +                      | GRAVAR                     | 11 |
| Direciona SEM DDR |         |                        |                            |    |

# RAMAIS NORTUNO

No XHAND é possível habilitar ramais para realizar determinados tipos de chamadas, em determinados horários.

Para isso, vá no menu: Sistema PABX > Ramais > Ramais XHAND (noturno) Uma tela, como a do exemplo abaixo, irá surgir:

|                              | MODO NOTURNO (desativado) |
|------------------------------|---------------------------|
|                              |                           |
|                              |                           |
| Anvantionation               |                           |
|                              |                           |
| loturno Automatico Seg a Sex |                           |
| tivar as: Desativa           | r as: OK                  |
|                              | —                         |
| loturno Automatico Sab       |                           |
| tivar as: Desativa           |                           |
|                              |                           |
| loturno Automatico Dom       |                           |
| ti un an                     |                           |
| Desativa                     | ras: OK                   |
|                              |                           |
|                              |                           |
| Buscar por                   | Buscar                    |

Após escolher o horário e a classificação de chamada que cada ramal poderá realizar, basta clicar em: ATIVAR NOTURNO

# REDIRECIONAMENTO

Caso a Central XHAND seja utilizada com linhas através de Links de E1 ou SIP, é possível criar redireciona- mentos de DDR para determinados ramais. Por exemplo, se deseja que as ligações que entram pelo tronco chave sejam direcionadas para o ramal da recepcionista, basta criar um REDIRECIONAMENTO.

Acesse o menu Sistema PABX → Redirecionar e clique em Adicionar Direcionamento

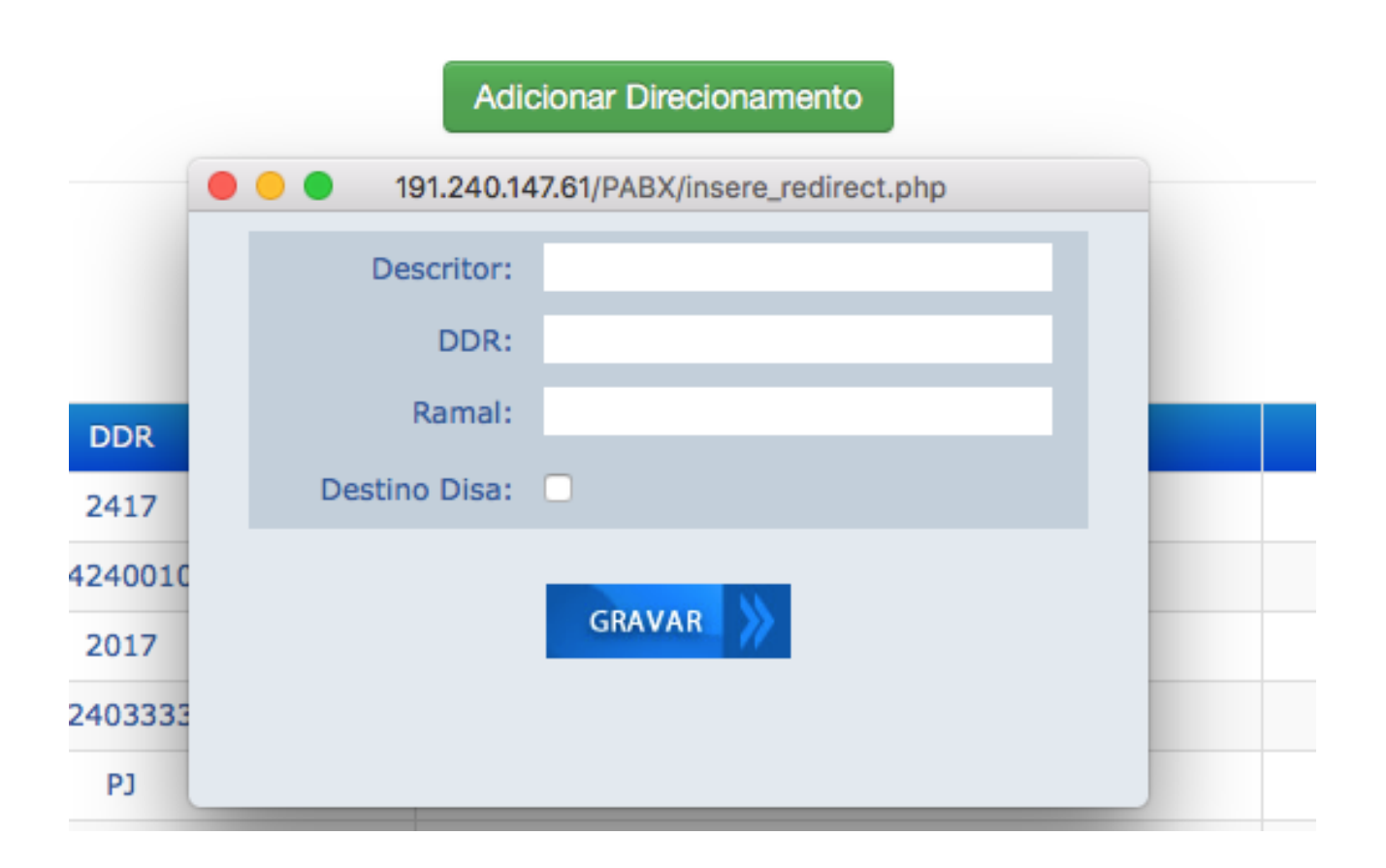

Basta inserir o número do DDR de entrada e o ramal de destino. Por exemplo:

Caso deseje que as ligações para o número 2233-1778 sejam direcionadas para o ramal 8889, coloque o número 1778 no campo DDR e no campo Ramal, preencha com 8889. Para finalizar clique em Gravar.

O campo descritor pode ser preenchido com qualquer caracter, esse campo serve para nomear o roteamento e poder consultar ele por nome futuramente.

O campo destino DISA, serve para direcionar a chamada para um atendedor digital previamente criado, basta preencher no campo ramal com o nome do atendedor e clicar em "Destino Disa".

# JUNTORES - CONF. JUNTORES

O XHAND possui o recurso de monitorar os juntores da placa de E1 dos Bastidores. Para que o monitoramento possa ser feito, devem ser configurados os PABXs na tela de monitoramento de juntores. Acesse o menu Sistema PABX > Interfaces > Conf. Juntores para exibir os PABXs adicionados.

| Call-Center -  | Discador Automatic | o + Sistema PABX + | Facilities + | Sistema + | Mensagens - | Controlhand | Handphone | Licenças + | Sair |
|----------------|--------------------|--------------------|--------------|-----------|-------------|-------------|-----------|------------|------|
|                |                    |                    |              |           |             |             |           |            |      |
| ionar Juntores |                    |                    |              |           |             |             |           |            |      |
|                |                    |                    |              |           |             |             |           |            |      |
|                |                    |                    |              |           |             |             |           |            |      |

Para adicionar um PABX, clique em "Adicionar Juntores" a tela abaixo será exibida:

| Call-Center +   | Discador Automatico + | Sistema PABX 👻 | Facilities +  | Sistema <del>+</del> | Mensagens + | Controlhand | Handphone | Licenças <del>+</del> | Sair |
|-----------------|-----------------------|----------------|---------------|----------------------|-------------|-------------|-----------|-----------------------|------|
| cionar Juntores | •••                   |                |               | 192.168.0.5          |             |             |           |                       |      |
| uscar por       | -                     | S Prod         | • X           | HAND                 | iti         |             |           |                       |      |
|                 | Nome                  |                |               |                      |             |             |           | Excluir               |      |
|                 | CPU                   |                | PABX: C       | CPU - 192.168.0.5    | •           |             |           | <b>1</b>              |      |
|                 |                       | Quantidadi     | e de Links: 1 | GRAVAR               |             |             |           |                       |      |

#### STATUS JUNTORES

No menu Sistema PABX > Interfaces > Status Juntores são exibidos os canais que estão ativos nos Links de E1. São mostrados os canais que estão LIVRES, os que estão sendo utilizados para ligações de SAÍDA ou ENTRADA e, quando houver, os canais que estiverem com "falha". Segue abaixo um exemplo de exibição:

| Call-Center - Discador            | Automati | co - Sistema PABX - Facilit       | ies - Sist           | tema 🗸 | SMS Controlhand               | Handphone | Licenças - Logout                 |        |
|-----------------------------------|----------|-----------------------------------|----------------------|--------|-------------------------------|-----------|-----------------------------------|--------|
|                                   |          | Nome: PAE<br>IP: 10.              | 8X01<br>0.1.41:20038 |        |                               |           | Derrubar Canais<br>Discar         |        |
|                                   |          | Qtde: 60                          |                      |        |                               |           | Atualizar                         |        |
|                                   |          | Tecnologia: HAI                   | NDPHONE              |        |                               |           |                                   |        |
|                                   |          |                                   | PAB                  | X01    | PABX02 PABX03                 |           |                                   |        |
| 1. SAIDA 34429271                 | ×        | 16. LIVRE                         | ×                    | 31.    | ENTRADA 1137031150 - 00:09:45 | ×         | 46. LIVRE                         | ×      |
| 2. SAIDA 43716252                 | ×        | 17. LIVRE                         | ×                    | 32.    | LIVRE                         | ×         | 47. LIVRE                         | ×      |
| 3. SAIDA 36378814                 | ×        | 18. LIVRE                         | ×                    | 33.    | LIVRE                         | ×         | 48. LIVRE                         | ×      |
| 4. LIVRE                          | ×        | 19. LIVRE                         | ×                    | 34.    | LIVRE                         | ×         | 49. LIVRE                         | ×      |
| 5. LIVRE                          | ×        | 20. LIVRE                         | ×                    | 35.    | LIVRE                         | ×         | 50. LIVRE                         | ×      |
| 6. ENTRADA 11948845927 - 00:08:03 | $\sim$   | 21. LIVRE                         | ×                    | 36.    | LIVRE                         | ×         | 51. LIVRE                         | ×      |
| 7. LIVRE                          | ×        | 22. ENTRADA 11970228336 - 00:01:4 | а 🗙                  | 37.    | LIVRE                         | ×         | 52. LIVRE                         | $\sim$ |
| 8. LIVRE                          | $\sim$   | 23. LIVRE                         | ×                    | 38.    | LIVRE                         | × –       | 53. LIVRE                         | ×      |
| 9. ENTRADA 11985590890 - 00:06:01 | - ×      | 24. LIVRE                         | $\sim$               | 39.    | LIVRE                         | ×         | 54. LIVRE                         | $\sim$ |
| 10. LIVRE                         | $\sim$   | 25. LIVRE                         | ×                    | 40.    | ENTRADA 1125345351 - 00:02:37 | × ×       | 55. LIVRE                         | ×      |
| 11. LIVRE                         | × –      | 26. ENTRADA 11985511391 - 00:00:0 | y 🗙 et               | 41.    | LIVRE                         | ×         | 56. LIVRE                         | $\sim$ |
| 12. LIVRE                         | $\sim$   | 27. LIVRE                         | ×                    | 42.    | LIVRE                         | × –       | 57. LIVRE                         | ×      |
| 13. ENTRADA 1129690460 - 00:04:34 | - ×      | 28. LIVRE                         | ×                    | 43.    | LIVRE                         | ×         | 58. LIVRE                         | $\sim$ |
| 14. LIVRE                         | $\sim$   | 29. ENTRADA 1126667000 - 00:00:10 | × ×                  | 44.    | LIVRE                         | ×         | 59. ENTRADA 1143050330 - 00:01:51 | ×      |
| 15. LIVRE                         | ×        | 30. LIVRE                         | ×                    | 45.    | LIVRE                         | ×         | 60. LIVRE                         | ×      |

#### **GRUPOS DE CANAIS**

No menu Sistema PABX > Interfaces > Grupos de Canais deve-se configurar os grupos de canais das placas, onde serão ligados os links de E1. Essa configuração é útil, para posteriormente serem configuradas as rotas de ligações. A imagem abaixo mostra um exemplo dos grupos de canais de E1 já configurados

| Hand                                                                                                    | ohone <sup>®</sup><br>Telecomunicações |                             |           |             |             |           |            |         |
|----------------------------------------------------------------------------------------------------|----------------------------------------|-----------------------------|-----------|-------------|-------------|-----------|------------|---------|
| Call-Center +                                                                                                   | Discador Automatico +                  | Sistema PABX + Facilities + | Sistema + | Mensagens + | Controlhand | Handphone | Licenças + | Sair    |
| icionar Grupo                                                                                                   |                                        |                             |           |             |             |           |            |         |
|                                                                                                    |                                        |                             |           |             |             |           |            |         |
| the second second second second second second second second second second second second second second second se | Causa                                  | Canale                      |           | Descricao   |             | Alterar   |            | Exclude |
| PABX                                                                                                    | Grupo                                  | Canara                      |           |             |             |           |            | CACIDIT |
| CPU                                                                                                    | 1                                      | 1-15,17-31                  |           | Telefonica  |             | 0         |            |         |

| Escolha a tecnologia: | \$ |
|-----------------------|----|
| Grupo:                |    |
| Canais:               |    |
| Descricao:            |    |

Escolha o PABX:

CPU ou bastidor onde será será configurado o E1.

Escolha a tecnologia: Tecnologia da placa de E1.

Grupo: Número do grupo de identificação dos canais de E1.

Canais: Identificação dos canais da placa. Ex.: 1-15, 17-31.

Descrição: Pode ser usado para inserir o nome da operadora do link.

Os grupos podem ser alterados ou excluídos clicando respectivamente no ícone da "engrenagem" ou na "lixeira".

# CONFIGURAÇÃO DE E1

Caso utilize placas de E1 em SLOT, você deverá configurar a placa para que o bastidor a reconheça, conforme tela abaixo:

| Número da SPAN               | 1                            |
|------------------------------|------------------------------|
| Sinalização do E1            | R2 \$                        |
| Cancelamento de ECO          | Sim 💿 Não 🔿                  |
| Receber Clock                | Sim 💿 Não 🔿                  |
| Canais                       | 1-15,17-31                   |
| Canal de Sinalização         | 16                           |
| Máximo de dígitos de entrada | 4                            |
| Configurações                | Permitir Chamadas à Cobrar 🥑 |

É possível configurar o bloqueio de chamada a cobrar diretamente na placa de E1

# TRONCOS IP

O XHAND possui o recurso de se comunicar com outras centrais através de Troncos IP. Os protocolos suportados são: SIP e IAX caso queira interligar o XHAND com sistemas baseados em Asterisk. No menu Sitema PABX > Troncos IP para listar os troncos configurados.

Para incluir um TRONCO IP clique em "ADICIONAR TRONCO IP" e a janela abaixo irá surgir:

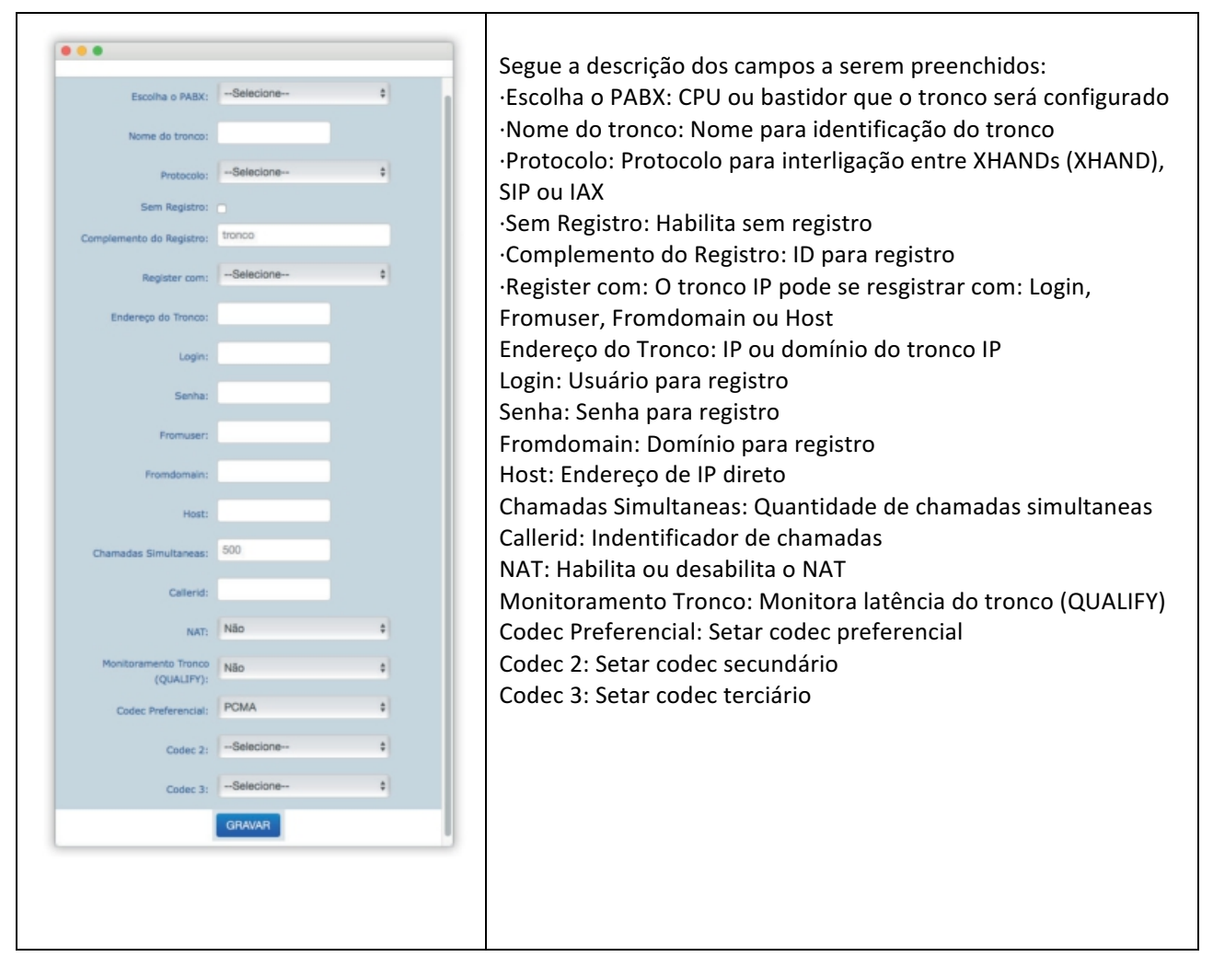

| Call-Center +     | Discador Automatico + | Sistema PABX + | Facilities + | Sistema + | Mensagens + | Controlhand | Handphone | Licenças + | Sair |
|-------------------|-----------------------|----------------|--------------|-----------|-------------|-------------|-----------|------------|------|
|                   |                       |                |              |           |             |             |           |            |      |
| icionar Tronco IP |                       |                |              |           |             |             |           |            |      |
| 2037 D07          | Buscar                |                |              |           |             |             |           |            |      |
| name hou          | Duroun                |                |              |           |             |             |           |            |      |

# ROTAS

Para que as ligações sejam direcionadas para seus destinos corretos, é necessário incluir as rotas no XHAND. Com esse recurso é possível criar rotas de menor custo e baratear a tarifação das chamadas.

Acesse o menu Sistema PABX > Rotas PABX e as rotas configuradas estarão todas listadas.

Adicione as rotas clicando em "Adicionar Rota". Será aberta uma tela conforme a do exemplo abaixo:

|                                      |                                 |   | Segue a descrição dos campos a serem preenchidos:       |
|--------------------------------------|---------------------------------|---|---------------------------------------------------------|
| •••                                  |                                 |   | Nome: Nome de rete                                      |
| Nome:                                |                                 |   |                                                         |
| Athen                                |                                 |   | Ativa: Ativa ou desativa a rota                         |
| Acres.                               |                                 |   | Escolha o PABX: CPU ou bastidor que a rota será         |
| Escolha o PABX:                      |                                 |   | inserida                                                |
| Entrada/Saida:                       | Entrada Saida                   |   | Entrada/Saida: Informar se é uma rota de ENTRADA ou     |
| Analisar Categoria.                  | O SHIL O HAD                    |   | SAIDA                                                   |
| String:                              |                                 |   | Analisar Categoria: Analisa categoria do ramal          |
| Habilita Gravação:                   | -                               |   | String: Informar String da rota                         |
| Caminho Gravação:                    | _                               |   | Habilita Gravação: Habilitar gravação                   |
| Rota Query:                          | -                               | • | Rota Query: Insere Rota Query                           |
| Tecnologia:                          |                                 |   | Tecnologia: Informar a tecnologia da Rota               |
| recrooger.                           |                                 |   | Grupo de Linhas: Informar o grupo de linhas             |
| Grupo de Linhas:                     | -                               | • | Ordem de ocupação dos: Por default é setado             |
| Ordem de ocupação dos                | Crescente Sequencial            |   | Crescente                                               |
| Tom de Chamando Falso:               | 0                               |   | Canais                                                  |
| Trocar os:                           | primeiros dígitos pelo Prefixo. |   | Tom de Chemande False, Habilite tom false               |
|                                      |                                 |   | Tom de Chamando Faiso: Habilita tom faiso               |
| Prefixo:                             | _                               |   | Trocar os: Troca os primeiros digitos pelo pretixo      |
| Sufixo:                              |                                 |   | Prefixo: Prefixo da Operadora                           |
| Utilizar Contador de Minutos:        | SIM                             | • | Sufixo: Sufixo da rota                                  |
|                                      |                                 |   | Utilizar Contador de Minutos: Utiliza contador de       |
| Operadora:                           | -                               | • | minutos                                                 |
| Emitir "bip" ao sair por<br>Subrota: |                                 |   | Operadora: Seleciona tronco                             |
|                                      |                                 |   | Emitir "bip" ao sair: Habilita bip ao sair por sub-rota |
|                                      | GRAVAR                          |   | Ao encerrar o preenchimento clique em GRAVAR.           |

#### Exemplos de rotas:

XXXXXXXXX OXXXXXXXXXXXXXX [789]XXXXXXXX X. Numero de telefone com oito dígitos (Ligação local)
Numero iniciado com zero e mais doze dígitos (Ligação DDD)
Numero iniciado pelo número 7,8 ou 9 (Ligação para celular)
Qualquer número discado

As Rotas estarão listadas conforme o exemplo abaixo:

| Call-Center - Discad                                                                                 | lor Automatic                          | o - Sistema PABX -                                                                                 | Facilities -          | Sistema +                                    | Mensagens        | - Cont          | rolhand Handpho                 | ne Licença                      | 85 -                     | Sair  |  |
|----------------------------------------------------------------------------------------------------|----------------------------------------|----------------------------------------------------------------------------------------------------|-----------------------|----------------------------------------------|------------------|-----------------|---------------------------------|---------------------------------|--------------------------|-------|--|
| cionar Rota Ajuda                                                                                    |                                        |                                                                                                    |                       |                                              |                  |                 |                                 |                                 |                          |       |  |
|                                                                                                    |                                        |                                                                                                    |                       |                                              |                  |                 |                                 |                                 |                          |       |  |
| car por                                                                                              | Bus                                    | car                                                                                                |                       |                                              |                  |                 |                                 |                                 |                          |       |  |
|                                                                                                    |                                        |                                                                                                    |                       |                                              |                  |                 |                                 |                                 |                          |       |  |
| Nome                                                                                                 | Ativa                                  | String                                                                                             | Trocar os             | Tecnologia                                   | Grupo            | Prefixo         | Analisa Categ.                  | Gravação                        | PABX                     | 0     |  |
| Rota Local                                                                                           | Sim                                    | [2-6]XXXXXXXX                                                                                      | 0                     | 2428                                         | 1                |                 | SIM                             | Sim                             | CPU                      | 0     |  |
| Rota Cel Local                                                                                       | Sim                                    | 9300000000                                                                                         | 0                     | chipeira                                     | 1                |                 | SIM                             | Sim                             | CPU                      | 0     |  |
|                                                                                                    |                                        | 77777777                                                                                           | 0                     | chipeira                                     | 1                |                 | SIM                             | Sim                             | CPU                      | ø     |  |
| Rota Cel 8Dig                                                                                        | Sim                                    | 7000000                                                                                            |                       |                                              |                  |                 |                                 |                                 |                          |       |  |
| Rota Cel 8Dig<br>Rota DDD Fixo                                                                       | Sim                                    | 0XX[2-6]XXXXXXX                                                                                    | 1                     | 2428                                         | 1                | 015             | SIM                             | Sim                             | CPU                      | 0     |  |
| Rota Cel 8Dig<br>Rota DDD Fixo<br>Rota DDD Fixo Oper                                                 | Sim                                    | 0XX[2-6]XXXXXXX<br>0XXXX[2-6]XXXXXXXX                                                              | 1                     | 2428<br>2428                                 | 1                | 015             | SIM                             | Sim                             | CPU<br>CPU               | 0     |  |
| Rota Cel 8Dig<br>Rota DDD Fixo<br>Rota DDD Fixo Oper<br>Rota Cel DDD                                 | Sim<br>Sim<br>Sim                      | 0XX[2-6]XXXXXXX<br>0XXXX[2-6]XXXXXXXX<br>0XXXXX[2-6]XXXXXXXX                                       | 1<br>3<br>1           | 2428<br>2428<br>chipeira                     | 1 1 1            | 015<br>015<br>0 | SIM<br>SIM<br>SIM               | Sim<br>Sim<br>Sim               | CPU<br>CPU<br>CPU        | 000   |  |
| Rota Cel 8Dig<br>Rota DDD Fixo<br>Rota DDD Fixo Oper<br>Rota Cel DDD<br>Rota 0800                    | Sim<br>Sim<br>Sim<br>Sim               | 0XX[2-6]XXXXXXX<br>0XXXX[2-6]XXXXXXXX<br>0XXXXX[2-6]XXXXXXXX<br>0XXXXXXX<br>0XXXXXXXXXXX<br>0800X. | 1<br>3<br>1<br>0      | 2428<br>2428<br>chipeira<br>2428             | 1<br>1<br>1<br>1 | 015<br>015<br>0 | SIM<br>SIM<br>SIM<br>SIM        | Sim<br>Sim<br>Sim               | CPU<br>CPU<br>CPU<br>CPU | 0000  |  |
| Rota Cel 8Dig<br>Rota DDD Fixo<br>Rota DDD Fixo Oper<br>Rota Cel DDD<br>Rota 0800<br>ROTA CEL DDD 8D | Sim<br>Sim<br>Sim<br>Sim<br>Sim<br>Sim | 0XX[2-6]XXXXXXX<br>0XXXX[2-6]XXXXXXXX<br>0XXXXXXXXXXXXXXXXXXXXXXXXXXXX                             | 1<br>3<br>1<br>0<br>0 | 2428<br>2428<br>chipeira<br>2428<br>chipeira | 1<br>1<br>1<br>1 | 015<br>015<br>0 | SIM<br>SIM<br>SIM<br>SIM<br>SIM | Sim<br>Sim<br>Sim<br>Sim<br>Sim | CPU<br>CPU<br>CPU<br>CPU | 00000 |  |

# Nº APLICAÇÕES

A plataforma XHAND<sup>®</sup> possui aplicações pré-definidas para:

Acesso a Central de Fax Acesso a Caixa Postal Acessos a Salas de Conferência Acesso direto a Telefonista Acesso a Sala de Conferencia método PIN

Para alterar os códigos, basta inserir no campo desejado e clicar em "GRAVAR"

| Fax                    | 6250   |
|------------------------|--------|
| Caixa Postal           | 6240   |
| Sala de Conferência    | 0090   |
| Telefonista            | 1778   |
| Acesso Sala Conf (PIN) | 6242   |
|                        | Gravar |

# MÚSICA DE ESPERA

No menu Sistema PABX > Música de Espera é possível personalizar o áudio que será reproduzido durante uma chamada em espera.

| all-Center + | Discador Automatico + | Sistema PABX + | Facilities + | Sistema + | Mensagens + | Controlhand | Handphone | Licenças 🗸 | Sair |
|--------------|-----------------------|----------------|--------------|-----------|-------------|-------------|-----------|------------|------|
|              |                       |                |              |           |             |             |           |            |      |
|              |                       |                |              |           |             |             |           |            |      |
|              |                       |                |              |           |             |             |           |            |      |
|              | ensagens              |                |              |           |             |             |           |            |      |

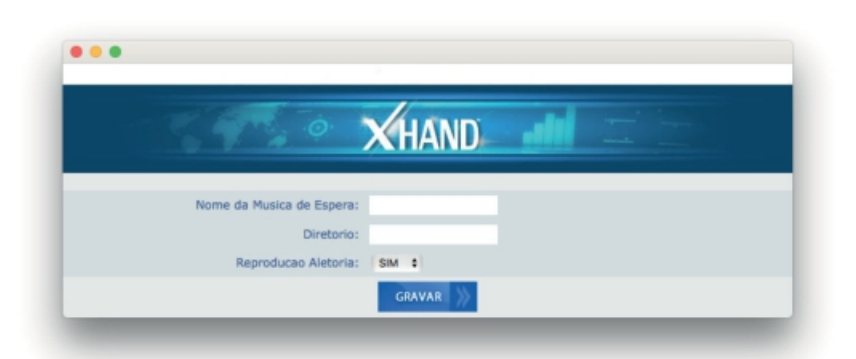

Clique em "Insere Músicas e Mensagens" para adicionar uma nova música. A tela abaixo será exibida:

Nome da Música de Espera: Nome da classe que contém os arquivos de áudio que serão reproduzidos durante a espera.

Diretório: Pasta onde serão armazenados os arquivos de áudio no bastidor

Reprodução Aleatória: Determina se os áudios serão reproduzidos em ordem aleatória ou não.

Clique em "GRAVAR" para criar a música de espera.

Ao criar a música de espera, clique no ícone de ENGRANAGEM para abrir a tela abaixo e editar as configurações da classe. As músicas já inclusas estarão listadas e poderão ser excluídas clicando na lixeira da linha correspondente.

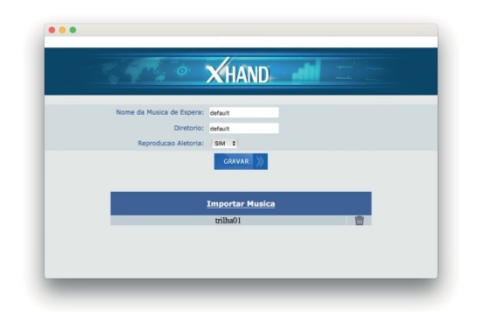

Clique em "**Importar Música**" para fazer upload de um novo áudio. Será aberta uma Pop-up para selecionar o arquivo desejado em sua maquina.

| Escolha o Arquivo |    |  |
|-------------------|----|--|
|                   | 0% |  |
|                   |    |  |
| Importar          |    |  |
|                   |    |  |
|                   |    |  |

Selecione o arquivo desejado e clique em "Importar" para fazer o upload do arquivo. Ao terminar o upload clique em "GRAVAR" para salvar as configurações.

# STATUS RAMAIS

No menu Sistema PABX > Ramais > Status Ramais é possível saber quais ramais estão autenticados na central XHAND. É possível saber também em qual IP da rede o ramal está. Esta opção é útil para usar o IP, para acessar os telefones, configurá-los e também para detectar se estão visíveis na rede.

| H     | andp     | shone<br>Necomunicações |           |       |              |           |             |       |         |           |                |      |
|-------|----------|-------------------------|-----------|-------|--------------|-----------|-------------|-------|---------|-----------|----------------|------|
| Call- | Center + | Discador Automatico +   | Sistema P | ABX + | Facilities + | Sistema + | Mensagens + | Contr | rolhand | Handphone | Licenças +     | Sair |
| 1.    | 2001     | 192.168.1.101           |           | ь.    | 2006         | 192.16    | 8.1.106     |       | 11.     | 2011      | 192.168.1.111  |      |
| 2.    | 2002     | Offline                 | ٠         | 7.    | 2007         | 192.16    | 8.1.107     | •     | 12.     | 2012      | 192.168.1.112  |      |
| 3.    | 2003     | 192.168.1.103           | ۲         | 8.    | 2008         | 192.16    | 8.1.108     | •     | 13.     | 2428      | 191.240.147.61 | L    |
| 4.    | 2004     | 192.168.1.104           | •         | 9.    | 2009         | 192.16    | 8.1.109     | •     | 14.     | analogica | 192.168.1.81   |      |
| 5.    | 2005     | 192.168.1.105           | ۲         | 10.   | 2010         | 192.16    | 8.1.110     | •     | 15.     | chipeira  | 192.168.1.80   |      |

# MONITORAMENTO

O monitoramento é útil para que ramais específicos possam monitorar, em tempo real, ligações de outros ramais. Ou seja, habilita alguns ramais privilegiados a fazer escuta de conversas de outros ramais e até interagir com eles

Para incluir esses ramais, acesse Sistema PABX > Monitoramento > Monitoramento. Na sua tela, surgirá uma lista, constando os ramais que têm permissão de monitoramento. Para incluir ramais, clique em "Adicionar Ramal". Uma pop-up, como a do exemplo abaixo irá surgir:

| Call-Center - E | Discador Automatico + | Sistema PABX + | Facilities - S | iistema + I | Mensagens + | Controlhand | Handphone | Licenças + | Sair |
|-----------------|-----------------------|----------------|----------------|-------------|-------------|-------------|-----------|------------|------|
| icionar Damal   |                       |                |                |             |             |             |           |            |      |
| icionar Hamai   |                       |                | Ramal:         |             |             |             |           |            |      |
| Suscar por      | Buscar                |                | Ins            | serir       |             |             |           |            |      |

# **GRUPOS DE CHAMADA**

O XHAND tem o recurso de criar grupos de chamada para ligações entrantes. São três tipos de grupo:

Grupo de toque SEQUENCIAL: Neste grupo, quando a ligação entra por um DDR, ela vai tocar primeiramente em um ramal. Caso ela não seja atendida em um determinado tempo, a ligação tocará em outro ramal e assim sucessivamente.

Grupos de toque SIMULTÂNEO: Quando a ligação entra por determinado DDR, todos os ramais tocam ao mesmo tempo.

Grupos de toque ROTATIVO: Quando a ligação entra por determinado DDR, ela é distribuída de forma que as chamadas cada vez toquem em um ramal, por exemplo: Imagine que em determinado grupo exista 3 ramais (1001,1002,1003), a primeira chamada que entrar no grupo ira tocar primeiro no 1001, a próxima chamada que entrar no grupo irá para o 1002 primeiro, e assim sucessivamente, fazendo assim um rodízio de ligações entre os ramais do grupo.

No menu Sistema PABX > Grupos de Chamada os grupos criados serão listados.

Para criar um grupo, clique em "Adicionar Grupo". Você deverá ver janela abaixo:

|    |            | Número do Grupo:  |
|----|------------|-------------------|
| \$ | Sequencial | Tipo:             |
| ¢  |            | Música de Espera: |
| s) | (segundos) | Tempo:            |
|    | GRAVAR     |                   |

Número do Grupo: Preencha com o número do DDR do grupo para ligações de entrada. (4 digitos)

Tipo: Selecione qual será o tipo do grupo a ser criado. Música de Espera: Selecione qual será a música de espera do ramal. Tempo: Informe o tempo de toque do ramal em segundos ex.: 10s = dois toques.

Salve as configurações clicando em gravar.

Para incluir os ramais pertencentes ao grupo, clique na ENGRENAGEM para editar as configurações do grupo de chamada. Irá surgir um pop-up semelhante a do exemplo abaixo:

| Impose Sequencial       ticica de misica         Misica de default       esquerda.         Também é possível adicionar ou excluir todor ramais, basta clicar em "Adicionar todos" or "Remover todos". Para finalizar as alteraçõe clique em "Atualizar Ramais".         Ausizar Ramais         Remover todos         001         001         001         001         002         003         003         003         003         003         003         003         003         003         003         003         003         003         003         003         003         003         003         003         003         003         003         003         003         003         003         003         003         003         003         003         003         003                                                                                                    | Image: Sequencial trop       clique sobre o sinal de "-" na tabela da la esquerda.         Image: Topore Misica de default e grees: Tampo: 15 (segundos)       Também é possível adicionar ou excluir todor ramais, basta clicar em "Adicionar todos" of "Remover todos". Para finalizar as alteraçõe clique em "Atualizar Ramais".         Image: Também é possível adicionar todos de gree todos". Para finalizar as alteraçõe clique em "Atualizar Ramais".                                                                                                    | Image: Sequencial intervencial interven                                                                                                    | Image: Sequencial image: Tipo: Sequencial image: Tipo: Tipo: Togue: Musica de defauit image: Tempo: Togue: Tipo: Togue: Tipo: Togue: Togue:                                | Tipo:       Sequencial         Tipo:       Nuisica de coque:         Musica de toque:       Nuisica         Tempo:       15         (Report:       CRAVAR           Atustizar Ramais        Selecionados           Misica des merver todos        Atustizar Ramais                                                                                                    | Image: Sequencial image: Topo de toque image: Topo de toque im               | Image: Sequencial image: Topo de toque Música       Clique sobre o sinal de "-" na tabela da la esquerda.         Música de default       Image: Topo de toque Música         Image: Tempo: 15 (segundos)       Image: Topo de toque Música         Image: Tempo: 15 (segundos)       Image: Topo de toque Música      <                                                                                                    | Image: Sequencial image: Tipo de toque: Toque & Música       Clique sobre o sinal de "-" na tabela da la esquerda.         Múdica de default       Image: Sequencial image: Sequencial image: Sequencimage: Sequencimage: Sequencial image: Sequenc                                                                            | Image: Sequencial image: Topo: Sequencial image: Topo: Sequencial image: Topo: Topo                                                                                                    | Image: Sequencial intervention of the sequence of the sequence of the seque    | Image: Sequencial       Image: Sequencial       Image: Clique sobre o sinal de "-" na tabela da la esquerda.         Image: Transbordo:       Image: Transbordo:       Image: Transbordo:         Image: Transbordo:       Image: Transbordo:       Image: Transbordo:         Image: Transbordo:       Image                                                                                                    | Tipo:       Sequencial         Tipo:       Topo de toque:         Topo de toque:       Toque @ Música         Música de default       #         Tempo:       15         (segundos)       Trambém é possível adicionar ou excluir tor         Transbordo:       GRAVAR         Atualizar Ramais       Remover todos". Para finalizar as alteraça         Clique em "Atualizar Ramais".                                                                                                    | Image: Sequencial image: Sequencial image: Sequencimalities image: Sequencial image: Sequencial image: Sequ                                | Image: Sequencial Image: Tipo: Sequencial Image: Tipo: Sequencial Image: Tipo: Tipo                               | Tipo:       Sequencial         Tipo:       Sequencial         Image: Tipo:       Topo de toque:         Topo de toque:       Topo de toque:         Topo de toque:       Topo de toque:                                                                                                    | Image: Sequencial image: Tipo: Sequencial image: Tipo: Togue Misica       clique sobre o sinal de "-" na tabela da la esquerda.         Misica de defauit image: Tempo: 15 (segundos)       Também é possível adicionar ou excluir todor ramais, basta clicar em "Adicionar todos" or "Remover todos". Para finalizar as alteraçõe clique em "Atualizar Ramais".         Atualizar Ramais       Adicionar todos image: Adicionar todos image: Adicionar t | Tipo:       Sequencial         Tipo de toque:       Toque Música         Música de default       esquerda.         Também é possível adicionar ou excluir tor         Também é possível adicionar todos"         "Remover todos".         CIque em "Atualizar Ramais".                                                                                                    | Image: Sequencial intervention of the sequence of the sequence of the seque                                                                                                    | <b>Tipo: Sequencial Tipo: Sequencial Clique sobre o sinal de "-" na tabela da esquerda. Também é possível adicionar ou excluir to ramais, basta clicar em "Adicionar todos" GRAVAR Atualizar Ramais Atualizar Ramais Adicionar todos</b>                                                                                                    | Tipo:       Sequencial         Tipo:       Topue Musica         Música de default       #         Tempo:       15         (segundos)       Também é possível adicionar ou excluir to ramais, basta clicar em "Adicionar todos"         GRAVAR       "Remover todos". Para finalizar as alteração clique em "Atualizar Ramais".                                                                                                    | Image: Sequencial Tipo: Sequencial Tipo: Sequencial Tipo: Música       clique sobre o sinal de "-" na tabela da la esquerda.         Música de default       :         Esper::       Is: (segundos)         Image: Transbordo:       :         Image: Remover todos       :         Addicionar todos       :         Addicionar todos       :         Música de default       :         Image: Remover todos       :         Addicionar todos       :         Música de default       :         Image: Remover todos       :         Addicionar todos       :         Image: Remover todos       :         Image: Remover todos       :         Image: Remover todos       :         Image: Remover todos       :         Image: Remover todos       :         Image: Remover todos       :         Image: Remover todos       :         Image: Remover todos       :         Image: Remover todos       :         Image: Remover todos       :         Image: Remover todos       :         Image: Remover todos       :         Image: Remover todos       :         Image: Remover todos       :         Im                                                                                                    | Iterationados Iterationados Iterat                                                                                                    | Itipo: Sequencial Clique sobre o sinal de "-" na tabela da la esquerda. Tronbém é possível adicionar ou excluir toor ramais, basta clicar em "Adicionar todos" or "Remover todos". Para finalizar as alteraçõe clique em "Atualizar Ramais".                                                                                                    | Tipo:       Sequencial         Tipo:       Topo de toque:         Topo de toque:       Toque Música         Música de default       #         Espera:       Também é possível adicionar ou excluir         Também é possível adicionar ou excluir       ramais, basta clicar em "Adicionar tod         GRAVAR       (Remover todos". Para finalizar as alter         Atualizar Parnisiona       (Ique em "Atualizar Ramais".                                                                                                    |
|----------------------------------------------------------------------------------------------------|----------------------------------------------------------------------------------------------------|----------------------------------------------------------------------------------------------------|----------------------------------------------------------------------------------------------------|----------------------------------------------------------------------------------------------------|----------------------------------------------------------------------------------------------------|----------------------------------------------------------------------------------------------------|----------------------------------------------------------------------------------------------------|----------------------------------------------------------------------------------------------------|----------------------------------------------------------------------------------------------------|----------------------------------------------------------------------------------------------------|----------------------------------------------------------------------------------------------------|----------------------------------------------------------------------------------------------------|----------------------------------------------------------------------------------------------------|----------------------------------------------------------------------------------------------------|----------------------------------------------------------------------------------------------------|----------------------------------------------------------------------------------------------------|----------------------------------------------------------------------------------------------------|----------------------------------------------------------------------------------------------------|----------------------------------------------------------------------------------------------------|----------------------------------------------------------------------------------------------------|----------------------------------------------------------------------------------------------------|----------------------------------------------------------------------------------------------------|----------------------------------------------------------------------------------------------------|
| Import de toque:       Toque e Música         Música de defauit       esquerda.         Também é possível adicionar ou excluir todo         ramais, basta clicar em "Adicionar todos" or         GRAVAR    Remover todos". Para finalizar as alteraçõe clique em "Atualizar Ramais".                                                                                                    | <pre>sequerda.<br/>Também é possível adicionar ou excluir todos<br/>ramais, basta clicar em "Adicionar todos" of<br/>"Remover todos". Para finalizar as alteraçõe<br/>clique em "Atualizar Ramais".</pre>                                                                                                    | Import to que:       Togue @ Música         Música de default       esquerda.         Import 15       (segundos)         GRAVAR       "Remover todos". Para finalizar as alteraçõe clique em "Atualizar Ramais".                                                                                                    | Impo de toque:       Toque @ Música         Música de defauit       #         Espera:       15         Tempo:       15         (CRAVAR)       Também é possível adicionar ou excluir tool ramais, basta clicar em "Adicionar todos" or ramais, basta clicar em "Adicionar todos" or ramais, basta clicar em "Adicionar todos" or clique em "Atualizar Ramais".         ************************************                                                                                                    | Ippo de toque:       Toque @ Música         Música de default       #         Espera:       15         (segundos)       *         GRAVAR       *         Atusizar Ramais       *         Adicionar todos       *         001       *         003       *         003       *         003       *         003       *         003       *         003       *         003       *         003       *         003       *         003       *         003       *         003       *         003       *         003       *         003       *         003       *         003       *         003       *         003       *         003       *         003       *         003       *         003       *         003       *         003       *         003       *         003       *         033                                                                                                    | Image: Topue @ Musica       esquerda.         Musica de default       esquerda.         Tempo: 15 (segundos)       Também é possível adicionar ou excluir todor ramais, basta clicar em "Adicionar todos" ou "Remover todos". Para finalizar as alteraçõe clique em "Atualizar Ramais".         Musica Remover todos       Adicionar todos (tique em "Atualizar Ramais".                                                                                                    | Tipo de toque:       Toque Música         Música de default       esquerda.         Tempo:       15         (segundos)       ramais, basta clicar em "Adicionar todos" or ramais, basta clicar em "Adicionar todos" or "Remover todos". Para finalizar as alteraçõe clique em "Atualizar Ramais".         Remover todos       • Adicionar todos         • Adicionar todos       • • • • • • • • • • • • • • • • • • •                                                                                                    | Image: Topue @ Música       esquerda.         Música de default       #         Espera:       15 (segundos)         Image: Transbordo:       Image: Transbordo:         Image: GRAVAR       Image: Transbordo:         Atualizar Ramais       Adicionar todos         Adicionar todos       #         Image: Transbordo:       Image: Transbordo:         Image: GRAVAR       Image: Transbordo:         Image: Transbordo:       Image: Transbordo:         Image: GRAVAR       Image: Transbordo:         Image: Transbordo:       Image: Transbordo:         Image: GRAVAR       Image: Transbordo:         Image: Transbordo:       Image: Transbordo:         Image: GRAVAR       Image: Transbordo:         Image: GRAVAR       Image: Transbordo:         Image: GRAVAR       Image: Transbordo:         Image: GRAVAR       Image: Transbordo:         Image: GRAVAR       Image: Transbordo:         Image: GRAVAR       Image: Transbordo:         Image: GRAVAR       Image: Transbordo:         Image: GRAVAR       Image: Transbordo:         Image: GRAVAR       Image: Transbordo:         Image: GRAVAR       Image: Transbordo:         Image: GRAVAR       Image: Transbordo:                                                                                                    | Image: Topue @ Musica       esquerda.         Musica de default       *         Image: Tempo:       15         (segundos)       *         GRAVAR       *         Austicar Ramais       *         *       *         0001       *         0003       *         0006       *         0006       *                                                                                                    | Tipo de toque:       Toque Q Música         Música de default       esquerda.         Também é possível adicionar ou excluir tor         Tempo:       15         (segundos)         GRAVAR           Atlaitzer Ramais                                                                                                    | <pre>type de toque: Toque @ Música Música de default Espera: is: (segundos) Tempo: is: (segundos) GRAVAR  Aualizar Ramais  * selecionados * Remover todos * Adicionar todos * Adicionar todos * * * * * * * * * * * * * * * * * * *</pre>                                                                                                    | Tipo de toque: Toque @ Música   Música de default #   Espera: 15   (segundos) GRAVAR   Adicionar todos    Remover todos Adicionar todos Adicionar todos Adicionar todos Totol de toque em "Atualizar Ramais".                                                                                                    | Tipo de toque:       Toque @ Músico         Música de default       #         Espera:       Também é possível adicionar ou excluir todor ramais, basta clicar em "Adicionar todos" ou "Remover todos". Para finalizar as alteraçõo clique em "Atualizar Ramais".         Atualizar Ramais                                                                                                    | <pre>selecionados Remover todos </pre> <pre>esquerda. Também é possível adicionar ou excluir todo ramais, basta clicar em "Adicionar todos" o "Remover todos". Para finalizar as alteraçõe clique em "Atualizar Ramais". </pre>                                                                                                    | Tipo de toque:       Toque @ Música         Música de default       #         Espera:       Também é possível adicionar ou excluir todor ramais, basta clicar em "Adicionar todos" ou "Remover todos". Para finalizar as alterações clique em "Atualizar Ramais".         Intrastordo:       GRAVAR         Adicionar todos       Adicionar todos         Adicionar todos       Adicionar todos                                                                                                    | Tipo de toque:       Toque @ Música         Música de defauit       esquerda.         Tempo:       15         (segundos)       rambém é possível adicionar ou excluir todor ramais, basta clicar em "Adicionar todos" ou "Remover todos". Para finalizar as alteraçõe clique em "Atualizar Ramais".                                                                                                    | Tipo de toque:       Toque @ Música         Música de defauit       #         Espera:       Também é possível adicionar ou excluir torramais, basta clicar em "Adicionar todos"         Transbordo:       GRAVAR         Alusizar Ramais       GRAVAR         Adicionar todos       "Remover todos". Para finalizar as alteração clique em "Atualizar Ramais".                                                                                                    | Tipo de toque:       Toque e Música         Música de default       esquerda.         Também é possível adicionar ou excluir tor         Tempo:       15         (segundos)         (Transbordo:         (GRAVAR)                                                                                                    | <pre>tipo de toque: `Toque @ Música</pre>                                                                                                    | Tipo de toque:       Toque @ Música         Música de default       #         Espera:       Também é possível adicionar ou excluir to         ramais, basta clicar em "Adicionar todos"       "Remover todos". Para finalizar as alteração         GRAVAR       Clique em "Atualizar Ramais".                                                                                                    | Image: Top de toque: Toque @ Música       esquerda.         Música de defauit       Também é possível adicionar ou excluir todor ramais, basta clicar em "Adicionar todos" ou ramais, basta clicar em "Adicionar todos" ou ramais, basta clicar em "Adicionar todos"                                                                             | <pre>selecionados</pre> esquerda.<br>Também é possível adicionar ou excluir tour<br>ramais, basta clicar em "Adicionar todos"<br>"Remover todos". Para finalizar as alteração<br>clique em "Atualizar Ramais".                                                                                                    | Tipo de toque:       Toque Música         Música de default       *         Espera:       15         Tempo:       15         (Segundoz)       *         GRAVAR       *         Atusizar Ramais       *         Adicionar todos       *         Otomo       *         Adicionar todos       *         *       *         Otomo       *         Otomo       *         Otomo       *         Otomo       *         Otomo       *         Otomo       *         Otomo       *         Otomo       *         Otomo       *                                                                                                    | Tipo de toque: Toque      Música de     default     Espera:         I5         (segundos)         I5         (segundos)         GRAVAR                                                                                                    |
| Música de default       Também é possível adicionar ou excluir todor ramais, basta clicar em "Adicionar todos" or ramais, basta clicar em "Adicionar todos" or "Remover todos". Para finalizar as alteraçõe clique em "Atualizar Ramais".         Remover todos       Remover todos         Adicionar todos       Adicionar todos         0001       Também é possível adicionar ou excluir todor ramais, basta clicar em "Adicionar todos" or "Remover todos". Para finalizar as alteraçõe clique em "Atualizar Ramais".                                                                                                    | Mulsica de gefault       Image: Segundos)         Transbém é possível adicionar ou excluir todor ramais, basta clicar em "Adicionar todos" or "Remover todos". Para finalizar as alteraçõe clique em "Atualizar Ramais".         Image: Image:                                                                                                    | Música de default       Também é possível adicionar ou excluir todor ramais, basta clicar em "Adicionar todos" or ramais, basta clicar em "Adicionar todos" or "Remover todos". Para finalizar as alteraçõe clique em "Atualizar Ramais".                                                                                                    | Música de gefault       *         Espera:       *         Tempo:       15 (segundos)         Transbordo:       *         GRAVAR       *         Atualizar Ramais       *         *       *         Atualizar Ramais       *         *       *         *       *         *       *         *       *         *       *         *       *         *       *         *       *         *       *         *       *         *       *         *       *         *       *         *       *         *       *         *       *         *       *         *       *         *       *         *       *         *       *         *       *         *       *         *       *         *       *         *       *         *       *         *       *         *       *                                                                                                    | Múdsica de defauit       Também é possível adicionar ou excluir toco         Itempo:       15 (segundos)         Itempo:       15 (segundos)         GRAVAR       "Remover todos". Para finalizar as alteraçõe         Atualizar Ramais       Adicionar todos         Adicionar todos       "Adicionar todos"         0001       +         0005       +         0006       +         0008       +         0009       +         0009       +         0009       +         0016       +         0016       +         0018       +                                                                                                    | Música de default       Image: Compositive default         Image: Tempo:       15 (segundos)         Image: Transbordo:       Image: Compositive default         Image: Compositive default       Image: Compositive default         Image: Compositive default       Image: Composite default                                                                                                    | Música de default       *         Tempo:       15         IS       (segundos)         Transbordo:                                                                                                    | Música de default       Image: Compositive default         Tempo:       15 (segundos)         Transbordo:       Image: Compositive default         CRAVAR       Image: Cravity default         Atualizar Ramais       Adicionar todos         Atualizar Ramais       Image: Cravity default         Image: Cravity default       Image: Cravity default         Image: Cravity default       Image: Cravity default                                                                                                    | Música de defauit       Image: Compositive defauit         Image: Tempo:       15 (segundos)         Image: Tempo:       15 (segundos)         Image: Tempo:       Image: Tempo:         Image: Tempo:       Image: Tempo:         Image: Tempo:       Image: Tempo:         Image: Tempo:       Image: Tempo:         Image: Tempo:       Image: Tempo:         Image: Tempo:       Image: Tempo:         Image: Tempo:       Image: Tempo:         Image: Tempo:       Image: Tempo:         Image: Tempo:       Image: Tempo:         Image: Tempo:       Image: Tempo:         Image: Tempo:       Image: Tempo:         Image: Tempo:       Image: Tempo:         Image: Tempo:       Image: Tempo:         Image: Tempo:       Image: Tempo:         Image: Tempo:       Tempo:         Image: Tempo:       Tempo:         Image: Tempo:       Tempo:         Image: Tempo:       Tempo:         Image: Tempo:       Tempo:         Image: Tempo:       Tempo:         Image: Tempo:       Tempo:         Image: Tempo:       Tempo:         Image: Tempo:       Tempo:         Image: Tempo:       Tempo:                                                                                                    | Música de default       Image: Segundos)         Transbordo:       Image: Segundos)         GRAVAR       GRAVAR         Atualizar Ramais       Adicionar todos         Adicionar todos       Image: Segundos         Image: Segundos       Image: Segundos         Image: Segundos       Image: Segundos         Image:                                                                                                    | Múdsica de defauit       Também é possível adicionar ou excluir tour ramais, basta clicar em "Adicionar todos"         Transbordo:       GRAVAR         Atualizar Pamais       Adicionar todos         * selecionados       Remover todos         * selecionados       Adicionar todos         * selecionados       Adicionar todos                                                                                                    | Música de default                                                                                                    | Música de default       Image: Construction of the second of the second of                                         | Múdica de defauit       Também é possível adicionar ou excluir toc         Tempo:       15         (segundos)       Também é possível adicionar todos" or         Transbordo:       "Remover todos". Para finalizar as alteraçõe         (GRAVAR       Atualizar Ramais                                                                                                    | Música de defauit       Image: Spera:       Image: Spera:       Image: Spe | Música de defauit       Image: Spera:       Image: Spera:       Image: Spe                                                                                                    | Música de defauit<br>Espera:<br>Tempo: 15 (segundos)<br>Transbordo:<br>GRAVAR<br>Alualizar Ramais<br>S selecionados Remover todos<br>Adicionar todos<br>Adicionar todos<br>Adicionar todos<br>Adicionar todos<br>Adicionar todos<br>Música de defauit<br>Também é possível adicionar ou excluir tor<br>ramais, basta clicar em "Adicionar todos"<br>"Remover todos". Para finalizar as alteração<br>clique em "Atualizar Ramais".                                                                                                    | Música de default       Image: Spera:         Image: Spera:       Image: Spera:         Image: Image: Image: Spera:       Image: Spera:         Image: Image: Image: Image: Image: Image: Spera:       Image: Image: I                                                                                                    | Múdsica de default       Também é possível adicionar ou excluir to ramais, basta clicar em "Adicionar todos' "Remover todos". Para finalizar as alteraç clique em "Atualizar Ramais".         Image: Comparison of the selection ados       Musicar Remover todos         Atualizar Ramais       Adicionar todos         Adicionar todos       Musicar Ramais                                                                                                    | Múdica de default<br>Espera:<br>Tempo: 15 (segundos)<br>Transbordo:<br>GRAVAR<br>Alualizar Ramais<br>Adicionar todos<br>Adicionar todos                                                                                                    | Música de default       Image: Sepera:         Image: Tempo:       15 (segundos)         Image: Tempo:       15 (segundos)         Image: CRAVAR       Image: CRAVAR         Addicionar todos       Image: CRAVAR         Addicionar todos       Image: CRAVAR         Image: Selecionados       Image: CRAVAR         Image: Selecionados       Image: CRAVAR                                                                                                    | Música de default       Image: Selecionados       Também é possível adicionar ou excluir tour ramais, basta clicar em "Adicionar todos" "Remover todos". Para finalizar as alteraçõe clique em "Atualizar Ramais".         Image: Image: Im                                            | Música de default       Image: Segurados)         Tempo:       15 (segundos)         Image: Tempo:       15 (segundos)         Image: Tempo:       Image: Segurados)         Image: Tempo:       Image: Segurados)         Image: Segurados)       Image: Segurados)         Image: Segurados       Image: Segurados)         Image: Segurados                                                                                                    | Múdsica de default       Também é possível adicionar ou excluir ramais, basta clicar em "Adicionar tod "Remover todos". Para finalizar as alter clique em "Atualizar Ramais".         Intransbordo:       Intransbordo:         Intransbordo:       Intransbordo:         Intransbordo: <t< td=""></t<>                                                                                                    |
| Espera:       Tempo: 15 (segundos)         Transbordo:       GRAVAR         Atualizar Ramelo       (Remover todos". Para finalizar as alteraçõe clique em "Atualizar Ramais".                                                                                                    | Image: Tempo:       15       (segundos)         Image: Tempo:       15       (segundos)         Image: Tempo:       15       (segundos)         Image: Tempo:       15       (segundos)         Image: Tempo:       15       (segundos)         Image: Tempo:       15       (segundos)         Image: Tempo:       15       (segundos)         Image: Tempo:       15       (segundos)         Image: Tempo:       15       (segundos)         Image: Tempo:       15       (segundos)         Image: Tempo:       15       (segundos)         Image: Tempo:       16       (segundos)         Image: Tempo:       15       (segundos)         Image: Tempo:       15       (segundos)         Image: Tempo:       16       (segundos)         Image: Tempo:       16       (segundos)         Image: Tempo:       16       (segundos)         Image: Tempo:       16       (segundos)         Image: Tempo:       16       (segundos)         Image: Tempo: Tempo: Tempo: Tempo: Tempo: Tempo: Tempo: Tempo: Tempo: Tempo: Tempo: Tempo: Tempo: Tempo: Tempo: Tempo: Tempo: Tempo: Tempo: Tempo: Tempo: Tempo: Tempo: Tempo: Tempo: Tempo: Tempo: Tempo: Tempo: Tempo: Tempo: Tempo: Tempo: Tempo: Tempo: Tempo: Tempo: T                                                                                                    | Espera:       Tambérin e possiver adicional ou excluin tele         Tempo:       15         (Segundos)       "amais, basta clicar em "Adicionar todos" of "Remover todos". Para finalizar as alteraçõe clique em "Atualizar Ramais".         Atualizar Ramais       Adicionar todos         001       +         0003       +         0003       +         0003       +         0003       +         0015       +         0015       +         0018       +         0018       +         0018       +         0018       +         0018       +         0018       +         0018       +         0018       +         0018       +         0018       +         0018       +         0018       +         0018       +         0019       +         0018       +         0019       +         0018       +         0019       +         0019       +         0019       +         0019       +         01010       + </td <td>Espera:       Transberri e possiver addeloriar ou excluir tele         Transbordo:       Image: Comparing the second of the second of the</td> <td>Espera:       Transberri e possiver adicional ou excluir toe excluir toe e</td> <td>Espera:       Transberri e possiver adicional od executi toe cramais, basta clicar em "Adicionar todos" of "Remover todos". Para finalizar as alteraçõis clique em "Atualizar Ramais".         Atualizar Ramais         selecionados         Remover todos         Adicionar todos         0001         0003         +         0003         +         0003         +         0003         +         0003         +         0003         +         0003         +         0003         +         0003         +         0005         +         0015</td> <td>Espera:       Transberin e possiver adicional ou excluir toe         Transbordo:       ramais, basta clicar em "Adicionar todos" o         GRAVAR       (Remover todos". Para finalizar as alteraçõi         Atualizar Ramais       (clique em "Atualizar Ramais".</td> <td>Espera:       Transberrie (possiver addicional ou excludit ou excludit ou</td> <td>Espera:       Transberrie (possiver addicional ou excludit ou excludit ou</td> <td>Espera:       Transbordo:         Image: Transbordo:       GRAVAR         Atualizar Ramais       Adicionar todos         Atualizar Ramais       Adicionar todos         Adicionar todos       +         0001       +         0005       +         0006       +</td> <td>Image: Tempo:       15       (segundos)         Transbordo:      </td> <td>Image: Seguration of the seguration of the seguration</td> <td>Espera:       Transbordo:         Transbordo:       GRAVAR         Atualizar Ramais       Atualizar Ramais         Atualizar Ramais       Aticionar todos         GRAVAR       Aticionar todos         Atualizar Ramais       Aticionar todos</td> <td>Image: Tempo:       15       (segundos)         Transbordo:      </td> <td>Image: Tempo:       15       (segundos)         Transbordo:       Image: Transbordo:       Image: Transbordo:         Image: CRAVAR       Image: CRAVAR       Image: CRAVAR         Atualizar Ramais       Adicionar todos       Image: CRAVAR         Atualizar Ramais       Adicionar todos       Image: CRAVAR</td> <td>Espera:       Tempo:       15       (segundos)         Transbordo:       GRAVAR         Atualizar Ramais         Atualizar Ramais         Adicionar todos         6         Adicionar todos         6         0001         +</td> <td>Tempo:       15       (segundos)         Transbordo:      </td> <td>Image: Tempo:       15       (segundos)         Transbordo:       Image: Transbordo:       Image: Transbordo:         Image: GRAVAR       Image: Transbordo:       Image: Transbordo:         Atualizar Ramais       Image: Transbordo:       Image: Transbordo:         Image: GRAVAR       Image: Transbordo:       Image: Transbordo:         Image: GRAVAR       Image: Transbordo:       Image: Transbordo:         Image: GRAVAR       Image: Transbordo:       Image: Transbordo:         Image: GRAVAR       Image: Transbordo:       Image: Transbordo:         Image: GRAVAR       Image: Transbordo:       Image: Transbordo:         Image: GRAVAR       Image: Transbordo:       Image: Transbordo:         Image: GRAVAR       Image: Transbordo:       Image: Transbordo:         Image: GRAVAR       Image: Transbordo:       Image: Transbordo:         Image: GRAVAR       Image: Transbordo:       Image: Transbordo:         Image: GRAVAR       Image: Transbordo:       Image: Transbordo:         Image: GRAVAR       Image: Transbordo:       Image: Transbordo:         Image: GRAVAR       Image: Transbordo:       Image: Transbordo:         Image: GRAVAR       Image: Transbordo:       Image: Transbordo:         Image: Transbordo: Transbordo:       Image: Transbordo:<!--</td--><td>Espera:<br/>Tempo: 15 (segundos)<br/>Transbordo:<br/>GRAVAR<br/>Atualizar Ramais<br/>Atualizar Ramais<br/>Adicionar todos'<br/>"Remover todos". Para finalizar as alteraç<br/>clique em "Atualizar Ramais".</td><td>Tempo:       15       (segundos)         Transbordo:       GRAVAR         Atualizar Ramais       Adicionar todos         Atualizar Ramais       Adicionar todos</td><td>Image: Tempo:       15       (segundos)         Transbordo:      </td><td>Espera:       Tambeline possiver additional of excitain tor         Transbordo:       Image: Comparison of the possiver additional of excitain tor         GRAVAR       GRAVAR         Atualizar Ramais       Adicionar todos         Adicionar todos       Image: Comparison of the possiver additional of excitain tor         ramais, basta clicar em "Adicionar todos"       "Remover todos". Para finalizar as alteraçõe clique em "Atualizar Ramais".</td><td>Espera:       Transbordo:       Is (segundos)         Transbordo:       GRAVAR         Atualizar Ramais       Adicionar todos         Atualizar Ramais       Adicionar todos         Image: State Contract of the possive radicional out excitulin tode         ramais, basta clicar em "Adicionar todos" of "Remover todos". Para finalizar as alteraçõe clique em "Atualizar Ramais".         Image: State Contract out out excitulin tode         Image: State Contract out out excitulin tode         Image: State Contract out out excitulin tode         Image: State Contract out out excitulin tode         Image: State Contract out out excitulin tode         Image: State Contract out out excitulin tode         Image: State Contract out excitulin tode         Image: State Contract out excited and the possive radicional out excited and the possive radicional out excited and the possive radicion out excited and the possive radicional out</td><td>Image: Tempo:     15     (segundos)       Transbordo:     GRAVAR       Atualizar Pamais       Atualizar Pamais       Adicionar todos       0       0       0       0       0       0       0       0       0       0       0       0       0       0       0       0       0       0       0       0       0       0       0       0       0       0       0       0       0       0       0       0       0       0       0       0       0       0       0       0       0       0       0       0       0       0       0       0       0       0       0       0       0       0       0       0       0       0       0   </td></td> | Espera:       Transberri e possiver addeloriar ou excluir tele         Transbordo:       Image: Comparing the second of the second of the                                                                            | Espera:       Transberri e possiver adicional ou excluir toe excluir toe e                                         | Espera:       Transberri e possiver adicional od executi toe cramais, basta clicar em "Adicionar todos" of "Remover todos". Para finalizar as alteraçõis clique em "Atualizar Ramais".         Atualizar Ramais         selecionados         Remover todos         Adicionar todos         0001         0003         +         0003         +         0003         +         0003         +         0003         +         0003         +         0003         +         0003         +         0003         +         0005         +         0015                                                                                                    | Espera:       Transberin e possiver adicional ou excluir toe         Transbordo:       ramais, basta clicar em "Adicionar todos" o         GRAVAR       (Remover todos". Para finalizar as alteraçõi         Atualizar Ramais       (clique em "Atualizar Ramais".                                                                                                    | Espera:       Transberrie (possiver addicional ou excludit ou excludit ou                                          | Espera:       Transberrie (possiver addicional ou excludit ou excludit ou                                                                                                    | Espera:       Transbordo:         Image: Transbordo:       GRAVAR         Atualizar Ramais       Adicionar todos         Atualizar Ramais       Adicionar todos         Adicionar todos       +         0001       +         0005       +         0006       +                                                                                                    | Image: Tempo:       15       (segundos)         Transbordo:                                                                                                    | Image: Seguration of the seguration of the seguration                                | Espera:       Transbordo:         Transbordo:       GRAVAR         Atualizar Ramais       Atualizar Ramais         Atualizar Ramais       Aticionar todos         GRAVAR       Aticionar todos         Atualizar Ramais       Aticionar todos                                                                                                    | Image: Tempo:       15       (segundos)         Transbordo:                                                                                                    | Image: Tempo:       15       (segundos)         Transbordo:       Image: Transbordo:       Image: Transbordo:         Image: CRAVAR       Image: CRAVAR       Image: CRAVAR         Atualizar Ramais       Adicionar todos       Image: CRAVAR         Atualizar Ramais       Adicionar todos       Image: CRAVAR                                                                                                    | Espera:       Tempo:       15       (segundos)         Transbordo:       GRAVAR         Atualizar Ramais         Atualizar Ramais         Adicionar todos         6         Adicionar todos         6         0001         +                                                                                                    | Tempo:       15       (segundos)         Transbordo:                                                                                                    | Image: Tempo:       15       (segundos)         Transbordo:       Image: Transbordo:       Image: Transbordo:         Image: GRAVAR       Image: Transbordo:       Image: Transbordo:         Atualizar Ramais       Image: Transbordo:       Image: Transbordo:         Image: GRAVAR       Image: Transbordo:       Image: Transbordo:         Image: GRAVAR       Image: Transbordo:       Image: Transbordo:         Image: GRAVAR       Image: Transbordo:       Image: Transbordo:         Image: GRAVAR       Image: Transbordo:       Image: Transbordo:         Image: GRAVAR       Image: Transbordo:       Image: Transbordo:         Image: GRAVAR       Image: Transbordo:       Image: Transbordo:         Image: GRAVAR       Image: Transbordo:       Image: Transbordo:         Image: GRAVAR       Image: Transbordo:       Image: Transbordo:         Image: GRAVAR       Image: Transbordo:       Image: Transbordo:         Image: GRAVAR       Image: Transbordo:       Image: Transbordo:         Image: GRAVAR       Image: Transbordo:       Image: Transbordo:         Image: GRAVAR       Image: Transbordo:       Image: Transbordo:         Image: GRAVAR       Image: Transbordo:       Image: Transbordo:         Image: Transbordo: Transbordo:       Image: Transbordo: </td <td>Espera:<br/>Tempo: 15 (segundos)<br/>Transbordo:<br/>GRAVAR<br/>Atualizar Ramais<br/>Atualizar Ramais<br/>Adicionar todos'<br/>"Remover todos". Para finalizar as alteraç<br/>clique em "Atualizar Ramais".</td> <td>Tempo:       15       (segundos)         Transbordo:       GRAVAR         Atualizar Ramais       Adicionar todos         Atualizar Ramais       Adicionar todos</td> <td>Image: Tempo:       15       (segundos)         Transbordo:      </td> <td>Espera:       Tambeline possiver additional of excitain tor         Transbordo:       Image: Comparison of the possiver additional of excitain tor         GRAVAR       GRAVAR         Atualizar Ramais       Adicionar todos         Adicionar todos       Image: Comparison of the possiver additional of excitain tor         ramais, basta clicar em "Adicionar todos"       "Remover todos". Para finalizar as alteraçõe clique em "Atualizar Ramais".</td> <td>Espera:       Transbordo:       Is (segundos)         Transbordo:       GRAVAR         Atualizar Ramais       Adicionar todos         Atualizar Ramais       Adicionar todos         Image: State Contract of the possive radicional out excitulin tode         ramais, basta clicar em "Adicionar todos" of "Remover todos". Para finalizar as alteraçõe clique em "Atualizar Ramais".         Image: State Contract out out excitulin tode         Image: State Contract out out excitulin tode         Image: State Contract out out excitulin tode         Image: State Contract out out excitulin tode         Image: State Contract out out excitulin tode         Image: State Contract out out excitulin tode         Image: State Contract out excitulin tode         Image: State Contract out excited and the possive radicional out excited and the possive radicional out excited and the possive radicion out excited and the possive radicional out</td> <td>Image: Tempo:     15     (segundos)       Transbordo:     GRAVAR       Atualizar Pamais       Atualizar Pamais       Adicionar todos       0       0       0       0       0       0       0       0       0       0       0       0       0       0       0       0       0       0       0       0       0       0       0       0       0       0       0       0       0       0       0       0       0       0       0       0       0       0       0       0       0       0       0       0       0       0       0       0       0       0       0       0       0       0       0       0       0       0       0   </td> | Espera:<br>Tempo: 15 (segundos)<br>Transbordo:<br>GRAVAR<br>Atualizar Ramais<br>Atualizar Ramais<br>Adicionar todos'<br>"Remover todos". Para finalizar as alteraç<br>clique em "Atualizar Ramais".                                                                                                    | Tempo:       15       (segundos)         Transbordo:       GRAVAR         Atualizar Ramais       Adicionar todos         Atualizar Ramais       Adicionar todos                                                                                                    | Image: Tempo:       15       (segundos)         Transbordo:                                                                                                    | Espera:       Tambeline possiver additional of excitain tor         Transbordo:       Image: Comparison of the possiver additional of excitain tor         GRAVAR       GRAVAR         Atualizar Ramais       Adicionar todos         Adicionar todos       Image: Comparison of the possiver additional of excitain tor         ramais, basta clicar em "Adicionar todos"       "Remover todos". Para finalizar as alteraçõe clique em "Atualizar Ramais".                                                                                                    | Espera:       Transbordo:       Is (segundos)         Transbordo:       GRAVAR         Atualizar Ramais       Adicionar todos         Atualizar Ramais       Adicionar todos         Image: State Contract of the possive radicional out excitulin tode         ramais, basta clicar em "Adicionar todos" of "Remover todos". Para finalizar as alteraçõe clique em "Atualizar Ramais".         Image: State Contract out out excitulin tode         Image: State Contract out out excitulin tode         Image: State Contract out out excitulin tode         Image: State Contract out out excitulin tode         Image: State Contract out out excitulin tode         Image: State Contract out out excitulin tode         Image: State Contract out excitulin tode         Image: State Contract out excited and the possive radicional out excited and the possive radicional out excited and the possive radicion out excited and the possive radicional out                                                                                                    | Image: Tempo:     15     (segundos)       Transbordo:     GRAVAR       Atualizar Pamais       Atualizar Pamais       Adicionar todos       0       0       0       0       0       0       0       0       0       0       0       0       0       0       0       0       0       0       0       0       0       0       0       0       0       0       0       0       0       0       0       0       0       0       0       0       0       0       0       0       0       0       0       0       0       0       0       0       0       0       0       0       0       0       0       0       0       0       0                                                                                                    |
| Image: Tempo:       15       (segundos)         Transbordo:                                                                                                    | Image: Tempo:       15       (segundos)         Transbordo:       .         CRAVAR       .         Atualizar Ramais       .         Atualizar Ramais       .         Adicionar todos       .         Adicionar todos       .         .       .         .       .         .       .         .       .         .       .         .       .         .       .         .       .         .       .         .       .         .       .         .       .         .       .         .       .         .       .         .       .         .       .         .       .         .       .         .       .         .       .         .       .         .       .         .       .         .       .         .       .         .       .         .       .         .       .                                                                                                    | Tempo:       15       (segundos)         Transbordo:                                                                                                    | Image: Tempo: 15 (segundos)         Image: Transbordo: Image: Transbordo: Image: Transbor                                                          | Trempo:       15       (segundos)         Trensbordo:       ************************************                                                                                                    | Image: Tempo: 15 (segundos)         Transbordo:         GRAVAR           Atualizar Ramais           selecionados         Adicionar todos         Adicionar todos              ramais, basta clicar em "Adicionar todos" c "Remover todos". Para finalizar as alteraçõe clique em "Atualizar Ramais".                                                                                                    | Image: Transbordo:       Image: Transbordo:         Image: Creating the second second seco                                                                  | Tempo:       15       (segundos)         Transbordo:                                                                                                    | Tempo:       15       (segundos)         Transbordo:       .         CRAVAR       .         Atuatizar Ramais       .         selecionados       Remover todos         .       .         .       .         .       .         .       .         .       .         .       .         .       .         .       .         .       .         .       .         .       .         .       .         .       .         .       .         .       .         .       .         .       .         .       .         .       .         .       .         .       .         .       .         .       .         .       .         .       .         .       .         .       .         .       .         .       .         .       .         .       .         .       . <td>ramais, basta clicar em "Adicionar todos"<br/>"Remover todos". Para finalizar as alteração<br/>clique em "Atualizar Ramais".</td> <td>Tempo:       15       (segundos)         Transbordo:      </td> <td>Image: Tempo:       15       (segundos)         Transbordo:      </td> <td>Tempo:       15       (segundos)         Transbordo:      </td> <td>ramais, basta clicar em "Adicionar todos" of "Remover todos". Para finalizar as alteraçõi clique em "Atualizar Ramais".</td> <td>ramais, basta clicar em "Adicionar todos" of "Remover todos". Para finalizar as alteraçõe clique em "Atualizar Ramais".</td> <td>Tempo:       15       (segundos)         Transbordo:      </td> <td>Tempo:       15       (segundos)         Transbordo:       Image: Comparison of the second of the second of the se</td> <td>ramais, basta clicar em "Adicionar todos"<br/>"Remover todos". Para finalizar as alteração<br/>clique em "Atualizar Ramais".</td> <td>ramais, basta clicar em "Adicionar todos'<br/>"Remover todos". Para finalizar as alteraç<br/>clique em "Atualizar Ramais".</td> <td>Tempo:       15       (segundos)         Transbordo:      </td> <td>ramais, basta clicar em "Adicionar todos" o<br/>"Remover todos". Para finalizar as alteraçõ<br/>clique em "Atualizar Ramais".</td> <td>ramais, basta clicar em "Adicionar todos"<br/>"Remover todos". Para finalizar as alteração<br/>clique em "Atualizar Ramais".</td> <td>Tempo:       15       (segundos)         Transbordo:      </td> <td>Tempo:       15       (segundos)         Transbordo:      </td> | ramais, basta clicar em "Adicionar todos"<br>"Remover todos". Para finalizar as alteração<br>clique em "Atualizar Ramais".                                                                                                    | Tempo:       15       (segundos)         Transbordo:                                                                                                    | Image: Tempo:       15       (segundos)         Transbordo:                                                                                                    | Tempo:       15       (segundos)         Transbordo:                                                                                                    | ramais, basta clicar em "Adicionar todos" of "Remover todos". Para finalizar as alteraçõi clique em "Atualizar Ramais".                                                                                                    | ramais, basta clicar em "Adicionar todos" of "Remover todos". Para finalizar as alteraçõe clique em "Atualizar Ramais".                                                                                                    | Tempo:       15       (segundos)         Transbordo:                                                                                                    | Tempo:       15       (segundos)         Transbordo:       Image: Comparison of the second of the second of the se                                                      | ramais, basta clicar em "Adicionar todos"<br>"Remover todos". Para finalizar as alteração<br>clique em "Atualizar Ramais".                                                                                                    | ramais, basta clicar em "Adicionar todos'<br>"Remover todos". Para finalizar as alteraç<br>clique em "Atualizar Ramais".                                                                                                    | Tempo:       15       (segundos)         Transbordo:                                                                                                    | ramais, basta clicar em "Adicionar todos" o<br>"Remover todos". Para finalizar as alteraçõ<br>clique em "Atualizar Ramais".                                                                                                    | ramais, basta clicar em "Adicionar todos"<br>"Remover todos". Para finalizar as alteração<br>clique em "Atualizar Ramais".                                                                                                    | Tempo:       15       (segundos)         Transbordo:                                                                                                    | Tempo:       15       (segundos)         Transbordo:                                                                                                    |
| Image: Cravkar       (Remover todos". Para finalizar as alteraçõe clique em "Atualizar Ramais".         Atualizar Parmais       Adicionar todos         Na selecionados       (Notalizar Ramais")         Adicionar todos       (Notalizar Ramais")         Notalizar Ramais       (Notalizar Ramais")                                                                                                    | Image: Constraint of the selection and one of the selection and one of the selection and o                                                                                                    | Image: Construction of the selection adds       Remover todos". Para finalizar as alteraçõe clique em "Atualizar Ramais".         Image: Construction of the selection adds       Remover todos         Mail zar Ramais       Adicionar todos         Mail zar Ramais       Adicionar tod                                                                                                    | Transbordo:       GRAVAR         Atualizar Ramais       (Remover todos". Para finalizar as alteraçõi clique em "Atualizar Ramais".         selecionados       Adicionar todos         0001       +         0003       +         0003       +         0003       +         0003       +         0003       +         0003       +         0003       +         0003       +         0005       +         0018       +                                                                                                    | Image: Transbordo:       "Remover todos". Para finalizar as alteraçõi clique em "Atualizar Ramais".         Atuatizar Ramais       Adicionar todos         Adicionar todos       Adicionar todos         0001       +         0003       +         0009       +         0009       +         0001       +         0003       +         0009       +         0018       +                                                                                                    | Image: Transbordo:       GRAVAR         Atualizar Ramais       (ique em "Atualizar Ramais").         selecionados       Adicionar todos         0001       +         0003       +         0005       +         0005       +         0005       +                                                                                                    | Image: Construction of the second of the second of the                                | Image: Craver codos       "Remover todos". Para finalizar as alteraçõi clique em "Atualizar Ramais".         Atualizar Ramais       Adicionar todos         Adicionar todos       Adicionar todos         O001       +         O003       +         O003       +         O003       +         O003       +         O003       +         O003       +         O003       +         O003       +         O003       +         O003       +         O003       +         O009       +                                                                                                    | Image: CRAVAR       "Remover todos". Para finalizar as alteraçõi clique em "Atualizar Ramais".         Atuatizar Ramais       Adicionar todos         Image: Construction of the transmission of the transmission of transmission of transmission of the transmission of the transmission of                                                                                                    | Image: Constraint of the second second se                                | Image: Constraint of the selection ados       Remover todos       . Para finalizar as alteração clique em "Atualizar Ramais".         Image: Constraint of the selection ados       Remover todos                                                                                                    | Image: Constraint of the selection adds       Remover todos       Para finalizar as alteraça clique em "Atualizar Ramais".         Image: Constraint of the selection adds       Adicionar todos       Clique em "Atualizar Ramais".         10       10       10         10       10       10                                                                                                    | Image: Constraint of the second of the second of the se                                | Image: Craver todos       GRAVAR         Atualizar Ramais       (ique em "Atualizar Ramais").                                                                                                    | Image: Constraint of the selection and os       Remover todos". Para finalizar as alteraçõe clique em "Atualizar Ramais".         Image: Constraint of the selection and os       Adicionar todos         12       Image: Constraint of the selection and os         12       Image: Constraint of the selection and os         13       Image: Constraint of the selection and os         14       Image: Constraint of the selection and os         15       Image: Constraint of the selection and os         16       Image: Constraint of the selection and os         17       Image: Constraint of the selection and os         18       Image: Constraint of the selection and os         19       Image: Constraint of the selection and os         10       Image: Constraint of the selection and os         10       Image: Constraint of the selection and os         10       Image: Constraint of the selection and os         10       Image: Constraint of the selection and os         10       Image: Constraint of the selection and os         11       Image: Constraint of the selection and os         12       Image: Constraint of the selection and os         13       Image: Constraint of the selection and os         14       Image: Constraint of the selection and os         15       Image: Constraint of the selectio                                                                                         | Transbordo:       GRAVAR         Atualizar Ramais       "Remover todos". Para finalizar as alteraçõ clique em "Atualizar Ramais".                                                                                                    | Image: Construction of the selection and construction of the selection and conselection of the selection and construction of the selection and co | Image: Constraint of the selection and os       Remover todos". Para finalizar as alteração clique em "Atualizar Ramais".         Image: Constraint of the selection and os       Adicionar todos         Adicionar todos       Adicionar todos         10       Image: Constraint of the selection and todos                                                                                                    | Image: Transbordo:       GRAVAR         Image: GRAVAR       Image: Transbordo:         Image: Atualizar Ramais       Image: Transbordo:         Image: Atualizar Ramais       Image: Transbord:         Image: Atualizar Ra                                                                                                    | Image: Constraint of the selection adds       Image: Constraint of the selection adds       Image: Constraint odds       <                                                                                                    | Image: CRAVAR       (Remover todos". Para finalizar as alteraçõi clique em "Atualizar Ramais".         Atualizar Ramais       (Ique em "Atualizar Ramais".                                                                                                    | Image: Construction of the second of the second of the | Transbordo:       "Remover todos". Para finalizar as alteraçõ clique em "Atualizar Ramais".         Atualizar Ramais       Adicionar todos         * selecionados       Adicionar todos         0001       +         0003       +         0006       +                                                                                                    | Transbordo:       GRAVAR         Atualizar Ramais         Atualizar Ramais         Adicionar todos         0001         0001         0000         +                                                                                                    |
| Image: Construction of the image: Construction of the image: Constructine of the image: Construction of the image: Constructi                                                                                                    | Image: Construction of the selection of the selection of the                                                                                                    | Image: Construction of the second of the second of the                                                                                                    | Image: Construction of the second of the second of the                                 | Image: Construction of the second of the second of the                                 | Image: Construction of the second of the second of the                | Image: Construction of the second of the second of the                                | Image: Construction of the second of the second of the                                 | Image: Construction of the second of the second of the                                                                                                    | Image: Construction of the second second                                 | Image: Transbordo:     Control of the second second s                           | Image: Construction of the selection and on the selection and on the selection and the selection and on the selection and ond ond on the se                  | Image: Contract of the second second seco                                | Image: Construction of the selection and one of the selection and one selection and one of the selection and one of                               | Image: Construction of the selection adds       Atualizar Ramais         Atualizar Ramais       Adicionar todos         12       -         0001       +                                                                                                    | Transbordo:       GRAVAR         Atualizar Ramais       Adicionar todos         5       -         0001       +         0001       +                                                                                                    | Transbordo:     GRAVAR       Atualizar Ramais     Adicionar todos       5     -       0001     +       0003     +                                                                                                    | Image: Transbordo:     GRAVAR       Atualizar Ramais     Adicionar todos       Adicionar todos     Adicionar todos                                                                                                    | Image: Construction of the second of the second of the                                                                                                    | Image: Construction of the selection and on the selection and on the selection and                                                                                                    | Image: Transbordo:     Caracteria       GRAVAR     Clique em "Atualizar Ramais".                                                                                                    | Image: Construction of the second of the second of the | Image: State of the state of the state o | Transbordo:       GRAVAR         Atualizar Ramais       Clique em "Atualizar Ramais".         * selecionados       Remover todos         0       -         001       +         0001       +         0001       +         0000       +                                                                                                    |
| GRAVAR         Atualizar Ramais         Atualizar Ramais         Adicionar todes         001         001         0001         0001         0003         0003         0003         0003         0003         0003         0003         0003         0003         0003         0013         0023         0023                                                                                                    | GRAVAR         Atualizar Pamais         ens selecionados         Remover todos         000         000         000         000         000         000         000         000         000         000         0000         0000         0000         0000         0000         0000         0000         0000         0000         0000         0000         0000         0000         0000         0000         0000         0000         0000         0000         0000         0000         0000         0000         0000         0000         0000         0000         0000         0000         0000         0000         0000         0000         0000         0000         0000         0000         0                                                                                                    | GRAVAR  Atualizar Ramais  Adicionar todos  Adicionar todo                                                                                                    | GRAVAR     clique em "Atualizar Ramais".       Atualizar Ramais     Atualizar Ramais       selecionados     Remover todos       0001     +       0003     +       0006     +       0009     +       0018     +                                                                                                    | GRAVAR         Atualizar Ramais         Atualizar Ramais         selecionados         Remover todos         O001         O003         +         0003         +         0003         +         0009         +         0009         +         0009         +         0018                                                                                                    | Image: Constrained on the second of the second of the s | GRAVAR     clique em "Atualizar Ramais".       Atualizar Ramais     Adicionar todos       Selecionados     Remover todos       0001     +       0003     +       0006     +       0008     +       0009     +       0015     +                                                                                                    | Clique em "Atualizar Ramais".                                                                                                    | Clique em "Atualizar Ramais".                                                                                                    | Clique em "Atualizar Ramais".                                                                                                    | GRAVAR<br>Atualizar Ramais<br>s selecionados<br>Remover todos<br>-<br>-<br>-<br>-<br>-<br>-<br>-<br>-<br>-<br>-<br>-<br>-<br>-                                                                                                    | GRAVAR     Clique em "Atualizar Ramais".       Atualizar Ramais     Adicionar todos       ns selecionados     Remover todos       10                                                                                                    | Clique em "Atualizar Ramais".                                                                                                    | GRAVAR   Clique em "Atualizar Ramais".   Clique em "Atualizar Ramais".   Adicionar todos   Adicionar todos   Adicionar todos    Adicionar todos   Adicionar todos   Adicionar todos   Adicionar todos   Adicionar todos  Adicionar todos  Adicionar | GRAVAR  Atualizar Ramais  Atualizar Ramais  Adicionar todos  Adicionar todos  Adicionar todos  4                                                                                                    | GRAVAR  Atualizar Ramais  s selecionados  Remover todos  4dicionar todos  4dicionar todos  4dicionar todos  4dicionar todos  4dicionar todos  5  4dicionar todos  5  4dicionar todos  5  5  5  5  5  5  5  5  5  5  5  5  5                                                                                                    | GRAVAR<br>Atualizar Ramais<br>s selecionados<br>Remover todos<br>Adicionar todos<br>Adicionar todos<br>- Adicionar todos<br>                                                                                                    | Clique em "Atualizar Ramais".                                                                                                    | Clique em "Atualizar Ramais".                                                                                                    | GRAVAR<br>Atualizar Ramais<br>selecionados<br>Adicionar todos<br>O001 +                                                                                                    | GRAVAR<br>Atualizar Ramais<br>Atualizar Ramais<br>Atualizar Ramais<br>Adicionar todos<br>0001<br>0001<br>0001<br>0001<br>0003<br>+<br>0                                                                                                    | Clique em "Atualizar Ramais".                                                                                                    | Atualizar Ramais       selecionados       Remover todos       0001       +       0003       +       0006                                                                                                    | GRAVAR<br>Atualizar Ramais<br>s selecionados<br>Clique em "Atualizar Ramais".                                                                                                    |
| Atualizar Ramais       Associationados       Remover todos       001       001       003       +       0006       +       0009       +       0009       +       0001       +       0006       +       0001       +       0002       +       0022       +       0022                                                                                                    | Atualizar Ramais       Adicionar todos       005       000       0001       120       0006       0008       +       0009       +       0009       +       0009       +       0011       +       00006       +       0008       +       0011       +       00005       +       0009       +       0011       +       0002       +       0021       +       0023                                                                                                    | Atualizar Plamiais       Associationados       Remover todos       001       000       000       000       000       000       000       000       000       000       000       000       000       000       000       000       000       000       000       0001       0000       0000       0000       0010       0010       0011       0012       0021                                                                                                    | Atualizar Ramais  selecionados  Remover todos  O001 + O003 + O003 + O006 + O006 + O006 + O009 + O015 + O015 + O015 + O016 + O016 | Atualizar Ramais  selecionados  Remover todos  Adicionar todos  O001 +  O003 +  O003 +  O008 +  O009 +  O018 +  O018 + | Atualizar Ramais selecionados Remover todos  O001 Adicionar todos  O001 +  0003 +  0006 +  0008 +  0008 +  0009 +  0015 +                                                                                                    | Atualizar Ramais  selecionados  Remover todos  Adicionar todos  Adicionar | Atualizar Ramais selecionados Remover todos  Adicionar todos  Adicionar todos  O001 +  O003 +  O003 +  O008 +  O008 +  O009 +  T                                                                                                    | Atualizar Ramais selecionados Remover todos - Adicionar todos - Adicionar todos - Adicionar todos - Adicionar todos - Adicionar todos - Adicionar todos - Adicionar todos                                                                                                    | Atualizar Ramais   selecionados  Remover todos  Adicionar todos  Adicionar todos  Adicionar todos  Adicionar todos  Cooli +  Cooli +  Cool | GIRAVAR Atualizar Ramais s selecionados Contemporation Contemporation Contemporatio Contemporation Contemporation Contemporati | Atualizar Ramais                                                                                                    | Atualizar Ramais selecionados Remover todos                                                                                                    | Atualizar Ramais       as selecionados       Remover todos       15       2       0       0                                                                                                    | Atualizar Ramais Atualizar Ramais Adicionar todos 5 Adicionar todos 0001 + 0 001 + 0                                                                                                    | Atualizar Ramais                                                                                                    | Atualizar Ramais  s selecionados  Remover todos  - Adicionar todos                                                                                                    | Atualizar Ramais                                                                                                    | Atualizar Ramais Atualizar Ramais Atualizar Ramais Atualizar Ramais Atualizar Ramais Atualizar Ramais Atualizar Ramais Atualizar Ramais Atualizar Ramais Atualizar Ramais Atualizar Ramais Atualizar Ramais                                                                                                    | GRAVAR<br>Atualizar Ramais                                                                                                    | Atualizar Ramais                                                                                                    | Atualizar Ramais                                                                                                    | Atualizar Ramais                                                                                                    | GIRAVAR<br>Atualizar Ramais                                                                                                    |
| Atualizar Famals       ns selecionados     Remover todos       25                                                                                                    | Atualizar Ramais         ens selecionados       Remover todos         105       -         102       -         102       -         102       -         1000       +         1000       +         1000       +         0006       +         0008       +         0015       +         0016       +         0017       +         0018       +         0021       +         0022       +                                                                                                    | Atualizar Plamais                                                                                                    | Atualizar Ramais                                                                                                    | Atualizar Ramais                                                                                                    | selecionados Remover todos<br>o 0001 +<br>0003 +<br>0006 +<br>0008 +<br>0009 +<br>0015 +                                                                                                    | Atualizar Ramais         selecionados       Remover todos         -       Adicionar todos         -       0001         -       0003         -       0006         +       0008         0009       +         0015       +                                                                                                    | Atualizar Ramais                                                                                                    | selecionados Remover todos<br>- Adicionar todos<br>- O001 +<br>0003 +<br>0006 +<br>0009 +                                                                                                    | Atualizar Ramais                                                                                                    | Atualizar Ramais                                                                                                    | Atualizar Ramais                                                                                                    | Atualizar Ramais selecionados Remover todos - Adicionar todos - 0001 + 0003 + 0003 + 0005 + 0005 + 0 | Atualizar Ramais                                                                                                    | Atualizar Ramais<br>ns selecionados Remover todos<br>25 - Adicionar todos<br>12 - 0001 +<br>10 - +                                                                                                    | Atualizar Ramais                                                                                                    | Atualizar Ramais                                                                                                    | Atualizar Ramais                                                                                                    | Atualizar Ramais                                                                                                    | Atualizar Ramais                                                                                                    | Atualizar Ramais                                                                                                    | Atualizar Ramais                                                                                                    | Atualizar Ramais                                                                                                    | Atualizar Ramais                                                                                                    |
| 22     -     0001     +       20     -     0003     +       0008     +     0009     +       0015     +     0018     +       0021     +     0022     +                                                                                                    | 0.05     -     0.001     +       120     -     0003     +       120     -     0006     +       0008     +     0009     +       0015     +     0018     +       0021     +     0022     +                                                                                                    | 001     +       003     +       006     +       008     +       0015     +       0018     +       0018     +       0011     +       0022     +                                                                                                    | - 0001 +<br>0003 +<br>0006 +<br>0008 +<br>0009 +<br>0015 +<br>0018 +                                                                                                    | - 0001 +<br>0003 +<br>0006 +<br>0008 +<br>0009 +<br>0015 +<br>0018 +                                                                                                    | 0001 +<br>0003 +<br>0006 +<br>0008 +<br>0009 +<br>0015 +                                                                                                    | 0001 +<br>0003 +<br>0006 +<br>0008 +<br>0009 +<br>0015 +                                                                                                    | - 0001 +<br>- 0003 +<br>0006 +<br>0008 +<br>0009 +                                                                                                    | $ \begin{array}{c} - & 0001 & + \\ 0003 & + \\ 0006 & + \\ 0009 & + \end{array} $                                                                                                    | $ \begin{array}{c} - & 0001 \\ - & 0003 \\ - & 0006 \\ 0008 \\ + \\ \end{array} $                                                                                                    | $ \begin{array}{c} 2 \\ 2 \\ 0 \\ 0 \\ 0 \\ 0 \\ 0 \\ 0 \\ 0 \\ 0 \\ 0 \\ 0$                                                                                                    | $\begin{array}{c} & & & & \\ & & & \\ 22 & & - & \\ 10 & & - & \\ 10 & & - & \\ 0006 & & + \end{array}$                                                                                                    |                                                                                                    |                                                                                                    |                                                                                                    |                                                                                                    |                                                                                                    |                                                                                                    |                                                                                                    |                                                                                                    |                                                                                                    |                                                                                                    | $ \begin{array}{c}                                     $                                                                                                    | $ \begin{array}{c} 2 \\ 2 \\ 0 \\ 0 \\ 0 \\ 0 \\ 0 \\ 0 \\ 0 \\ 0 \\ 0 \\ 0$                                                                                                    |
| 20 - 0003 + 0006 + 0006 + 0009 + 0015 + 0015 + 0015 + 0015 + 0015 + 0012 + 0022 + 0022                                                                                                    | 120     -     0003     +       120     -     0006     +       0008     +     0009     +       0015     +     0015     +       0018     +     0021     +       0022     +     0022     +                                                                                                    | 80                                                                                                    |                                                                                                    |                                                                                                    | 0003 +<br>0006 +<br>0008 +<br>0009 +<br>0015 +                                                                                                    |                                                                                                    |                                                                                                    |                                                                                                    | - 0003 +<br>- 0006 +<br>0008 +                                                                                                    |                                                                                                    |                                                                                                    |                                                                                                    |                                                                                                    | 10 - 0003 +                                                                                                    |                                                                                                    |                                                                                                    |                                                                                                    | 420                                                                                                    |                                                                                                    |                                                                                                    |                                                                                                    | 0003 +<br>0005 +<br>0006 +                                                                                                    | 0 - 0003 +<br>0 - 0006 +<br>0006 +                                                                                                    |
| 20 - 0006 + 0009 + 0009 + 0015 + 0015 + 0018 + 0021 + 0021 + 0022 + 0022                                                                                                    | 220 - 0005 +<br>0008 +<br>0009 +<br>0015 +<br>0018 +<br>0021 +<br>0022 +<br>0022 + | 0006 +<br>0008 +<br>0009 +<br>0015 +<br>0018 +<br>0021 +<br>0022 +                                                                                                    | - 0006 +<br>0008 +<br>0009 +<br>0015 +<br>0018 +                                                                                                    | - 0006 +<br>0008 +<br>0009 +<br>0015 +<br>0018 +                                                                                                    | - 0006 +<br>0008 +<br>0009 +<br>0015 +                                                                                                    | - 0006 + 0008 + 0009 + 0015 + 0015 + 0009                                                                                                    | - 0006 +<br>0008 +<br>0009 +                                                                                                    | - 0006 + 0008 + 0009 +                                                                                                    | - 0006 +<br>0008 +                                                                                                    | 0 - 0006 + 0008 +                                                                                                    | 20 - 0006 +                                                                                                    | - 0005 +                                                                                                    |                                                                                                    |                                                                                                    |                                                                                                    |                                                                                                    | 0003 +                                                                                                    | - 0003 +                                                                                                    | 0003 +                                                                                                    | 20                                                                                                    | - 0005 +                                                                                                    |                                                                                                    | 0 - 0006 + 0008 +                                                                                                    |
| 0008 +<br>0009 +<br>0015 +<br>0018 +<br>0021 +<br>0022 +<br>0023 +                                                                                                    | 0008 +<br>0009 +<br>0015 +<br>0018 +<br>0021 +<br>0022 +                                                                                                    | 0008 +<br>0009 +<br>0015 +<br>0018 +<br>0021 +<br>0022 +                                                                                                    | 0008 +<br>0009 +<br>0015 +<br>0018 +                                                                                                    | 0008 +<br>0009 +<br>0015 +<br>0018 +                                                                                                    | 0008 +<br>0009 +<br>0015 +                                                                                                    | 0008 ++<br>0009 ++<br>0015 ++                                                                                                    | 0008 +<br>0009 +                                                                                                    | + 8000<br>+ +                                                                                                    | 0008 +                                                                                                    | 0008 +                                                                                                    |                                                                                                    | 0000 T                                                                                                    | - 0006 +                                                                                                    | 20 - 0006                                                                                                    | 0 - 0006 +                                                                                                    | 0 - 0006 +                                                                                                    |                                                                                                    | 720                                                                                                    |                                                                                                    | 0006 +                                                                                                    |                                                                                                    | 0008 +                                                                                                    | 0008 +                                                                                                    |
| 0009 +<br>0015 +<br>0018 +<br>0021 +<br>0022 +                                                                                                    | 0009 +<br>0015 +<br>0018 +<br>0021 +<br>0022 +                                                                                                    | 0009 +<br>0015 +<br>0018 +<br>0021 +<br>0022 +                                                                                                    | 0009 +<br>0015 +<br>0018 +                                                                                                    | 0009 +<br>0015 +<br>0018 +                                                                                                    | 0009 +<br>0015 +                                                                                                    | 0009 +<br>0015 +                                                                                                    | 0009 +                                                                                                    | 0009 +                                                                                                    |                                                                                                    |                                                                                                    | 0008 +                                                                                                    | 0000                                                                                                    |                                                                                                    | 0000 +                                                                                                    |                                                                                                    |                                                                                                    | 0006 +                                                                                                    | = 0006 +                                                                                                    | 0 - 0006 + -                                                                                                    |                                                                                                    |                                                                                                    |                                                                                                    |                                                                                                    |
| 0015 +<br>0018 +<br>0021 +<br>0022 +<br>0023 +                                                                                                    | 0015 +<br>0018 +<br>0021 +<br>0022 +                                                                                                    | 0015 +<br>0018 +<br>0021 +<br>0022 +                                                                                                    | 0015 + 0018 +                                                                                                    | 0015 + 0018 +                                                                                                    | 0015 +                                                                                                    | 0015 +                                                                                                    | 0047                                                                                                    |                                                                                                    | 0009 +                                                                                                    | 0000                                                                                                    |                                                                                                    | 008 +                                                                                                    | 0008 +                                                                                                    | 0008 +                                                                                                    | 0008 +                                                                                                    | 0008 +                                                                                                    | 0006 + 0008 +                                                                                                    |                                                                                                    | 0 0006 + 0008 +                                                                                                    | 0008 +                                                                                                    | 0008 +                                                                                                    | 0000                                                                                                    |                                                                                                    |
| 0010 +<br>0021 +<br>0022 +                                                                                                    | 0010 +<br>0021 +<br>0022 +                                                                                                    | 0020 +<br>0022 +                                                                                                    | 0010 +                                                                                                    | 0010 4                                                                                                    | 0010                                                                                                    | 0010                                                                                                    | 0015 +                                                                                                    | 0015 +                                                                                                    |                                                                                                    | 0009 +                                                                                                    | 0009 +                                                                                                    | 0009 +                                                                                                    | 0009 +                                                                                                    | 0008 +<br>0009 +                                                                                                    | 0008 +<br>0009 +                                                                                                    | + 8000<br>+ + 0009 +                                                                                                    | 0006 +<br>0008 +<br>0009 +                                                                                                    | - 0006 + -<br>0008 +<br>0009 +                                                                                                    | 0 0006 + 0008 + 0009 +                                                                                                    | 0009 +                                                                                                    | 0009 +<br>0009 +                                                                                                    |                                                                                                    | 0009 +                                                                                                    |
| 0022 +                                                                                                    | 0022 +                                                                                                    | 0022 +                                                                                                    | 0021 +                                                                                                    | 0021 +                                                                                                    | 4018 +                                                                                                    | 0018 +                                                                                                    | 1.0010                                                                                                    | 0040                                                                                                    | 0015 +                                                                                                    | 0005 +                                                                                                    | 0009 +<br>0015 +                                                                                                    | 0009 +<br>0015 +                                                                                                    | 0008 +<br>0009 +<br>0015 +                                                                                                    | 0009 +<br>0009 +<br>0015 +                                                                                                    | 0008 +<br>0009 +<br>0015 +                                                                                                    | 0008 +<br>0009 +<br>0015 +                                                                                                    | 0006 +<br>0008 +<br>0009 +<br>0015 +                                                                                                    | - 0006 +                                                                                                    | 0 0006 + 0008 + 0009 + 0015 + 0015 + 0015 +                                                                                                    | 0008 +<br>0009 +<br>0015 +                                                                                                    | 0009 +<br>0015 +                                                                                                    | 0015 +                                                                                                    | 0005 +                                                                                                    |
| 0023 +                                                                                                    | 0033 +                                                                                                    |                                                                                                    | JORT T                                                                                                    | JULA T                                                                                                    | 0021 +                                                                                                    | 0021 +                                                                                                    | 0018 +                                                                                                    | 0018 + 0021 +                                                                                                    | 0015 +<br>0018 +<br>0021 +                                                                                                    | 0005 +<br>0015 +<br>0018 +<br>0021 +                                                                                                    | 0009 +<br>0015 +<br>0018 +                                                                                                    | 0008 +<br>0009 +<br>0015 +<br>0018 +                                                                                                    | 0008 +<br>0009 +<br>0015 +<br>0018 +<br>0021 +                                                                                                    | 0008 + 0009 + 0015 + 0018 + 0021 +                                                                                                    | 0008 +<br>0009 +<br>0015 +<br>0018 +<br>0021 +                                                                                                    | 0008 +<br>0009 +<br>0015 +<br>0018 +                                                                                                    | 0006 +<br>0008 +<br>0009 +<br>0015 +<br>0018 +<br>0018 +                                                                                                    | 0006 +<br>0008 +<br>0009 +<br>0015 +<br>0018 +<br>0018 +<br>0012 +<br>0018 +<br>0018 +<br>001 | 0 0006 + 0008 + 0009 + 0015 + 0018 + 0018 + 0021 + 0021 + 0021                                                                                                    | 0008 +<br>0009 +<br>0015 +<br>0018 +                                                                                                    | 0008         +           0009         +           0015         +           0018         +           0021         +                                                                                                    | 0015 +<br>0018 +<br>0021 +                                                                                                    | 0009 +<br>0015 +<br>0018 +<br>0021 +                                                                                                    |
| 0025 T                                                                                                    | 0023 +                                                                                                    | 0023 +                                                                                                    | 0022 +                                                                                                    | 0022 +                                                                                                    | 0021 + 0022 +                                                                                                    | 0021 + 0022 +                                                                                                    | 0018 +<br>0021 +<br>0022 +                                                                                                    | 0018 +<br>0021 +<br>0022 +                                                                                                    | 0015 +<br>0018 +<br>0021 +<br>0022 +                                                                                                    | 0005 +<br>0015 +<br>0018 +<br>0021 +<br>0022 +                                                                                                    | 0009 +<br>0015 +<br>0018 +<br>0021 +<br>0022 +                                                                                                    | 0009     +       0015     +       0018     +       0021     +                                                                                                    | 0008     +       0009     +       0015     +       0018     +       0021     +                                                                                                    | 0009 +<br>0009 +<br>0015 +<br>0018 +<br>0021 +<br>0022 +                                                                                                    | 0008     +       0009     +       0015     +       0018     +       0021     +                                                                                                    | 0008 +<br>0009 +<br>0015 +<br>0018 +<br>0021 +                                                                                                    | 0006 +<br>0008 +<br>0009 +<br>0015 +<br>0018 +<br>0021 +<br>0022 +                                                                                                    | - 0006 + -<br>0008 +<br>0009 +<br>0015 +<br>0018 +<br>0021 +<br>0022 +                                                                                                    | 0 0006 +<br>0008 +<br>0009 +<br>0015 +<br>0018 +<br>0018 +<br>0021 +<br>0022 +                                                                                                    | 0008 +<br>0009 +<br>0015 +<br>0018 +<br>0021 +<br>0022 +                                                                                                    | 0009 +<br>0009 +<br>0015 +<br>0018 +<br>0021 +<br>0022 +                                                                                                    | 0015 +<br>0015 +<br>0021 +<br>0022 +                                                                                                    | 0009 +<br>0015 +<br>0018 +<br>0021 +<br>0022 +                                                                                                    |
| 0024 +                                                                                                    | 0024                                                                                                    |                                                                                                    | 0022 + 0023 +                                                                                                    | 0022 +<br>0023 +                                                                                                    | 0021 +<br>0022 +<br>0023 +                                                                                                    | 0021 +<br>0022 +<br>0023 +                                                                                                    | 0018 +<br>0021 +<br>0022 +<br>0023 +                                                                                                    | 0018 +<br>0021 +<br>0022 +<br>0023 +                                                                                                    | 0015     +       0018     +       0021     +       0022     +       0023     +                                                                                                    | 0015 +<br>0018 +<br>0021 +<br>0022 +<br>0023 +                                                                                                    | 0009       +         0015       +         0018       +         0021       +         0022       +         0023       +                                                                                                    | 0009     +       0015     +       0018     +       0021     +       0022     +                                                                                                    | 0008     +       0009     +       0015     +       0018     +       0021     +       0022     +       0023     +                                                                                                    | 0008 +<br>0009 +<br>0015 +<br>0018 +<br>0021 +<br>0022 +<br>0023 +                                                                                                    | 0008     +       0009     +       0015     +       0018     +       0021     +       0022     +       0023     +                                                                                                    | 0008 +<br>0009 +<br>0015 +<br>0018 +<br>0021 +<br>0022 +<br>0023 +                                                                                                    | 0006 +<br>0008 +<br>0009 +<br>0015 +<br>0018 +<br>0021 +<br>0022 +<br>0023 +                                                                                                    | 2006 +<br>0008 +<br>0009 +<br>0015 +<br>0018 +<br>0021 +<br>0022 +<br>0023 +                                                                                                    | 0 0006 +<br>0008 +<br>0009 +<br>0015 +<br>0018 +<br>0021 +<br>0022 +<br>0023 +                                                                                                    | 0008       +         0009       +         0015       +         0018       +         0021       +         0022       +                                                                                                    | 0009       +         0015       +         0018       +         0021       +         0022       +         0023       +                                                                                                    | 0015 +<br>0018 +<br>0021 +<br>0022 +<br>0023 +                                                                                                    | 0009     +       0015     +       0018     +       0021     +       0022     +                                                                                                    |
|                                                                                                    | T T                                                                                                    | 0024 +                                                                                                    | 0022 +<br>0023 +<br>0024 +                                                                                                    | 0022 +<br>0023 +<br>0024 +                                                                                                    | 0021 +<br>0022 +<br>0023 +<br>0024 +                                                                                                    | 0021 +<br>0022 +<br>0023 +<br>0024 +                                                                                                    | 0018 +<br>0021 +<br>0022 +<br>0023 +<br>0024 +                                                                                                    | 0018 +<br>0021 +<br>0022 +<br>0023 +<br>0024 +                                                                                                    | 0015       +         0018       +         0021       +         0022       +         0023       +         0024       +                                                                                                    | 0015     +       0018     +       0021     +       0022     +       0023     +       0024     +                                                                                                    | 0009       +         0015       +         0018       +         0021       +         0022       +         0023       +         0024       +                                                                                                    | 0009       +         0015       +         0018       +         0021       +         0023       +         0024       +                                                                                                    | 0008       +         0009       +         0015       +         0018       +         0021       +         0022       +         0023       +         0024       +                                                                                                    | 0008 +<br>0009 +<br>0015 +<br>0018 +<br>0021 +<br>0022 +<br>0023 +<br>0024 +                                                                                                    | 0008       +         0009       +         0015       +         0018       +         0021       +         0022       +         0023       +         0024       +                                                                                                    | 0008 +<br>0009 +<br>0015 +<br>0018 +<br>0021 +<br>0022 +<br>0023 +<br>0023 +                                                                                                    | 0006 +<br>0008 +<br>0009 +<br>0015 +<br>0018 +<br>0021 +<br>0022 +<br>0023 +<br>0024 +                                                                                                    | 2006 +<br>0008 +<br>0009 +<br>0015 +<br>0018 +<br>0021 +<br>0022 +<br>0023 +<br>0024 +                                                                                                    | 0 0006 + 0009 + 0015 + 0018 + 0021 + 0022 + 0023 + 0024 + 0024 +                                                                                                    | 0008       +         0009       +         0015       +         0018       +         0021       +         0022       +         0023       +         0024       +                                                                                                    | 0009       +         0015       +         0018       +         0021       +         0022       +         0023       +         0024       +                                                                                                    | 0015       +         0018       +         0021       +         0022       +         0023       +         0024       +                                                                                                    | 0009     +       0015     +       0018     +       0021     +       0022     +       0023     +       0024     +                                                                                                    |
| 0025 +                                                                                                    | 0025 +                                                                                                    | 0024 +<br>0025 +                                                                                                    | 0022 +<br>0023 +<br>0024 +<br>0025 +                                                                                                    | 0022 +<br>0023 +<br>0024 +<br>0025 +                                                                                                    | 0021 +<br>0022 +<br>0023 +<br>0024 +<br>0025 +                                                                                                    | 0021 +<br>0022 +<br>0023 +<br>0024 +<br>0025 +                                                                                                    | 0018 +<br>0021 +<br>0022 +<br>0023 +<br>0024 +<br>0025 +                                                                                                    | 0018 +<br>0021 +<br>0022 +<br>0023 +<br>0024 +<br>0025 +                                                                                                    | 0015       +         0018       +         0021       +         0022       +         0023       +         0024       +         0025       +                                                                                                    | 0015     +       0018     +       0021     +       0022     +       0023     +       0024     +       0025     +                                                                                                    | 0009 +<br>0015 +<br>0018 +<br>0021 +<br>0022 +<br>0023 +<br>0024 +<br>0025 +                                                                                                    | 0009       +         0009       +         0015       +         0018       +         0021       +         0022       +         0023       +         0024       +         0025       +                                                                                                    | 0008       +         0009       +         0015       +         0018       +         0021       +         0022       +         0023       +         0024       +         0025       +                                                                                                    | 0008 +<br>0009 +<br>0015 +<br>0021 +<br>0022 +<br>0022 +<br>0023 +<br>0025 +                                                                                                    | 0008       +         0009       +         0015       +         0018       +         0021       +         0022       +         0023       +         0024       +         0025       +                                                                                                    | 0008 +<br>0009 +<br>0015 +<br>0018 +<br>0021 +<br>0022 +<br>0022 +<br>0023 +<br>0024 +<br>0025 +                                                                                                    | - 0006 +<br>0008 +<br>0015 +<br>0018 +<br>0021 +<br>0022 +<br>0023 +<br>0024 +<br>0025 +                                                                                                    | 2006 +<br>0008 +<br>0009 +<br>0015 +<br>0018 +<br>0021 +<br>0022 +<br>0023 +<br>0024 +<br>0025 +                                                                                                    | 0 0006 + 0009 + 0015 + 0018 + 0021 + 0022 + 0022 +                                                                                                    | 0008       +         0009       +         0015       +         0018       +         0021       +         0022       +         0023       +         0024       +         0025       +                                                                                                    | 0008       +         0009       +         0015       +         0018       +         0021       +         0022       +         0023       +         0024       +         0025       +                                                                                                    | 0015       +         0018       +         0021       +         0022       +         0023       +         0024       +         0025       +                                                                                                    | 0019     +       0018     +       0021     +       0022     +       0023     +       0024     +       0025     +                                                                                                    |
| 0025 +<br>0026 +                                                                                                    | 0025 +<br>0026 +                                                                                                    | 0024 +<br>0025 +<br>0026 +                                                                                                    | 0022 +<br>0023 +<br>0024 +<br>0025 +<br>0026 +                                                                                                    | 0022       +         0023       +         0024       +         0025       +         0026       +                                                                                                    | 0021       +         0022       +         0023       +         0024       +         0025       +         0026       +                                                                                                    | 0021       +         0022       +         0023       +         0024       +         0025       +         0026       +                                                                                                    | 0018 +<br>0021 +<br>0022 +<br>0023 +<br>0024 +<br>0025 +<br>0026 +                                                                                                    | 0018       +         0021       +         0022       +         0023       +         0024       +         0025       +         0026       +                                                                                                    | 0015       +         0018       +         0021       +         0022       +         0023       +         0024       +         0025       +         0026       +                                                                                                    | 0015       +         0018       +         0021       +         0022       +         0023       +         0024       +         0025       +         0026       +                                                                                                    | 0009       +         0015       +         0018       +         0021       +         0023       +         0024       +         0025       +         0026       +                                                                                                    | 0009       +         0009       +         0015       +         0018       +         0021       +         0022       +         0023       +         0024       +         0025       +         0026       +                                                                                                    | 0008       +         0009       +         0015       +         0018       +         0021       +         0022       +         0023       +         0025       +         0025       +                                                                                                    | 0008 +<br>0009 +<br>0015 +<br>0018 +<br>0021 +<br>0022 +<br>0023 +<br>0023 +<br>0025 +<br>0025 +                                                                                                    | 0008       +         0009       +         0015       +         0018       +         0021       +         0022       +         0023       +         0024       +         0025       +         0026       +                                                                                                    | 0008 +<br>0009 +<br>0015 +<br>0021 +<br>0022 +<br>0022 +<br>0023 +<br>0024 +<br>0025 +<br>0025 +                                                                                                    | 0006 +<br>0009 +<br>0015 +<br>0018 +<br>0021 +<br>0022 +<br>0022 +<br>0023 +<br>0024 +<br>0025 +<br>0026 +                                                                                                    | 220 = 0006 + =<br>0008 +<br>0009 +<br>0015 +<br>0015 +<br>0021 +<br>0022 +<br>0022 +<br>0023 +<br>0025 +<br>0025 +<br>0025 +                                                                                                    | 0 0006 +<br>0008 +<br>0009 +<br>0015 +<br>0018 +<br>0021 +<br>0022 +<br>0023 +<br>0023 +<br>0025 +<br>0025 +<br>0026 +<br>0026 +<br>0026 +<br>0026 +<br>0026 +<br>0026 +<br>0026 +<br>0026 +<br>0026 +<br>0026 +<br>0026 +<br>0027 +<br>0027 +<br>0                                                         | 0008       +         0009       +         0015       +         0018       +         0021       +         0022       +         0023       +         0024       +         0025       +         0026       +                                                                                                    | 0009       +         0015       +         0018       +         0021       +         0022       +         0023       +         0024       +         0025       +         0026       +                                                                                                    | $\begin{array}{cccccccccccccccccccccccccccccccccccc$                                                                                                    | 0009       +         0015       +         0018       +         0021       +         0022       +         0023       +         0024       +         0025       +         0026       +                                                                                                    |
| 0025 +<br>0026 +<br>0027 +                                                                                                    | 0025 +<br>0026 +<br>0027 +                                                                                                    | 0024 +<br>0025 +<br>0026 +<br>0027 +                                                                                                    | 0022 +<br>0023 +<br>0024 +<br>0025 +<br>0026 +<br>0027 +                                                                                                    | 0022 +<br>0023 +<br>0024 +<br>0025 +<br>0025 +<br>0027 +                                                                                                    | 0021 +<br>0022 +<br>0023 +<br>0024 +<br>0025 +<br>0026 +<br>0027 +                                                                                                    | 0021 +<br>0022 +<br>0023 +<br>0024 +<br>0025 +<br>0025 +<br>0026 +<br>0027 +                                                                                                    | 0018 +<br>0021 +<br>0022 +<br>0023 +<br>0024 +<br>0025 +<br>0026 +<br>0027 +                                                                                                    | 0018 +<br>0021 +<br>0022 +<br>0023 +<br>0024 +<br>0025 +<br>0025 +<br>0026 +<br>0027 +                                                                                                    | 0015       +         0018       +         0021       +         0022       +         0023       +         0024       +         0025       +         0026       +         0027       +                                                                                                    | 00105     +       0018     +       0021     +       0022     +       0023     +       0024     +       0025     +       0026     +       0027     +                                                                                                    | 0009 +<br>0015 +<br>0018 +<br>0021 +<br>0022 +<br>0023 +<br>0023 +<br>0025 +<br>0026 +<br>0026 +                                                                                                    | 0009       +         0015       +         018       +         0021       +         0023       +         0024       +         0025       +         0026       +         0027       +                                                                                                    | 0008       +         0009       +         0015       +         0018       +         0021       +         0022       +         0023       +         0025       +         0026       +         0027       +                                                                                                    | 0008 +<br>0009 +<br>0015 +<br>0018 +<br>0021 +<br>0022 +<br>0023 +<br>0024 +<br>0025 +<br>0026 +<br>0027 +                                                                                                    | 0008       +         0009       +         0015       +         0018       +         0021       +         0022       +         0023       +         0025       +         0026       +         0027       +                                                                                                    | 0008 +<br>0009 +<br>0015 +<br>0021 +<br>0022 +<br>0023 +<br>0023 +<br>0024 +<br>0025 +<br>0026 +<br>0027 +                                                                                                    | - 0006 +<br>0008 +<br>0009 +<br>0015 +<br>0018 +<br>0021 +<br>0022 +<br>0022 +<br>0023 +<br>0025 +<br>0025 +<br>0026 +<br>0027 +                                                                                                    | 220 - 0006 + -<br>0008 +<br>0009 +<br>0015 +<br>0018 +<br>0021 +<br>0022 +<br>0022 +<br>0023 +<br>0025 +<br>0025 +<br>0025 +<br>0027 +                                                                                                    | 0 0006 +<br>0008 +<br>0009 +<br>0015 +<br>0018 +<br>0018 +<br>0021 +<br>0022 +<br>0022 +<br>0024 +<br>0024 +<br>0025 +<br>0026 +<br>0027 +<br>0027 +<br>0 +<br>0 | 0008 +<br>0009 +<br>0015 +<br>0018 +<br>0021 +<br>0022 +<br>0022 +<br>0023 +<br>0024 +<br>0025 +<br>0025 +<br>0026 +<br>0027 +                                                                                                    | 0009       +         0015       +         0018       +         0021       +         0023       +         0024       +         0025       +         0026       +         0027       +                                                                                                    | $\begin{array}{cccccccccccccccccccccccccccccccccccc$                                                                                                    | 0009       +         0019       +         0018       +         0021       +         0022       +         0023       +         0025       +         0026       +         0027       +                                                                                                    |
|                                                                                                    |                                                                                                    |                                                                                                    | 0021 +                                                                                                    | 0021 +                                                                                                    | 0018 +                                                                                                    | 0018 +                                                                                                    |                                                                                                    |                                                                                                    | 0015 +                                                                                                    | 0019 +                                                                                                    | 0009 + 0015 +                                                                                                    | 0009 +<br>0009 +<br>0015 +                                                                                                    | 0008 +<br>0009 +<br>0015 +                                                                                                    | 0008 +<br>0009 +<br>0015 +                                                                                                    | 0008 +<br>0009 +<br>0015 +                                                                                                    | 0008 +<br>0009 +<br>0015 +                                                                                                    | 0005 +<br>0008 +<br>0009 +<br>0015 +                                                                                                    | - 0006 + -<br>0008 +<br>0009 +<br>0015 + -                                                                                                    | 0 0006 + 0008 + 0009 + 0015 + 0015 +                                                                                                    | 0008 +<br>0009 +<br>0015 +                                                                                                    | 0009 +<br>0009 +<br>0015 +                                                                                                    | 0015 +                                                                                                    | 0009 + 0015 +                                                                                                    |
|                                                                                                    | 0023 +                                                                                                    | 0023 +                                                                                                    | 0022 +                                                                                                    | 0022 +                                                                                                    | 0021 +<br>0022 +                                                                                                    | 0021 +<br>0022 +                                                                                                    | 0018 +<br>0021 +<br>0022 +                                                                                                    | 0018 +<br>0021 +<br>0022 +                                                                                                    | 0015 +<br>0018 +<br>0021 +<br>0022 +                                                                                                    | 0009 +<br>0019 +<br>0021 +<br>0022 +                                                                                                    | 0009 +<br>0015 +<br>0018 +<br>0021 +<br>0022 +                                                                                                    | 0009     +       0009     +       0015     +       0018     +       0021     +       0022     +                                                                                                    | 0008 +<br>0009 +<br>0015 +<br>0018 +<br>0021 +<br>0022 +                                                                                                    | 0008 +<br>0009 +<br>0015 +<br>0015 +<br>0021 +<br>0022 +                                                                                                    | 0008 +<br>0009 +<br>0015 +<br>0018 +<br>0021 +<br>0022 +                                                                                                    | 0008 +<br>0009 +<br>0015 +<br>0018 +<br>0021 +<br>0022 +                                                                                                    | 0006 +<br>0008 +<br>0009 +<br>0015 +<br>0018 +<br>0021 +<br>0022 +                                                                                                    | 0008 +<br>0009 +<br>0015 +<br>0018 +<br>0021 +<br>0022 +                                                                                                    | 0 0006 + 0008 + 0009 + 0015 + 0018 + 0021 + 0022 + 0022 +                                                                                                    | 0008       +         0009       +         0015       +         0018       +         0021       +         0022       +                                                                                                    | 0009     +       0015     +       0018     +       0021     +       0022     +                                                                                                    | 0015 +<br>0018 +<br>0021 +<br>0022 +                                                                                                    | 0009     +       0015     +       0018     +       0021     +       0022     +                                                                                                    |
| 0006 +<br>0008 +<br>0009 +<br>0015 +<br>0015 +<br>0018 +<br>0021 +<br>0022 +                                                                                                    | 0006 +<br>0008 +<br>0009 +<br>0015 +<br>0018 +<br>0021 +<br>0022 +                                                                                                    | 0006 +<br>0008 +<br>0009 +<br>0015 +<br>0018 +<br>0021 +<br>0022 +                                                                                                    | 0006 +<br>0008 +<br>0009 +<br>0015 +<br>0018 +                                                                                                    | 0006 +<br>0008 +<br>0009 +<br>0015 +<br>0018 +                                                                                                    | 0005 +<br>0008 +<br>0009 +<br>0015 +                                                                                                    | 0006 +<br>0008 +<br>0009 +<br>0015 +                                                                                                    | 0006 +<br>0008 +<br>0009 +                                                                                                    | 0005 +<br>0008 +<br>0009 +                                                                                                    | 0006 +                                                                                                    | 0006 +                                                                                                    | 0006 +                                                                                                    | - 1 0006 +                                                                                                    |                                                                                                    |                                                                                                    |                                                                                                    |                                                                                                    | 0003 +                                                                                                    | 0003 +                                                                                                    | 0003 +                                                                                                    |                                                                                                    | - 1 0005 +                                                                                                    | 0006 +                                                                                                    | 0006 +                                                                                                    |
| 0008 +<br>0009 +<br>0015 +<br>0015 +<br>0018 +<br>0022 +<br>0022 +                                                                                                    | 20 - 0006 + 0008 + 0009 + 0015 + 0015 + 0018 + 0021 + 0022 + 0022                                                                                                    | 0006 +<br>0008 +<br>0009 +<br>0015 +<br>0018 +<br>0018 +<br>0021 +<br>0022 +                                                                                                    | 0006 +<br>0008 +<br>0009 +<br>0015 +<br>0018 +                                                                                                    | 0006 +<br>0008 +<br>0009 +<br>0015 +<br>0018 +                                                                                                    | 0006 + 0008 + 0009 + 0015 + 0015 + 0006                                                                                                    | 0006 + 0008 + 0009 + 0015 +                                                                                                    | 0006 +<br>0008 +<br>0009 +                                                                                                    | 0006 + 0<br>0008 +<br>0009 +                                                                                                    |                                                                                                    |                                                                                                    | - 0006 +                                                                                                    | - 0006 +                                                                                                    |                                                                                                    |                                                                                                    |                                                                                                    |                                                                                                    | 0003 +                                                                                                    | 0003 +                                                                                                    | 0003 +                                                                                                    |                                                                                                    | - 0006 +                                                                                                    |                                                                                                    | 0006 +                                                                                                    |
| 0008 +<br>0009 +<br>0015 +<br>0018 +<br>0021 +<br>0022 +                                                                                                    | 20 - 0006 +<br>0008 +<br>0009 +<br>0015 +<br>0015 +<br>0018 +<br>0021 +<br>0022 +<br>0023 +<br>0023 +<br>0023 +<br>0023 +<br>0023 +<br>0023 +<br>0023 +<br>0023 +<br>0023 +<br>0023 +<br>0023 +<br>0024 +<br>0025 +<br>0025 +  | 0006 +<br>0008 +<br>0009 +<br>0015 +<br>0018 +<br>0018 +<br>0021 +<br>0022 +                                                                                                    | 0006 +<br>0008 +<br>0009 +<br>0015 +<br>0018 +                                                                                                    | 0006 +<br>0008 +<br>0009 +<br>0015 +<br>0018 +                                                                                                    | 0006 +<br>0008 +<br>0009 +<br>0015 +                                                                                                    | 0006 +<br>0008 +<br>0009 +<br>0015 +                                                                                                    | 0006 + 0008 + 0009 +                                                                                                    | 0006 +<br>0008 +<br>0009 +                                                                                                    | 0006 + 0008 +                                                                                                    | 0006 + 0008 +                                                                                                    | 0006 +                                                                                                    | - 0006 +                                                                                                    |                                                                                                    |                                                                                                    |                                                                                                    |                                                                                                    | 0003 +                                                                                                    | 0003 +                                                                                                    | 0003 +                                                                                                    |                                                                                                    | - 0005 +                                                                                                    | 0006 +                                                                                                    | 0006 +                                                                                                    |
| 20 0006 + 0<br>0008 + 0009 + 0015 + 0015 + 0018 + 0021 + 0022 + 0022 + 002                                                                                                    | 20 0006 +<br>0008 +<br>0009 +<br>0015 +<br>0018 +<br>0021 +<br>0022 +                                                                                                    | 0006 + 0008 + 0009 + 0015 + 0018 + 0018 + 0021 + 0022 + 0022 + 0015                                                                                                    | 0006 +<br>0008 +<br>0009 +<br>0015 +<br>0018 +                                                                                                    | - 0006 +<br>0008 +<br>0009 +<br>0015 +<br>0018 +                                                                                                    | 0006 + 0008 + 0009 + 0015 + 0015 + 0006                                                                                                    | 0006 + 0008 + 0009 + 0015 +                                                                                                    | 0006 + 0008 + 0009 + 0009 + 00 | - 0006 + 0<br>0008 +<br>0009 +                                                                                                    |                                                                                                    |                                                                                                    | 20 - 0006 +                                                                                                    | - 0006 +                                                                                                    |                                                                                                    |                                                                                                    |                                                                                                    |                                                                                                    | 0003 +                                                                                                    | 0003 +                                                                                                    | 0003 +                                                                                                    |                                                                                                    | - 0006 +                                                                                                    |                                                                                                    |                                                                                                    |
| 20 0006 + 0008 + 0009 + 0015 + 0015 + 0018 + 0021 + 0022 + 0022 +                                                                                                    | 20 0006 + 0008 + 0009 + 0015 + 0018 + 0021 + 0022 + 0022 +                                                                                                    | 0006 +<br>0008 +<br>0009 +<br>0015 +<br>0018 +<br>0021 +<br>0022 +                                                                                                    | - 0006 + 0008 + 0009 + 0015 + 0018 +                                                                                                    | - 0006 +<br>0008 +<br>0009 +<br>0015 +<br>0018 +                                                                                                    | - 0006 +<br>0008 +<br>0009 +<br>0015 +                                                                                                    | - 0006 + 0<br>0008 + 0009 + 0015 + 0015 + 0000                                                                                                    | - 0006 + 0008 + 0009 +                                                                                                    | - 0006 + 0008 + 0009 +                                                                                                    | - 0006 +<br>0008 +                                                                                                    | 0 - 0006 + 0008 +                                                                                                    | 20 - 0006 +                                                                                                    | - 0005 +                                                                                                    |                                                                                                    |                                                                                                    |                                                                                                    |                                                                                                    | 0003 +                                                                                                    | - 0003 +                                                                                                    | 0003 +                                                                                                    | 30                                                                                                    | - 0006 +                                                                                                    |                                                                                                    | 0 0006 + 0008 +                                                                                                    |
| 10 - 0005 + 0009 + 0009 + 0005 + 0009 + 0015 + 0015 + 0015 + 0021 + 0022 + 0022                                                                                                    | 10 - 0005 + 0009 + 0009 + 0005 + 0009 + 0015 + 0015 + 0015 + 0021 + 0022 + 0022 + 0022 + 0023 + 0023 + 0023 + 0005 + 0005                                                                                                    | 10 - 0005 + 0009 + 0009 + 0015 + 0015 + 0018 + 0021 + 0022 + 0022 + 0005 + 0022 + 0005 + 0005                                                                                                    | - 0005 +<br>0006 +<br>0008 +<br>0009 +<br>0015 +<br>0018 +                                                                                                    | 0005         +           0008         +           0009         +           0015         +                                                                                                    | 0006 +<br>0008 +<br>0009 +<br>0015 +                                                                                                    | - 0006 + 0008 + 0009 + 0015 +                                                                                                    | 0006 +<br>0008 +<br>0009 +                                                                                                    | 0006 +<br>0008 +<br>0009 +                                                                                                    | - 0006 +<br>0008 +                                                                                                    |                                                                                                    |                                                                                                    | 0005                                                                                                    | T T                                                                                                    | 1 VOVA T                                                                                                    | VVVJ T                                                                                                    | VVVJ T                                                                                                    |                                                                                                    | - 0003 +                                                                                                    | - 1 0003 +                                                                                                    |                                                                                                    |                                                                                                    |                                                                                                    |                                                                                                    |
| 20 - 0003 + 0006 + 0008 + 0009 + 0015 + 0015 + 0018 + 0021 + 0022 + 0022                                                                                                    | 20 - 0003 + 0006 + 0008 + 0009 + 0015 + 0015 + 0018 + 0012 + 0022 + 0022                                                                                                    | 000 - 0003 + 0006 + 0008 + 0009 + 0015 + 0018 + 0021 + 0022 + 0022 + 0005                                                                                                    | - 0003 +<br>- 0006 +<br>0008 +<br>0009 +<br>0015 +<br>0018 +                                                                                                    | - 0003 + 0006 + 0006 + 0009 + 0015 + 0018 + 0018 +                                                                                                    | - 0003 +<br>0006 +<br>0008 +<br>0009 +<br>0015 +                                                                                                    | - 0003 +<br>- 0006 +<br>0008 +<br>0009 +<br>0015 +                                                                                                    | - 0003 +<br>0006 +<br>0008 +<br>0009 +                                                                                                    | - 0003 +<br>- 0006 +<br>0009 +                                                                                                    | - 0003 +<br>- 0006 +<br>0008 +                                                                                                    | 0 - 0003 + 0006 + 0006 + 0006 +                                                                                                    |                                                                                                    | - 0003 +                                                                                                    | 0003 +                                                                                                    | - 0003 +                                                                                                    | 0 - 0003 +                                                                                                    | 0 - 0003 +                                                                                                    |                                                                                                    |                                                                                                    |                                                                                                    |                                                                                                    |                                                                                                    | 0003 +<br>0006 +<br>0006 +                                                                                                    | 0 - 0003 +<br>0 - 0006 +<br>0006 +                                                                                                    |
| 20 - 0003 +<br>20 - 0008 +<br>0009 +<br>0015 +<br>0018 +<br>0022 +<br>0022 +<br>00                            | 20 - 0003 + 0006 + 0006 + 0009 + 0015 + 0015 + 0015 + 0015 + 0015 + 0015 + 0015 + 0015 + 0022 + 0022                                                                                                    | 10 - 0003 + 0006 + 0006 + 0006 + 0005 + 0015 + 0015 + 0018 + 0018 + 0021 + 0022 + 0022 + 0015 + 0022 + 00021 + 0022 + 00021 + 00022 + 00021 + 00022 + 00021 + 00022 + 00021 + 00022 + 00021 + 00022 + 00021 + 00022 + 00021 + 00022 + 00021 + 00022 + 00021 + 00022 + 00021 + 00022 + 00021 + 00021 + 00022 + 00021 + 00021 +                                                                                                    | - 0003 + 0006 + 0006 + 0009 + 0015 + 0018 +                                                                                                    | - 0003 +<br>- 0006 +<br>0008 +<br>0009 +<br>0015 +<br>0018 +                                                                                                    |                                                                                                    |                                                                                                    |                                                                                                    |                                                                                                    | - 0003 +<br>- 0006 +<br>0008 +                                                                                                    | 0 0003 + - 0006 + - 0008 + -                                                                                                    | 20 - 0003 + 0006 + 0006 + 0006                                                                                                    |                                                                                                    |                                                                                                    |                                                                                                    | 0 - 0003 +                                                                                                    |                                                                                                    |                                                                                                    |                                                                                                    |                                                                                                    |                                                                                                    |                                                                                                    | - 0003 +<br>0005 +<br>0006 +                                                                                                    | 0 - 0003 +<br>0 - 0003 +<br>0 0006 +                                                                                                    |
| 20     -     0001     +       20     -     0003     +       0006     +     0008     +       0009     +     0015     +       0018     +     0021     +       0022     +     0023     +                                                                                                    | 2001 +<br>200 -<br>200 -<br>2006 +<br>0006 +<br>0008 +<br>0009 +<br>0015 +<br>0018 +<br>0021 +<br>0022 +                                                                                                    |                                                                                                    | 0001     +       0003     +       0006     +       0009     +       0015     +       0018     +                                                                                                    | 0001     +       0003     +       0006     +       0009     +       0015     +                                                                                                    | 0001 +<br>0003 +<br>0006 +<br>0008 +<br>0009 +<br>0015 +                                                                                                    | 0001 +<br>0003 +<br>0006 +<br>0008 +<br>0009 +<br>0015 +                                                                                                    | $\begin{array}{c} 0001 + \\ - 0003 + \\ 0006 + \\ 0008 + \\ 0009 + \end{array}$                                                                                                    | 0001 +<br>0003 +<br>0006 +<br>0009 +                                                                                                    | $ \begin{array}{cccccccccccccccccccccccccccccccccccc$                                                                                                    | $ \begin{array}{c}                                     $                                                                                                    | 20 - 0001 +<br>20 - 0003 +<br>20 - 0006 +                                                                                                    |                                                                                                    |                                                                                                    |                                                                                                    |                                                                                                    | 0001 +                                                                                                    |                                                                                                    | 0001 +                                                                                                    | 0001 +                                                                                                    | 20 - 0001 +<br>20 - 0003 +                                                                                                    |                                                                                                    | $-\frac{0001}{0003}$ + $-\frac{0003}{0006}$ + $-\frac{0008}{0006}$ +                                                                                                    | $ \begin{array}{c}             0 \\             0 \\         $                                                                                                    |
| 20       -       0001       +         20       -       0003       +         0008       +       0009       +         0015       +       0015       +         0021       +       0022       +                                                                                                    | 20 - 0001 +<br>20 - 0003 +<br>0006 +<br>0008 +<br>0009 +<br>0015 +<br>0018 +<br>0022 +<br>0022 +                                                                                                    |                                                                                                    | - 0001 +<br>- 0003 +<br>0003 +<br>0006 +<br>0008 +<br>0009 +<br>0015 +<br>0018 +                                                                                                    | - 0001 +<br>- 0003 +<br>0006 +<br>0008 +<br>0009 +<br>0015 +<br>0018 +                                                                                                    | - 0001 +<br>- 0003 +<br>0006 +<br>0009 +<br>0015 +                                                                                                    | - 0001 +<br>- 0003 +<br>0006 +<br>0008 +<br>0009 +<br>0015 +                                                                                                    | $ \begin{array}{cccccccccccccccccccccccccccccccccccc$                                                                                                    | - 0001 +<br>- 0003 +<br>0006 +<br>0009 +                                                                                                    | $ \begin{array}{cccccccccccccccccccccccccccccccccccc$                                                                                                    | 0001 +<br>0003 +<br>0006 +<br>0006 +                                                                                                    | 20 - 0001 +<br>10 - 0003 +<br>10 - 0006 +                                                                                                    |                                                                                                    |                                                                                                    |                                                                                                    |                                                                                                    |                                                                                                    |                                                                                                    | 0001 +                                                                                                    | 0001 +                                                                                                    | 20 - 0001 +<br>20 - 0003 +                                                                                                    |                                                                                                    | $\begin{array}{c} 0001 & + \\ 0003 & + \\ 0006 & + \\ 0008 & + \end{array}$                                                                                                    | $ \begin{array}{c}                                     $                                                                                                    |
| 22 0001 +<br>20 - 0003 +<br>0006 +<br>0008 +<br>0009 +<br>0015 +<br>0018 +<br>0022 +<br>0022 +                                                                                                    | 100       -       0001       +         120       -       0003       +         120       -       0006       +         0008       +       0009       +         0015       +       0018       +         0021       +       0022       +                                                                                                    | 22 0001 +<br>0003 +<br>0006 +<br>0008 +<br>0015 +<br>0015 +<br>0018 +<br>0021 +<br>0022 +                                                                                                    | - 0001 +<br>- 0003 +<br>0006 +<br>0008 +<br>0009 +<br>0015 +<br>0018 +                                                                                                    | $ \begin{array}{cccccccccccccccccccccccccccccccccccc$                                                                                                    | - 0001 +<br>- 0003 +<br>0006 +<br>0009 +<br>0015 +                                                                                                    | - 0001 +<br>- 0003 +<br>0006 +<br>0008 +<br>0009 +<br>0015 +                                                                                                    | - 0001 +<br>- 0003 +<br>0006 +<br>0008 +<br>0009 +                                                                                                    | - 0001 +<br>- 0003 +<br>0006 +<br>0009 +                                                                                                    | - 0001 +<br>- 0003 +<br>- 0006 +<br>0008 +                                                                                                    | $ \begin{array}{c} \begin{array}{c} \begin{array}{c} \begin{array}{c} \begin{array}{c} \end{array} \\ \end{array} \\ \end{array} \\ \end{array} $                                                                                                    | 22 0001 + 0003 + 0003 + 0006 + 0006 +        |                                                                                                    | 10 - 0001 + 0003 + 1                                                                                                    | 20 - 0001 +<br>20 - 0003 +                                                                                                    |                                                                                                    |                                                                                                    |                                                                                                    |                                                                                                    | 0001 +                                                                                                    | 20 0001 + 0003 + 0003 +        |                                                                                                    | $\begin{array}{c} - & - & 0001 & + \\ - & 0003 & + \\ 0006 & + \\ 0006 & + \end{array}$                                                                                                    | $ \begin{array}{c} \begin{array}{c} \begin{array}{c} \begin{array}{c} \end{array} \\ 0 \\ \end{array} \\ 0 \\ \end{array} $                                                                                                    |
| 20 - 0001 +<br>0003 +<br>0006 +<br>0008 +<br>0009 +<br>0015 +<br>0018 +<br>0022 +<br>0022 +<br>0022 +<br>0023 +<br>0023 +<br>0023 +<br>0023 +<br>004 +<br>005 +<br>005 | 100     -       100     -       100     -       100     -       100     -       100     -       100     -       100     -       100     -       100     -       100     -       100     -       100     -       100     -       100     -       100     -       100     -       100     -       100     -       100     -       1002     -       1002     -                                                                                                    | 2 0001 +<br>0003 +<br>0006 +<br>0009 +<br>0015 +<br>0018 +<br>0021 +<br>0022 +                                                                                                    | - 0001 +<br>- 0003 +<br>- 0006 +<br>0008 +<br>0009 +<br>0015 +<br>0018 +                                                                                                    | - 0001 +<br>- 0003 +<br>0006 +<br>0008 +<br>0009 +<br>0015 +<br>0018 +                                                                                                    | - 0001 +<br>- 0003 +<br>0006 +<br>0009 +<br>0009 +<br>0015 +                                                                                                    | - 0001 +<br>- 0003 +<br>0006 +<br>0008 +<br>0009 +<br>0015 +                                                                                                    | $ \begin{array}{cccccccccccccccccccccccccccccccccccc$                                                                                                    | - 0001 +<br>- 0003 +<br>0006 +<br>0009 +                                                                                                    | - 0001 +<br>- 0003 +<br>- 0006 +<br>0008 +                                                                                                    | $ \begin{array}{c} \begin{array}{c} \begin{array}{c} \begin{array}{c} \begin{array}{c} \end{array}\\ \end{array}\\ \end{array} \\ \end{array} \\ \end{array} $                                                                                                    | 20 - 0001 +<br>10 - 0003 +<br>10 - 0006 +                                                                                                    |                                                                                                    | 10 - 0001 + 0003 + 10003 + 100003 + 100003 + 10000000000                                                                                                    |                                                                                                    |                                                                                                    |                                                                                                    |                                                                                                    |                                                                                                    | 0001 +                                                                                                    | 20 - 0001 +<br>20 - 0003 +                                                                                                    |                                                                                                    | $\begin{array}{c} - & 0001 & + \\ - & 0003 & + \\ 0006 & + \\ 0008 & + \end{array}$                                                                                                    | $ \begin{array}{c} \begin{array}{c} \begin{array}{c} \begin{array}{c} \begin{array}{c} \end{array} \\ \end{array} \\ \end{array} \\ \begin{array}{c} \end{array} \\ \end{array} \\ \end{array} \\ \begin{array}{c} \end{array} \\ \end{array} \\ \end{array} \\ \begin{array}{c} \end{array} \\ \end{array} \\ \end{array} \\ \begin{array}{c} \end{array} \\ \end{array} \\ \begin{array}{c} \end{array} \\ \end{array} \\ \end{array} \\ \begin{array}{c} \end{array} \\ \end{array} \\ \end{array} \\ \begin{array}{c} \end{array} \\ \end{array} \\ \end{array} \\ \end{array} \\ \begin{array}{c} \end{array} \\ \end{array} \\ \end{array} \\ \end{array} \\ \begin{array}{c} \end{array} \\ \end{array} \\ \end{array} \\ \end{array} \\ \end{array} \\ \end{array} \\ \end{array} \\ \end{array} \\ \end{array} \\ \end{array} \\$ |
| 0001     +       0003     +       0006     +       0008     +       0009     +       0015     +       0018     +       0022     +       0023     +                                                                                                    | 2001 +<br>20 -<br>20 -<br>0005 +<br>0008 +<br>0009 +<br>0015 +<br>0018 +<br>0021 +<br>0022 +                                                                                                    | 0001     +       0003     +       0006     +       0008     +       0009     +       0015     +       0018     +       0021     +                                                                                                    | - 0001 +<br>- 0003 +<br>- 0006 +<br>0008 +<br>0009 +<br>0015 +<br>0018 +                                                                                                    | 0001     +       0003     +       0006     +       0009     +       0015     +                                                                                                    | 0001 +<br>0003 +<br>0006 +<br>0008 +<br>0009 +<br>0015 +                                                                                                    | $\begin{array}{c} 0001 & + \\ 0003 & + \\ 0006 & + \\ 0008 & + \\ 0009 & + \\ 0015 & + \end{array}$                                                                                                    | 0001     +       0003     +       0005     +       0008     +       0009     +                                                                                                    | 0001 +<br>0003 +<br>0006 +<br>0008 +<br>0009 +                                                                                                    | $ \begin{array}{cccccccccccccccccccccccccccccccccccc$                                                                                                    | $ \begin{array}{c} 0 \\ 0 \\ 0 \\ 0 \\ 0 \\ 0 \\ 0 \\ 0 \\ 0 \\ 0 \\$                                                                                                    | 10 0001 + 1<br>10 - 0003 + 1<br>10 - 0006 + 1                                                                                                    |                                                                                                    |                                                                                                    |                                                                                                    |                                                                                                    | 0001 +                                                                                                    |                                                                                                    | 0001 +                                                                                                    | 0001 +                                                                                                    | 20 - 0003 + 2003 + 2003 |                                                                                                    | $ \begin{array}{c} 0001 + \\ 0003 + \\ 0006 + \\ 0008 + \\ \end{array} $                                                                                                    | $ \begin{array}{c} 0 \\ 0 \\ 0 \\ 0 \\ 0 \\ 0 \\ 0 \\ 0 \\ 0 \\ 0 \\$                                                                                                    |
| 20 - 0003 + 0009 + 0009 + 0009 + 0019 + 0019 + 0019 + 0019 + 0019 + 0019 + 0019 + 0019 + 0021 + 0022 + 0022                                                                                                    | 20 - 0003 +<br>20 - 0006 +<br>0008 +<br>0009 +<br>0015 +<br>0018 +<br>0018 +<br>0022 +                                                                                                    | 10 - 0003 + 0006 + 0006 + 0006 + 0009 + 0015 + 0018 + 0018 + 0021 + 0022 + 0022 + 0016 + 0022 + 0016 + 0022 + 0022 + 0016 + 0022 + 0022 + 0016 + 0022 + 0022 + 0016 + 0022 + 0022 + 0016 + 0022 + 0022 + 0016 + 0022 + 0016 + 0022 + 0016 + 0016 + 0022 + 0016 + 0016 + 0022 + 0016 + 0016                                                                                                    | - 0003 +<br>- 0006 +<br>0008 +<br>0009 +<br>0015 +<br>0018 +                                                                                                    | - 0003 +<br>- 0006 +<br>0008 +<br>0009 +<br>0015 +<br>0018 +                                                                                                    | - 0003 +<br>- 0003 +<br>0006 +<br>0009 +<br>0015 +                                                                                                    |                                                                                                    | - 0003 +<br>- 0006 +<br>0008 +<br>0009 +                                                                                                    | - 0003 +<br>- 0003 +<br>0006 +<br>0009 +                                                                                                    | - 0003 +<br>- 0006 +<br>0008 +                                                                                                    | 0 0003 + 0003 + 0006 + 0008 + 1                                                                                                    |                                                                                                    |                                                                                                    |                                                                                                    |                                                                                                    |                                                                                                    |                                                                                                    |                                                                                                    |                                                                                                    |                                                                                                    |                                                                                                    |                                                                                                    | $ \begin{array}{c} 0001 & + \\ 0003 & + \\ 0006 & + \\ 0008 & + \end{array} $                                                                                                    | 0 - 0003 +<br>0 - 0006 +<br>0006 +                                                                                                    |
| 20 - 0003 + 0008 + 0008 + 0009 + 0015 + 0015 + 0005 + 0005 + 0005 + 0005 + 0005 + 0005 + 0005 + 0005 + 0005 + 0005                                                                                                    | 120     -     0003     +       120     -     0006     +       0008     +     0009     +       00015     +     0018     +       0021     +     0022     +                                                                                                    | 10 - 0003 + 0006 + 0006 + 0006 + 0006 + 0007 + 0015 + 0015 + 0018 + 0018 + 0021 + 0022 + 0022 + 0016 + 0022 + 0007 + 0007                                                                                                    | - 0003 + 0006 + 0006 + 0009 + 00015 + 0018 +                                                                                                    | - 0003 +<br>- 0006 +<br>0008 +<br>0009 +<br>0015 +<br>0018 +                                                                                                    |                                                                                                    |                                                                                                    | - 0003 +<br>- 0006 +<br>0008 +<br>0009 +                                                                                                    | - 0003 +<br>- 0006 +<br>0009 +                                                                                                    | - 0003 +<br>- 0006 +<br>0008 +                                                                                                    | 0 0003 + 0006 + 0008 +                                                                                                    |                                                                                                    |                                                                                                    |                                                                                                    | 20 - 0003 +                                                                                                    |                                                                                                    |                                                                                                    |                                                                                                    |                                                                                                    |                                                                                                    |                                                                                                    |                                                                                                    |                                                                                                    | 0 - 0003 +<br>0 - 0003 +<br>0 0006 +                                                                                                    |
| 20 - 0003 + 0008 + 0008 + 0009 + 0015 + 0015 + 0005 + 0005 + 0005 + 0005 + 0005 + 0005 + 0005 + 0005 + 0005 + 0005                                                                                                    | 120     -     0003     +       120     -     0006     +       0008     +     0009     +       00015     +     0018     +       0021     +     0022     +                                                                                                    | 10 - 0003 + 0006 + 0006 + 0006 + 0006 + 0007 + 0015 + 0015 + 0018 + 0018 + 0021 + 0022 + 0022 + 0016 + 0022 + 0007 + 0007                                                                                                    | - 0003 + 0006 + 0006 + 0009 + 00015 + 0018 +                                                                                                    | - 0003 +<br>- 0006 +<br>0008 +<br>0009 +<br>0015 +<br>0018 +                                                                                                    |                                                                                                    |                                                                                                    | - 0003 +<br>- 0006 +<br>0008 +<br>0009 +                                                                                                    | - 0003 +<br>- 0006 +<br>0009 +                                                                                                    | - 0003 +<br>- 0006 +<br>0008 +                                                                                                    | 0 0003 + 0006 + 0008 +                                                                                                    |                                                                                                    |                                                                                                    |                                                                                                    | 20 - 0003 +                                                                                                    |                                                                                                    |                                                                                                    |                                                                                                    |                                                                                                    |                                                                                                    |                                                                                                    |                                                                                                    |                                                                                                    | 0 - 0003 +<br>0 - 0003 +<br>0 0006 +                                                                                                    |
| 20 - 0003 + 0009 + 0009 + 0009 + 0019 + 0019 + 0019 + 0019 + 0019 + 0019 + 0019 + 0019 + 0021 + 0022 + 0022                                                                                                    | 120 - 0003 +<br>120 - 0006 +<br>0008 +<br>0009 +<br>0015 +<br>0018 +<br>0021 +<br>0022 +                                                                                                    | 10 - 0003 + 0006 + 0006 + 0008 + 0009 + 0015 + 0018 + 0018 + 0021 + 0022 + 0022 + 0016 + 0022 + 0016 + 0022 + 0016 + 0022 + 0022 + 0016 + 0022 + 0016 + 0022 + 0016 + 0022 + 0016 + 0022 + 0016 + 0022 + 0016 + 0016 + 0006 + 0016 + 0016                                                                                                    | - 0003 +<br>- 0006 +<br>0008 +<br>0009 +<br>0015 +<br>0018 +                                                                                                    | - 0003 +<br>- 0006 +<br>0008 +<br>0009 +<br>0015 +<br>0018 +                                                                                                    | - 0003 +<br>- 0003 +<br>0006 +<br>0009 +<br>0015 +                                                                                                    |                                                                                                    | - 0003 +<br>- 0006 +<br>0008 +<br>0009 +                                                                                                    | - 0003 +<br>- 0003 +<br>0006 +<br>0009 +                                                                                                    | - 0003 +<br>- 0006 +<br>0008 +                                                                                                    | 0 0003 + 0003 + 0006 + 0008 + 1                                                                                                    |                                                                                                    |                                                                                                    |                                                                                                    |                                                                                                    |                                                                                                    |                                                                                                    |                                                                                                    | 120 +                                                                                                    |                                                                                                    |                                                                                                    |                                                                                                    | $ \begin{array}{c} 0001 & + \\ 0003 & + \\ 0006 & + \\ 0008 & + \end{array} $                                                                                                    | 0 - 0003 +<br>0 - 0006 +<br>0006 +                                                                                                    |
| 0001     +       0003     +       0006     +       0008     +       0009     +       0015     +       0018     +       0022     +       0023     +                                                                                                    | 20 - 0001 +<br>20 - 0003 +<br>220 - 0006 +<br>0008 +<br>0009 +<br>0015 +<br>0018 +<br>0021 +<br>0022 +<br>0022   | 0001     +       0003     +       0006     +       0008     +       0009     +       0015     +       0018     +       0021     +                                                                                                    | - 0001 +<br>- 0003 +<br>- 0006 +<br>0008 +<br>0009 +<br>0015 +<br>0018 +                                                                                                    | 0001     +       0003     +       0006     +       0009     +       0015     +                                                                                                    | 0001 +<br>0003 +<br>0006 +<br>0008 +<br>0009 +<br>0015 +                                                                                                    | $\begin{array}{c} 0001 & + \\ 0003 & + \\ 0006 & + \\ 0009 & + \\ 0015 & + \end{array}$                                                                                                    | - 0001 +<br>- 0003 +<br>- 0005 +<br>0008 +<br>0009 +                                                                                                    | 0001 +<br>0003 +<br>0006 +<br>0008 +<br>0009 +                                                                                                    | $ \begin{array}{cccccccccccccccccccccccccccccccccccc$                                                                                                    | D - 0001 + 0003 + 0003 + 0006 + 0006 + 0006 + 0006                                                                                                    | 20 - 0001 +<br>20 - 0003 +<br>20 - 0006 +                                                                                                    |                                                                                                    |                                                                                                    |                                                                                                    |                                                                                                    | 0001 +                                                                                                    |                                                                                                    | 0001 +                                                                                                    | 0001 +                                                                                                    |                                                                                                    |                                                                                                    | $-\frac{0001}{0003}$ + $-\frac{0003}{0006}$ + $-\frac{0006}{0008}$ +                                                                                                    | $ \begin{array}{c}                                     $                                                                                                    |
| 20 - 0003 + 0009 + 0009 + 0009 + 0009 + 0009 + 0019 + 0019 + 0019 + 0019 + 0019 + 0019 + 0021 + 0022 + 0022                                                                                                    | 20 - 0003 +<br>20 - 0006 +<br>0008 +<br>0009 +<br>0005 +<br>0015 +<br>0018 +<br>0021 +<br>0022 +                                                                                                    | 0001 +<br>0003 +<br>0006 +<br>0008 +<br>0009 +<br>0015 +<br>0018 +<br>0021 +<br>0022 +                                                                                                    | - 0003 +<br>- 0006 +<br>0008 +<br>0009 +<br>0015 +<br>0018 +                                                                                                    | - 0001 +<br>- 0003 +<br>- 0006 +<br>0008 +<br>0009 +<br>0015 +<br>0018 +                                                                                                    | 0001     +       0003     +       0006     +       0009     +       0015     +                                                                                                    |                                                                                                    | - 0003 +<br>- 0003 +<br>- 0006 +<br>0008 +<br>0009 +                                                                                                    | - 0003 +<br>0003 +<br>0006 +<br>0008 +<br>0009 +                                                                                                    | - 0001 +<br>- 0003 +<br>- 0006 +<br>0008 +                                                                                                    | 0 0003 + 0003 + 0003 + 0006 + 0008 + 1                                                                                                    | 10 - 0003 + 12 - 0006 + 12 - 0006 + 12 - 0 |                                                                                                    |                                                                                                    |                                                                                                    |                                                                                                    |                                                                                                    |                                                                                                    | 20 +                                                                                                    | 0001 +                                                                                                    | 20 - 0003 + 2003 +                                                                                                    |                                                                                                    | $-\frac{0001}{0003}$ + $-\frac{0003}{0005}$ + $-\frac{0003}{0005}$ + $-\frac{1}{0005}$                                                                                                    | 0 0003 +<br>0 - 0003 +<br>0 0006 +                                                                                                    |
| 20 - 0003 +<br>20 - 0006 +<br>0008 +<br>0009 +<br>0018 +<br>0018 +<br>0018 +<br>0022 +                                                                                                    | 120 - 0003 +<br>120 - 0006 +<br>0008 +<br>0009 +<br>0009 +<br>0015 +<br>0018 +<br>0021 +<br>0022 +                                                                                                    | 10 0003 +<br>10 - 0006 +<br>0008 +<br>0009 +<br>0015 +<br>0018 +<br>0021 +<br>0022 +                                                                                                    | - 0003 +<br>- 0006 +<br>0008 +<br>0009 +<br>0015 +<br>0018 +                                                                                                    | - 0003 +<br>- 0003 +<br>0006 +<br>0008 +<br>0009 +<br>0015 +<br>0018 +                                                                                                    | $ \begin{array}{cccccccccccccccccccccccccccccccccccc$                                                                                                    | - 0001 +<br>- 0003 +<br>- 0006 +<br>0008 +<br>0009 +<br>0015 +                                                                                                    | - 0003 +<br>- 0003 +<br>- 0006 +<br>0008 +<br>0009 +                                                                                                    | - 0003 +<br>- 0003 +<br>0006 +<br>0008 +<br>0009 +                                                                                                    | - 0001 +<br>- 0003 +<br>- 0006 +<br>0008 +                                                                                                    | 0 0003 +<br>0 0006 +<br>0008 +                                                                                                    | 20 - 0003 + 120 - 0006 + 120 - 120 - |                                                                                                    |                                                                                                    |                                                                                                    |                                                                                                    |                                                                                                    |                                                                                                    | 120 +                                                                                                    | + 1000                                                                                                    |                                                                                                    |                                                                                                    | $ \begin{array}{c} 0001 & + \\ 0003 & + \\ 0006 & + \\ 0008 & + \end{array} $                                                                                                    | 0 - 0003 +<br>0 - 0003 +<br>0 0006 +                                                                                                    |
| 20 - 0003 +<br>20 - 0008 +<br>0009 +<br>0015 +<br>0018 +<br>0022 +<br>0022 +<br>00                            | 120     -     0003     +       120     -     0006     +       0008     +     0009     +       00015     +     0015     +       0018     +     0021     +       0022     +     0022     +                                                                                                    | 10 - 0003 + 0006 + 0006 + 0006 + 0005 + 0015 + 0015 + 0018 + 0018 + 0021 + 0022 + 0022 + 0016 + 0022 + 00021 + 0022 + 00021 + 00022 + 00021 + 00022 + 00021 + 00022 + 00021 + 00022 + 00021 + 00022 + 00021 + 00022 + 00021 + 00022 + 00021 + 00022 + 00021 + 00022 + 00021 + 00022 + 00021 + 00022 + 00021 + 00022 + 00021 + 00022 + 00021 + 00022 + 00021 + 00021 + 00021 + 00021 +                                                                                                    | - 0003 + 0006 + 0006 + 0009 + 0015 + 0018 +                                                                                                    | - 0003 +<br>- 0006 +<br>0008 +<br>0009 +<br>0015 +<br>0018 +                                                                                                    |                                                                                                    |                                                                                                    |                                                                                                    |                                                                                                    | - 0003 +<br>- 0006 +<br>0008 +                                                                                                    | 0 0003 + - 0006 + - 0008 + -                                                                                                    | 20 - 0003 + 0006 + 0006 + 0006                                                                                                    |                                                                                                    |                                                                                                    |                                                                                                    | 0 - 0003 +                                                                                                    |                                                                                                    |                                                                                                    |                                                                                                    |                                                                                                    |                                                                                                    |                                                                                                    | - 0003 +<br>0005 +<br>0006 +                                                                                                    | 0 - 0003 +<br>0 - 0003 +<br>0 0006 +                                                                                                    |
| 20 - 0003 +<br>0006 +<br>0008 +<br>0009 +<br>0015 +<br>0018 +<br>0022 +<br>0022 +                             | 120     -     0003     +       120     -     0006     +       0008     +     0009     +       0015     +     0015     +       0018     +     0021     +       0022     +     -     -                                                                                                    | 10 - 0003 + 0006 + 0008 + 0008 + 0015 + 0015 + 0018 + 0021 + 0022 + 0022 + 0015 + 0022 + 0022 + 00021 + 00022 + 00021 + 00022 + 00022                                                                                                    | - 0003 +<br>0006 +<br>0008 +<br>0009 +<br>0015 +<br>0018 +                                                                                                    | - 0003 +<br>- 0006 +<br>0008 +<br>0009 +<br>0015 +<br>0018 +                                                                                                    | - 0003 + 0006 + 0008 + 0009 + 0015 +                                                                                                    | - 0003 + 0006 + 0008 + 0009 + 0015 + 1                                                                                                    | - 0003 +<br>- 0006 +<br>0008 +<br>0009 +                                                                                                    | - 0003 +<br>- 0006 +<br>0008 +<br>0009 +                                                                                                    | - 0003 +<br>- 0006 +<br>0008 +                                                                                                    | 0 - 0003 +<br>0 - 0006 +<br>0008 +                                                                                                    |                                                                                                    | - 0003 + 0005 +                                                                                                    | 0 - 0003 +                                                                                                    | 20 - 0003 +                                                                                                    | 0 - 0003 +                                                                                                    | 0 - 0003 +                                                                                                    | 10 - 0003                                                                                                    | 120                                                                                                    |                                                                                                    |                                                                                                    |                                                                                                    | 0003 +<br>0006 +<br>0008 +                                                                                                    | 0 - 0003 +<br>0 - 0006 +<br>0008 +                                                                                                    |
| 20 - 0003 + 0006 + 0008 + 0009 + 0015 + 0015 + 0018 + 0021 + 0022 + 0022                                                                                                    | 120     -     0003     +       120     -     0006     +       0008     +     0009     +       0015     +     0018     +       0021     +     0022     +                                                                                                    | 10 - 0003 + 0006 + 0008 + 0009 + 0015 + 0018 + 0021 + 0022 + 0022 + 0015 + 0022 + 0022 + 0015 + 0022 + 0022                                                                                                    | - 0003 +<br>0006 +<br>0009 +<br>0015 +<br>0018 +                                                                                                    | - 0003 + 0006 + 0008 + 0009 + 0015 + 0018 + 0018 +                                                                                                    | - 0003 +<br>0005 +<br>0008 +<br>0009 +<br>0015 +                                                                                                    | - 0003 +<br>- 0006 +<br>0008 +<br>0009 +<br>0015 +                                                                                                    | - 0003 +<br>- 0006 +<br>0008 +<br>0009 +<br>- 0009 +                                                                                                    | - 0003 +<br>- 0006 +<br>0008 +<br>0009 +                                                                                                    | - 0003 +<br>0006 +<br>0008 +                                                                                                    | 0 - 0003 + 0<br>0 - 0006 + 0006 +                                                                                                    | 20 - 0003 + 0                                                                                                    | - 0003 +                                                                                                    | 0003 +                                                                                                    | 20 - 0003 +                                                                                                    | 0 - 0003 +                                                                                                    | 0 - 0003 +                                                                                                    |                                                                                                    | 120                                                                                                    |                                                                                                    |                                                                                                    |                                                                                                    | 0003 +<br>0006 +<br>0008 +                                                                                                    | 0 - 0003 + 0<br>0 - 0006 + 0006 +                                                                                                    |
| 20 - 0003 + 0006 + 0008 + 0009 + 0015 + 0015 + 0015 + 0018 + 0022 + 0012 + 0022 + 0022                                                                                                    | 120     -     0003     +       120     -     0006     +       0008     +     0009     +       0015     +     +       0018     +       0021     +       0023     +                                                                                                    | 000 - 0003 + 0006 + 0008 + 0009 + 0015 + 0015 + 0018 + 0021 + 0022 + 0022 + 0015 + 0022 + 0015 + 0022 + 0022 + 0016 + 0022 + 00021 + 0022 + 00021 + 00022 + 00021 + 00022 + 00021 + 00022 + 00021 + 00022 + 00021 + 00022 + 00021 + 00022 + 00021 + 00022 + 00021 + 00022 + 00021 + 00022 + 00021 + 00022 + 00021 + 00022 + 00021 + 00021 + 00022 + 00021 + 00021 + 00                                                                                                    | - 0003 +<br>- 0006 +<br>0008 +<br>0009 +<br>0015 +<br>0018 +                                                                                                    | - 0003 +<br>0006 +<br>0009 +<br>0015 +<br>0018 +                                                                                                    | - 0003 +<br>- 0006 +<br>0008 +<br>0009 +<br>0015 +                                                                                                    | - 0003 +<br>- 0006 +<br>0008 +<br>0009 +<br>0015 +                                                                                                    | - 0003 + 0006 + 0009 + 0009 +  | - 0003 +<br>- 0006 +<br>0008 +<br>0009 +                                                                                                    | - 0003 +<br>- 0006 +<br>0008 +                                                                                                    | 0 - 0003 +<br>0 - 0006 +<br>0008 +                                                                                                    | 200 - 0003 + 0<br>200 - 0006 +                                                                                                    | - 0003 +                                                                                                    | 0 - 0003 +                                                                                                    | 20 - 0003 +                                                                                                    | 0 - 0003 +                                                                                                    | 0 - 0003 +                                                                                                    |                                                                                                    | 420                                                                                                    |                                                                                                    |                                                                                                    |                                                                                                    | 0003 +<br>0006 +<br>0006 +                                                                                                    | 0 - 0003 +<br>0 - 0006 +<br>0008 +                                                                                                    |
| 0000 - 0003 + 0006 + 0006 + 0009 + 0015 + 0015 + 0015 + 0015 + 0015 + 0012 + 0022 + 0022 + 0022 + 0023 + 0023 + 0023 + 0023 + 0023 + 0023 + 0003 + 0003 + 00                                                                                                    | 220     -     0003     +       220     -     0006     +       0009     +     0005     +       0015     +     0015     +       0018     +     0021     +       0022     +     0023     +                                                                                                    | 0000 - 0003 + 0006 + 0006 + 0009 + 0015 + 0015 + 0018 + 0011 + 0022 + 1                                                                                                    | - 0003 +<br>- 0006 +<br>0008 +<br>0009 +<br>0015 +<br>0018 +                                                                                                    | - 0003 +<br>- 0006 +<br>0008 +<br>0009 +<br>0015 +<br>0018 +                                                                                                    | - 0003 +<br>- 0006 +<br>0008 +<br>0009 +<br>0015 +                                                                                                    | 0003 +<br>0005 +<br>0008 +<br>0009 +<br>0015 +                                                                                                    | - 0003 +<br>0006 +<br>0008 +<br>0009 +                                                                                                    | - 0003 +<br>- 0006 +<br>0008 +<br>0009 +                                                                                                    | - 0003 +<br>- 0006 +<br>0008 +                                                                                                    | 0 - 0003 + 0006 + 0006 + 0006                                                                                                    | 20 - 0003 + 0<br>20 - 0006 +                                                                                                    | - 0003 +                                                                                                    | - 0003 +                                                                                                    | 20 - 0003 +                                                                                                    | 0 0003 +                                                                                                    | - 0003 +                                                                                                    |                                                                                                    |                                                                                                    |                                                                                                    |                                                                                                    |                                                                                                    | - 0003 +<br>- 0006 +<br>0006 +                                                                                                    | 0 - 0003 +<br>0 - 0006 +<br>0008 +                                                                                                    |
| 20 - 0003 + 0006 + 0008 + 0009 + 0015 + 0015 + 0015 + 0015 + 0015 + 0015 + 0015 + 0015 + 0018 + 0022 + 0018 + 0022 + 0023 + 0023 + 0023 + 0003 + 0003                                                                                                    | 20 - 0003 +<br>20 - 0006 +<br>0008 +<br>0009 +<br>0015 +<br>0015 +<br>0018 +<br>0022 +<br>0022 +                                                                                                    | 000 - 0003 + 0006 + 0008 + 0009 + 0015 + 0015 + 0018 + 0021 + 0022 + 0022 + 0005 + 0022 + 0005 + 0005 + 000                                                                                                    | - 0003 +<br>- 0006 +<br>0008 +<br>0009 +<br>0015 +<br>0018 +                                                                                                    | - 0003 +<br>0006 +<br>0009 +<br>0015 +<br>0018 +                                                                                                    | - 0003 +<br>- 0006 +<br>0008 +<br>0009 +<br>0015 +                                                                                                    | - 0003 +<br>- 0006 +<br>0008 +<br>0009 +<br>0015 +                                                                                                    | - 0003 + 0006 + 0009 + 0009 +  | - 0003 +<br>- 0006 +<br>0008 +<br>0009 +                                                                                                    | - 0003 +<br>- 0006 +<br>0008 +                                                                                                    | 0 - 0003 + 0006 + 0006 + 0006                                                                                                    | 200 - 0003 + 0<br>200 - 0006 +                                                                                                    | - 0003 +                                                                                                    | 0003 +                                                                                                    | 20 - 0003 +                                                                                                    | 0 - 0003 +                                                                                                    | 0 - 0003 +                                                                                                    |                                                                                                    |                                                                                                    |                                                                                                    |                                                                                                    |                                                                                                    | 0003 +<br>0006 +<br>0006 +                                                                                                    | 0 - 0003 +<br>0 - 0006 +<br>0008 +                                                                                                    |
| 20 - 0003 + 0006 + 0008 + 0009 + 0015 + 0015 + 0015 + 0015 + 0015 + 0015 + 0015 + 0015 + 0018 + 0022 + 0018 + 0022 + 0023 + 0023 + 0023 + 0003 + 0003                                                                                                    | 120     -     0003     +       120     -     0006     +       0008     +     0009     +       0015     +     -       0018     +       0021     +       0023     +                                                                                                    | 000 - 0003 + 0006 + 0008 + 0009 + 0015 + 0015 + 0018 + 0021 + 0022 + 0022 + 0005 + 0022 + 0005 + 0005 + 000                                                                                                    | - 0003 +<br>- 0006 +<br>0008 +<br>0009 +<br>0015 +<br>0018 +                                                                                                    | - 0003 +<br>0006 +<br>0009 +<br>0015 +<br>0018 +                                                                                                    | - 0003 +<br>- 0006 +<br>0008 +<br>0009 +<br>0015 +                                                                                                    | - 0003 +<br>- 0006 +<br>0008 +<br>0009 +<br>0015 +                                                                                                    | - 0003 + 0006 + 0009 + 0009 +  | - 0003 +<br>- 0006 +<br>0008 +<br>0009 +                                                                                                    | - 0003 +<br>- 0006 +<br>0008 +                                                                                                    | 0 - 0003 + 0006 + 0006 + 0006                                                                                                    | 200 - 0003 + 0<br>200 - 0006 +                                                                                                    | - 0003 +                                                                                                    | 0003 +                                                                                                    | 20 - 0003 +                                                                                                    | 0 - 0003 +                                                                                                    | 0 - 0003 +                                                                                                    |                                                                                                    |                                                                                                    |                                                                                                    |                                                                                                    |                                                                                                    | 0003 +<br>0006 +<br>0006 +                                                                                                    | 0 - 0003 +<br>0 - 0006 +<br>0008 +                                                                                                    |
| 20 - 0003 + 0006 + 0008 + 0009 + 0015 + 0015 + 0015 + 0015 + 0015 + 0015 + 0015 + 0015 + 0018 + 0022 + 0018 + 0022 + 0023 + 0023 + 0023 + 0003 + 0003                                                                                                    | 20 - 0003 +<br>20 - 0006 +<br>0008 +<br>0009 +<br>0015 +<br>0015 +<br>0018 +<br>0022 +<br>0022 +                                                                                                    | 000 - 0003 + 0006 + 0008 + 0009 + 0015 + 0015 + 0018 + 0021 + 0022 + 0022 + 0005 + 0022 + 0005 + 0005 + 000                                                                                                    | - 0003 +<br>- 0006 +<br>0008 +<br>0009 +<br>0015 +<br>0018 +                                                                                                    | - 0003 +<br>0006 +<br>0009 +<br>0015 +<br>0018 +                                                                                                    | - 0003 +<br>- 0006 +<br>0008 +<br>0009 +<br>0015 +                                                                                                    | - 0003 +<br>- 0006 +<br>0008 +<br>0009 +<br>0015 +                                                                                                    | - 0003 + 0006 + 0009 + 0009 +  | - 0003 +<br>- 0006 +<br>0008 +<br>0009 +                                                                                                    | - 0003 +<br>- 0006 +<br>0008 +                                                                                                    | 0 - 0003 + 0006 + 0006 + 0006                                                                                                    | 200 - 0003 + 0<br>200 - 0006 +                                                                                                    | - 0003 +                                                                                                    | 0003 +                                                                                                    | 20 - 0003 +                                                                                                    | 0 - 0003 +                                                                                                    | 0 - 0003 +                                                                                                    |                                                                                                    |                                                                                                    |                                                                                                    |                                                                                                    |                                                                                                    | 0003 +<br>0006 +<br>0006 +                                                                                                    | 0 - 0003 +<br>0 - 0006 +<br>0008 +                                                                                                    |
| 20 - 0003 + 0006 + 0008 + 0009 + 0015 + 0015 + 0015 + 0015 + 0015 + 0015 + 0015 + 0015 + 0018 + 0022 + 0018 + 0022 + 0023 + 0023 + 0023 + 0003 + 0003                                                                                                    | 20 - 0003 +<br>20 - 0006 +<br>0008 +<br>0009 +<br>0015 +<br>0015 +<br>0018 +<br>0022 +<br>0022 +                                                                                                    | 000 - 0003 + 0006 + 0008 + 0009 + 0015 + 0015 + 0018 + 0021 + 0022 + 0022 + 0005 + 0022 + 0005 + 0005 + 000                                                                                                    | - 0003 +<br>- 0006 +<br>0008 +<br>0009 +<br>0015 +<br>0018 +                                                                                                    | - 0003 +<br>0006 +<br>0009 +<br>0015 +<br>0018 +                                                                                                    | - 0003 +<br>- 0006 +<br>0008 +<br>0009 +<br>0015 +                                                                                                    | - 0003 +<br>- 0006 +<br>0008 +<br>0009 +<br>0015 +                                                                                                    | - 0003 + 0006 + 0009 + 0009 +  | - 0003 +<br>- 0006 +<br>0008 +<br>0009 +                                                                                                    | - 0003 +<br>- 0006 +<br>0008 +                                                                                                    | 0 - 0003 + 0006 + 0006 + 0006                                                                                                    | 200 - 0003 + 0<br>200 - 0006 +                                                                                                    | - 0003 +                                                                                                    | 0003 +                                                                                                    | 20 - 0003 +                                                                                                    | 0 - 0003 +                                                                                                    | 0 - 0003 +                                                                                                    |                                                                                                    |                                                                                                    |                                                                                                    |                                                                                                    |                                                                                                    | 0003 +<br>0006 +<br>0006 +                                                                                                    | 0 - 0003 +<br>0 - 0006 +<br>0008 +                                                                                                    |
| 0003 +<br>0006 +<br>0008 +<br>0009 +<br>0015 +<br>0015 +<br>0022 +<br>0022 +                                                                                                    | AU - 0003 +<br>20 - 0006 +<br>0008 +<br>0009 +<br>0015 +<br>0015 +<br>0018 +<br>0022 +<br>0022 +                                                                                                    | 0000 - 0003 + 0006 + 0006 + 0009 + 0015 + 0015 + 0015 + 0018 + 0011 + 0022 + 1                                                                                                    | - 0003 +<br>- 0006 +<br>0008 +<br>0009 +<br>0015 +<br>0018 +                                                                                                    | - 0003 +<br>0006 +<br>0008 +<br>0009 +<br>0015 +<br>0018 +                                                                                                    | - 0003 +<br>- 0006 +<br>0008 +<br>0009 +<br>0015 +                                                                                                    | - 0003 +<br>- 0006 +<br>0008 +<br>0009 +<br>0015 +                                                                                                    | - 0003 +<br>- 0006 +<br>0008 +<br>0009 +                                                                                                    | - 0003 +<br>- 0006 +<br>0008 +<br>0009 +                                                                                                    | - 0003 +<br>- 0006 +<br>0008 +                                                                                                    | 0 - 0003 + 0006 + 0006 + 0006 + 0006                                                                                                    |                                                                                                    | - 0003 +                                                                                                    | - 0003 +                                                                                                    | - 0003 +                                                                                                    | - 0003 +                                                                                                    | - 0003 +                                                                                                    |                                                                                                    |                                                                                                    |                                                                                                    |                                                                                                    |                                                                                                    | - 0003 +<br>- 0006 +<br>0006 +                                                                                                    | o - 0003 +<br>0 - 0006 +<br>0008 +                                                                                                    |
| 0003 +<br>0006 +<br>0008 +<br>0009 +<br>0015 +<br>0015 +<br>0022 +<br>0022 +                                                                                                    | AU - 0003 +<br>20 - 0006 +<br>0008 +<br>0009 +<br>0015 +<br>0015 +<br>0018 +<br>0022 +<br>0022 +                                                                                                    | 0000 - 0003 + 0006 + 0006 + 0009 + 0015 + 0015 + 0015 + 0018 + 0011 + 0022 + 1                                                                                                    | - 0003 +<br>- 0006 +<br>0008 +<br>0009 +<br>0015 +<br>0018 +                                                                                                    | - 0003 +<br>0006 +<br>0008 +<br>0009 +<br>0015 +<br>0018 +                                                                                                    | - 0003 +<br>- 0006 +<br>0008 +<br>0009 +<br>0015 +                                                                                                    | - 0003 +<br>- 0006 +<br>0008 +<br>0009 +<br>0015 +                                                                                                    | - 0003 +<br>- 0006 +<br>0008 +<br>0009 +                                                                                                    | - 0003 +<br>- 0006 +<br>0008 +<br>0009 +                                                                                                    | - 0003 +<br>- 0006 +<br>0008 +                                                                                                    | 0 - 0003 + 0006 + 0006 + 0006 + 0006                                                                                                    |                                                                                                    | - 0003 +                                                                                                    | - 0003 +                                                                                                    | - 0003 +                                                                                                    | - 0003 +                                                                                                    | - 0003 +                                                                                                    |                                                                                                    |                                                                                                    |                                                                                                    |                                                                                                    |                                                                                                    | - 0003 +<br>- 0006 +<br>0006 +                                                                                                    | o - 0003 +<br>0 - 0006 +<br>0008 +                                                                                                    |
| 0003 +<br>0006 +<br>0008 +<br>0009 +<br>0015 +<br>0018 +<br>0022 +<br>0022 +                                                                                                    | 20 0003 +<br>20 006 +<br>0009 +<br>0015 +<br>0018 +<br>0022 +<br>0022 +                                                                                                    | 0003 +<br>0006 +<br>0008 +<br>0009 +<br>0015 +<br>0019 +<br>0019 +<br>0021 +<br>0022 +                                                                                                    | - 0003 +<br>- 0006 +<br>0008 +<br>0009 +<br>0015 +<br>0018 +                                                                                                    | - 0003 +<br>- 0006 +<br>0009 +<br>0015 +<br>0018 +                                                                                                    | - 0003 +<br>- 0006 +<br>0008 +<br>0009 +<br>0015 +                                                                                                    | - 0003 +<br>- 0006 +<br>0008 +<br>0009 +<br>0015 +                                                                                                    | - 0003 +<br>- 0006 +<br>0009 +<br>0009 +                                                                                                    | - 0003 +<br>- 0006 +<br>0008 +<br>0009 +                                                                                                    | - 0003 +<br>- 0006 +<br>0008 +                                                                                                    | o - 0003 + 0006 + 0006 +                                                                                                    |                                                                                                    | - 0003 +                                                                                                    | 0003 +                                                                                                    | - 0003 +                                                                                                    | 0003 +                                                                                                    | 0003 +                                                                                                    | - 0003                                                                                                    |                                                                                                    |                                                                                                    |                                                                                                    |                                                                                                    | - 0003 +<br>- 0006 +<br>0006 +                                                                                                    | 0003 +<br>0006 +<br>0008 +                                                                                                    |
| 0003 +<br>0005 +<br>0008 +<br>0009 +<br>0015 +<br>0018 +<br>0022 +<br>0022 +                                                                                                    | 20 0003 +<br>0006 +<br>0008 +<br>0009 +<br>0015 +<br>0018 +<br>0022 +<br>0022 +                                                                                                    | 0003 +<br>0006 +<br>0008 +<br>0009 +<br>0015 +<br>0018 +<br>0021 +<br>0022 +                                                                                                    | 0003 +<br>0006 +<br>0008 +<br>0009 +<br>0015 +<br>0018 +                                                                                                    | 0003 +<br>0006 +<br>0008 +<br>0009 +<br>0015 +<br>0018 +                                                                                                    | 0003 +<br>0006 +<br>0008 +<br>0009 +<br>0015 +                                                                                                    | - 0003 +<br>- 0006 +<br>0009 +<br>0015 +                                                                                                    | 0003 +<br>0006 +<br>0009 +                                                                                                    | 0003 +<br>0006 +<br>0009 +                                                                                                    | - 0003 +<br>0006 +<br>0008 +                                                                                                    | 0003 +<br>0006 +<br>0008 +                                                                                                    |                                                                                                    | 0003 +                                                                                                    | 0003 +                                                                                                    | 0003 +                                                                                                    | 0003 +                                                                                                    | 0003 +                                                                                                    | 1 0003                                                                                                    |                                                                                                    |                                                                                                    |                                                                                                    | - 0003 + -                                                                                                    |                                                                                                    | 0003 +<br>0006 +<br>0008 +                                                                                                    |
| 20 - 0005 +<br>0006 +<br>0009 +<br>0015 +<br>0018 +<br>0022 +<br>0022 +<br>0022 +<br>0022 +<br>0023 +<br>0024 +<br>0022 +<br>0024 +<br>0025 +<br>0026 +<br>0026 +                             | 220 - 0006 +<br>0008 +<br>0009 +<br>0015 +<br>0018 +<br>0021 +<br>0022 +<br>0022 +<br>0023 +<br>0023 +<br>0023 +<br>0023 +<br>0023 +<br>0023 +<br>0024 +<br>0024 +<br>0025 +<br>0025 + | to - 0005 + 0009 + 0009 + 0015 + 0015 + 0018 + 0021 + 0022 + 0022 + 0009 + 0015 + 0022 + 0009 + 00000 + 000000                                                                                                    | - 0006 +<br>0008 +<br>0009 +<br>0015 +<br>0018 +                                                                                                    | 0006         +           0008         +           0009         +           0015         +                                                                                                    | 0006 +<br>0008 +<br>0009 +<br>0015 +                                                                                                    | - 0006 + 0008 + 0009 + 0015 +                                                                                                    | 0006 +<br>0008 +<br>0009 +                                                                                                    | 0006 +<br>0008 +<br>0009 +                                                                                                    |                                                                                                    |                                                                                                    |                                                                                                    | - 0006                                                                                                    | T T                                                                                                    | VVV T                                                                                                    | 0003 T                                                                                                    | VVVJ T                                                                                                    |                                                                                                    | - 1 0003 +                                                                                                    | - 1 0003 +                                                                                                    |                                                                                                    |                                                                                                    |                                                                                                    |                                                                                                    |
| 20 - 0006 + 0009 + 0009 + 0015 + 0015 + 0018 + 0021 + 0022 + 0022                                                                                                    | 220 - 0005 +<br>0008 +<br>0009 +<br>0015 +<br>0018 +<br>0021 +<br>0022 +<br>0022 +<br>0022 +<br>0023 +<br>0023 + | 0006 +<br>0008 +<br>0009 +<br>0015 +<br>0018 +<br>0021 +<br>0022 +                                                                                                    | - 0006 +<br>0008 +<br>0009 +<br>0015 +<br>0018 +                                                                                                    | - 0006 +<br>0008 +<br>0009 +<br>0015 +<br>0018 +                                                                                                    | - 0006 +<br>0008 +<br>0009 +<br>0015 +                                                                                                    | - 0006 +<br>0008 +<br>0009 +<br>0015 +                                                                                                    | - 0006 +<br>0008 +<br>0009 +                                                                                                    | - 0006 +<br>0008 +<br>0009 +                                                                                                    | - 0006 +<br>0008 +                                                                                                    | 0 - 0006 + 0008 +                                                                                                    | 70 - 0006 +                                                                                                    | - 0005 ±                                                                                                    |                                                                                                    |                                                                                                    |                                                                                                    |                                                                                                    | 0003 +                                                                                                    | 0003 +                                                                                                    | 0003 +                                                                                                    | 20                                                                                                    | - 0005 +                                                                                                    |                                                                                                    | 0 - 0006 + 0008 +                                                                                                    |
| 20 0006 + 0008 + 0009 + 0015 + 0015 + 0018 + 0021 + 0022 + 0022 +                                                                                                    | 220 - 0006 +<br>0008 +<br>0009 +<br>0015 +<br>0018 +<br>0021 +<br>0022 +<br>0022 +<br>0023 +<br>0023 + | 0006 + 0008 + 0009 + 0015 + 0018 + 0021 + 0022 + 0022 + 0016                                                                                                    | - 0006 + 0<br>0008 + 0<br>0009 + 0015 + 0018 +                                                                                                    | - 0006 + 0<br>0008 + 0<br>0009 + 0015 + 0018 +                                                                                                    | - 0006 +<br>0008 +<br>0009 +<br>0015 +                                                                                                    | - 0006 + "<br>0008 +<br>0009 +<br>0015 +                                                                                                    | - 0000 + 0000 + 00000 + 00000 + 00000 + 00000 + 00000 + 00000 + 00000 + 00000 + 00000 + 00000 + 00000 + 00000 + 00000 + 00000 + 00000 + 00000 + 00000 + 00000 + 00000 + 00000 + 00000 + 000000                                                                                                    | - 0006 + 0008 + 0009 +                                                                                                    | - 0006 +<br>0008 +                                                                                                    | 0 - 0006 + 0008 +                                                                                                    | 20 - 0006 +                                                                                                    | 0005 +                                                                                                    |                                                                                                    |                                                                                                    |                                                                                                    |                                                                                                    | 0003 +                                                                                                    | 0003 +                                                                                                    | 0003 +                                                                                                    |                                                                                                    | - 0005 +                                                                                                    |                                                                                                    | 0006 +                                                                                                    |
| 0008 +<br>0009 +<br>0015 +<br>0018 +<br>0021 +<br>0022 +                                                                                                    | 200 - 0006 + -<br>0008 + -<br>0009 + -<br>0015 + -<br>0018 + -<br>0021 + -<br>0022 + -                                                                                                    | 0006 +<br>0008 +<br>0009 +<br>0015 +<br>0018 +<br>0018 +<br>0021 +<br>0022 +                                                                                                    | 0006 +<br>0008 +<br>0009 +<br>0015 +<br>0018 +                                                                                                    | 0006 +<br>0008 +<br>0009 +<br>0015 +<br>0018 +                                                                                                    | 0006 +<br>0008 +<br>0009 +<br>0015 +                                                                                                    | 0006 +<br>0008 +<br>0009 +<br>0015 +                                                                                                    | 0006 + 0008 + 0009 +                                                                                                    | 0006 +<br>0008 +<br>0009 +                                                                                                    | 0006 + 0008 +                                                                                                    | 0006 + 0008 +                                                                                                    | 0006 +                                                                                                    | - 0006 +                                                                                                    |                                                                                                    |                                                                                                    |                                                                                                    |                                                                                                    | T T                                                                                                    | 100 T                                                                                                    | T T                                                                                                    |                                                                                                    | - 0005 +                                                                                                    | 0006 +                                                                                                    | 0006 +                                                                                                    |
| 0006 +<br>0008 +<br>0009 +<br>0015 +<br>0015 +<br>0018 +<br>0021 +<br>0022 +                                                                                                    | 2 0006 +<br>0008 +<br>0009 +<br>0015 +<br>0018 +<br>0021 +<br>0022 +<br>0022 +                                                                                                    | 0006 +<br>0008 +<br>0009 +<br>0015 +<br>0018 +<br>0021 +<br>0022 +                                                                                                    | 0006 +<br>0008 +<br>0009 +<br>0015 +<br>0018 +                                                                                                    | 0006 +<br>0008 +<br>0009 +<br>0015 +<br>0018 +                                                                                                    | 0005 +<br>0008 +<br>0009 +<br>0015 +                                                                                                    | 0006 +<br>0008 +<br>0009 +<br>0015 +                                                                                                    | 0006 +<br>0008 +<br>0009 +                                                                                                    | 0005 +<br>0008 +<br>0009 +                                                                                                    | 0006 +                                                                                                    | 0006 +                                                                                                    | 0006 +                                                                                                    | - 1 0006 +                                                                                                    |                                                                                                    |                                                                                                    |                                                                                                    |                                                                                                    |                                                                                                    |                                                                                                    |                                                                                                    |                                                                                                    | - 1 0005 +                                                                                                    | 0006 +                                                                                                    | 0006 +                                                                                                    |
| 0005 +<br>0008 +<br>0009 +<br>0015 +<br>0018 +<br>0021 +<br>0022 +                                                                                                    | 0008 +<br>0009 +<br>0015 +<br>0018 +<br>0021 +<br>0022 +                                                                                                    | - 0005 +<br>0008 +<br>0009 +<br>0015 +<br>0018 +<br>0018 +<br>0021 +<br>0022 +                                                                                                    | 0008 +<br>0009 +<br>0015 +<br>0018 +                                                                                                    | 0008 +<br>0009 +<br>0015 +<br>0018 +                                                                                                    | 0006 +<br>0008 +<br>0009 +<br>0015 +                                                                                                    | 0005 +<br>0008 +<br>0009 +<br>0015 +                                                                                                    | 0008 +<br>0009 +                                                                                                    | 0006 +<br>0008 +<br>0009 +                                                                                                    | 0006 +                                                                                                    | - 0006 + 1                                                                                                    | 0006 +                                                                                                    | 1 0006 +                                                                                                    |                                                                                                    |                                                                                                    |                                                                                                    |                                                                                                    |                                                                                                    |                                                                                                    |                                                                                                    | 1.0005                                                                                                    | 1 0005 +                                                                                                    | - 0006 +<br>0006 +                                                                                                    | - 0006 +<br>0008 +                                                                                                    |
| 0006 +<br>0009 +<br>0015 +<br>0018 +<br>0021 +<br>0022 +                                                                                                    | 0008 +<br>0009 +<br>0015 +<br>0018 +<br>0021 +<br>0022 +                                                                                                    | 0005         +           0009         +           0015         +           0018         +           0021         +                                                                                                    | 0008 +<br>0009 +<br>0015 +<br>0018 +                                                                                                    | 0006 +<br>0008 +<br>0009 +<br>0015 +<br>0018 +                                                                                                    | 0006 +<br>0009 +<br>0015 +                                                                                                    | 0006 +<br>0009 +<br>0015 +                                                                                                    | 0008 +<br>0009 +                                                                                                    | 0006 +<br>0008 +<br>0009 +                                                                                                    | 0008 +                                                                                                    | 0006 +                                                                                                    | 0006 +                                                                                                    | 1 (80) +                                                                                                    |                                                                                                    |                                                                                                    |                                                                                                    |                                                                                                    |                                                                                                    |                                                                                                    |                                                                                                    |                                                                                                    | 1 18300 +                                                                                                    | 0006 +<br>0006 +                                                                                                    | 0008 +                                                                                                    |
| 0006 +<br>0009 +<br>0015 +<br>0018 +<br>0021 +<br>0022 +                                                                                                    | 0008 +<br>0009 +<br>0015 +<br>0018 +<br>0021 +<br>0022 +                                                                                                    | 0005         +           0009         +           0015         +           0018         +           0021         +                                                                                                    | 0008 +<br>0009 +<br>0015 +<br>0018 +                                                                                                    | 0006 +<br>0008 +<br>0009 +<br>0015 +<br>0018 +                                                                                                    | 0006 +<br>0009 +<br>0015 +                                                                                                    | 0006 +<br>0009 +<br>0015 +                                                                                                    | 0008 +<br>0009 +                                                                                                    | 0006 +<br>0008 +<br>0009 +                                                                                                    | 0008 +                                                                                                    | 0006 +                                                                                                    | 0006 +                                                                                                    | 1 (80) +                                                                                                    |                                                                                                    |                                                                                                    |                                                                                                    |                                                                                                    |                                                                                                    |                                                                                                    |                                                                                                    |                                                                                                    | 1 18300 +                                                                                                    | 0006 +<br>0006 +                                                                                                    | 0008 +                                                                                                    |
| 0005 +<br>0008 +<br>0009 +<br>0015 +<br>0018 +<br>0021 +<br>0022 +                                                                                                    |                                                                                                    | - 0005 +<br>0008 +<br>0009 +<br>0015 +<br>0018 +<br>0018 +<br>0021 +<br>0022 +                                                                                                    | 0008 +<br>0009 +<br>0015 +<br>0018 +                                                                                                    | 0008 +<br>0009 +<br>0015 +<br>0018 +                                                                                                    | 0006 +<br>0008 +<br>0009 +<br>0015 +                                                                                                    | 0005 +<br>0008 +<br>0009 +<br>0015 +                                                                                                    | 0008 +<br>0009 +                                                                                                    | 0006 +<br>0008 +<br>0009 +                                                                                                    | 0006 +                                                                                                    | - 0006 + 1                                                                                                    | 0006 +                                                                                                    | 1 0006 +                                                                                                    |                                                                                                    |                                                                                                    |                                                                                                    |                                                                                                    |                                                                                                    |                                                                                                    |                                                                                                    |                                                                                                    | 1 0005 +                                                                                                    | - 0006 +<br>0006 +                                                                                                    | - 0006 +<br>0008 +                                                                                                    |
| 0008 +<br>0009 +<br>0015 +<br>0018 +<br>0021 +<br>0022 +                                                                                                    | 0008 +<br>0009 +<br>0015 +<br>0018 +<br>0021 +<br>0022 +                                                                                                    | 0009 +<br>0015 +<br>0019 +<br>0019 +<br>0019 +<br>0021 +                                                                                                    | 0008 +<br>0009 +<br>0015 +<br>0018 +                                                                                                    | 0008 +<br>0009 +<br>0015 +<br>0018 +                                                                                                    | 0008 +<br>0009 +<br>0015 +                                                                                                    | 0006 +<br>0009 +<br>0015 +                                                                                                    | 0008 +<br>0009 +                                                                                                    | 0000 +<br>0009 +<br>0009 +                                                                                                    | 0008 +                                                                                                    | 0008 +                                                                                                    | +                                                                                                    |                                                                                                    |                                                                                                    | 20 - 0005                                                                                                    |                                                                                                    |                                                                                                    |                                                                                                    |                                                                                                    |                                                                                                    |                                                                                                    |                                                                                                    |                                                                                                    |                                                                                                    |
| 0008 +<br>0009 +<br>0015 +<br>0018 +<br>0021 +<br>0022 +                                                                                                    | 0008 +<br>0009 +<br>0015 +<br>0018 +<br>0021 +<br>0022 +                                                                                                    | 0008 +<br>0009 +<br>0015 +<br>0018 +<br>0021 +<br>0022 +                                                                                                    | 0008 +<br>0009 +<br>0015 +<br>0018 +                                                                                                    | 0008 +<br>0009 +<br>0015 +<br>0018 +                                                                                                    | 0008 +<br>0009 +<br>0015 +                                                                                                    | 0008 +<br>0009 +<br>0015 +                                                                                                    | 0008 +<br>0009 +                                                                                                    | 0008 + 0009 +                                                                                                    | 0008 +                                                                                                    | 0008 +                                                                                                    | UUU T                                                                                                    |                                                                                                    | .0 _ 0005 +                                                                                                    |                                                                                                    | 0 - 0005 +                                                                                                    | 0 - 0005 +                                                                                                    |                                                                                                    |                                                                                                    |                                                                                                    | 1 (20) +                                                                                                    |                                                                                                    | 0008 +                                                                                                    | 0008 +                                                                                                    |
| 0008 +<br>0009 +<br>0015 +<br>0018 +<br>0021 +<br>0022 +                                                                                                    | 0008 +<br>0009 +<br>0015 +<br>0018 +<br>0021 +<br>0022 +                                                                                                    | 0008 +<br>0009 +<br>0015 +<br>0028 +<br>0021 +<br>0022 +                                                                                                    | 0008 +<br>0009 +<br>0015 +<br>0018 +                                                                                                    | 0008 +<br>0009 +<br>0015 +<br>0018 +                                                                                                    | 0008 +<br>0009 +<br>0015 +                                                                                                    | 0008 +<br>0009 +<br>0015 +                                                                                                    | 0009 +<br>+                                                                                                    | + 8000<br>+ +                                                                                                    | 0008 +                                                                                                    | 0008 +                                                                                                    |                                                                                                    | - WWW T                                                                                                    | - 0006 +                                                                                                    | 20 - 0005 +                                                                                                    | 0 - 0006 +                                                                                                    | 0 - 0006 +                                                                                                    |                                                                                                    |                                                                                                    |                                                                                                    | 0006 +                                                                                                    |                                                                                                    | 0008 +                                                                                                    | 0008 +                                                                                                    |
| 0008 +<br>0009 +<br>0015 +<br>0018 +<br>0021 +<br>0022 +<br>0023 +                                                                                                    | 0008 +<br>0009 +<br>0015 +<br>0018 +<br>0021 +<br>0022 +<br>0033 +                                                                                                    | 0008     +       0009     +       0015     +       0018     +       0021     +                                                                                                    | 0008 +<br>0009 +<br>0015 +<br>0018 +                                                                                                    | 0008 +<br>0009 +<br>0015 +<br>0018 +                                                                                                    | 0008 +<br>0009 +<br>0015 +                                                                                                    | 0008 +<br>0009 +<br>0015 +                                                                                                    | 0008 +<br>0009 +                                                                                                    | + 8000<br>+ +                                                                                                    | 4 8000                                                                                                    | 0008 +                                                                                                    |                                                                                                    | 0000 T                                                                                                    | 0006 +                                                                                                    |                                                                                                    | 0006 +                                                                                                    | 0006 +                                                                                                    |                                                                                                    |                                                                                                    |                                                                                                    | 0005 +                                                                                                    | - VVVV T                                                                                                    | 0008 +                                                                                                    | 4 8000                                                                                                    |
| 0008     +       0009     +       0015     +       0018     +       0021     +       0022     +                                                                                                    | 0008     +       0009     +       0015     +       0018     +       0021     +       0022     +                                                                                                    | 0008     +       0009     +       0015     +       0018     +       0021     +                                                                                                    | 0008 +<br>0009 +<br>0015 +<br>0018 +                                                                                                    | 0008 +<br>0009 +<br>0015 +<br>0018 +                                                                                                    | 0008 +<br>0009 +<br>0015 +                                                                                                    | 0008 +<br>0009 +<br>0015 +                                                                                                    | 0008 +<br>0009 +                                                                                                    | + 8000<br>+ +                                                                                                    | 0008 +                                                                                                    | + 8000                                                                                                    |                                                                                                    | 000 T                                                                                                    | 0006 +                                                                                                    |                                                                                                    | 0006 +                                                                                                    |                                                                                                    |                                                                                                    |                                                                                                    |                                                                                                    | 0006 +                                                                                                    |                                                                                                    | 0008 +                                                                                                    | 0008 +                                                                                                    |
| 0005 +<br>0008 +<br>0009 +<br>0015 +<br>0018 +<br>0021 +<br>0022 +                                                                                                    | 0006 +<br>0008 +<br>0009 +<br>0015 +<br>0018 +<br>0021 +<br>0022 +                                                                                                    | - 0005 +<br>0008 +<br>0009 +<br>0015 +<br>0018 +<br>0021 +<br>0022 +                                                                                                    | 0008 +<br>0009 +<br>0015 +<br>0018 +                                                                                                    | 0005 +<br>0008 +<br>0009 +<br>0015 +<br>0018 +                                                                                                    | 0006 +<br>0009 +<br>0015 +                                                                                                    | 0006 +<br>0008 +<br>0009 +<br>0015 +                                                                                                    | 0008 +<br>0009 +                                                                                                    | 0006 +<br>0008 +<br>0009 +                                                                                                    | 0006 +                                                                                                    | - 0005 + 0005 + 0006 + 0006 +  | 0006 +                                                                                                    | 1 0006 +                                                                                                    |                                                                                                    |                                                                                                    |                                                                                                    |                                                                                                    | 0003 +                                                                                                    | 0003 +                                                                                                    | 0003 +                                                                                                    | . 0005                                                                                                    | 1 0005 +                                                                                                    | 0006 +                                                                                                    | 0006 +                                                                                                    |
| 0008 +<br>0009 +<br>0015 +<br>0018 +<br>0021 +<br>0022 +                                                                                                    | 0008 +<br>0009 +<br>0015 +<br>0018 +<br>0021 +<br>0022 +                                                                                                    | 0008 +<br>0009 +<br>0015 +<br>0018 +<br>0021 +<br>0022 +                                                                                                    | 0008 +<br>0009 +<br>0015 +<br>0018 +                                                                                                    | 0008 +<br>0009 +<br>0015 +<br>0018 +                                                                                                    | 0008 +<br>0009 +<br>0015 +                                                                                                    | 0008 +<br>0009 +<br>0015 +                                                                                                    | 0009 +<br>+                                                                                                    | + 8000<br>+ +                                                                                                    | 0008 +                                                                                                    | 0008 +                                                                                                    |                                                                                                    |                                                                                                    | 0 - 0006 +                                                                                                    | 0 - 0006                                                                                                    | 0 - 0006 +                                                                                                    | 0 - 0006 +                                                                                                    |                                                                                                    |                                                                                                    |                                                                                                    | 1 UUUD +                                                                                                    |                                                                                                    | 0008 +                                                                                                    | 0008 +                                                                                                    |
| 0008 +<br>0009 +<br>0015 +<br>0018 +<br>0021 +<br>0022 +<br>0023 +                                                                                                    | 0008       +         0009       +         0015       +         0018       +         0021       +         0022       +                                                                                                    | 0008     +       0009     +       0015     +       0018     +       0021     +                                                                                                    | 0008 +<br>0009 +<br>0015 +<br>0018 +                                                                                                    | 0008 +<br>0009 +<br>0015 +<br>0018 +                                                                                                    | 0008 +<br>0009 +<br>0015 +                                                                                                    | 0008 +<br>0009 +<br>0015 +                                                                                                    | 0008 +<br>0009 +                                                                                                    | + 8000<br>+ +                                                                                                    | 0008 +                                                                                                    | 0008 +                                                                                                    |                                                                                                    |                                                                                                    | /0 - 0006 +                                                                                                    |                                                                                                    | - 0006 + -                                                                                                    | 0006 +                                                                                                    |                                                                                                    |                                                                                                    |                                                                                                    | 0006 +                                                                                                    | 0000 T                                                                                                    | 0008 +                                                                                                    | 4 4 4                                                                                                    |
| 0015 +<br>0018 +<br>0021 +<br>0022 +                                                                                                    | 0015 +<br>0018 +<br>0021 +<br>0022 +                                                                                                    | 0015 +<br>0018 +<br>0021 +<br>0022 +                                                                                                    | 0015 +<br>0018 +                                                                                                    | 0015 +<br>0018 +                                                                                                    | 0015 +                                                                                                    | 0015 +                                                                                                    |                                                                                                    |                                                                                                    | 0009 +                                                                                                    | 0000                                                                                                    |                                                                                                    | 0008 +                                                                                                    | 0008 +                                                                                                    | 0008 +                                                                                                    | 0008 +                                                                                                    | 0008 +                                                                                                    | 0006 + 0008 +                                                                                                    | 0006 + 0008 +                                                                                                    | 0006 + 0008 +                                                                                                    | × 8000                                                                                                    | 4 0008                                                                                                    | 0000                                                                                                    | 0000                                                                                                    |

# ATENDEDOR DIGITAL DE CHAMADAS

Com XHAND<sup>®</sup> é possível criar infinitos atendedores digitais de chamadas, com menus e submenus a plataforma possui canais ilimitados, ou seja, a quantidade de linhas de telefonia ligadas à central, será a quantidade de canais simultâneos que ela irá processar em seu atendedor digital.

| (  | ● ● ● <b>●</b> 191.240.147.          | .61/PABX/altera_disa.php?id=81   |
|----|--------------------------------------|----------------------------------|
| 9  | ġ.                                   | XHAND                            |
|    | News de DICA.                        |                                  |
|    | Nome da DISA.                        | Menu_tabenao_bon                 |
| l  | Mensagem de Reprodução:              | tabeliao C                       |
| I  | Especificar Arquivo para Reproduzir: | bomdia - <u>Ura Script</u>       |
| E  | Opção 1:                             | Tabeliao_op1 - <u>Ura Script</u> |
|    | Opção 2:                             | Tabeliao_op2 - <u>Ura Script</u> |
| n  | Opção 3:                             | Tabeliao_op3 - <u>Ura Script</u> |
| а  | Opção 4:                             | - Ura Script                     |
| I. | Opção 5:                             | - Ura Script                     |
|    | Opção 6:                             | - Ura Script                     |
|    | Opção 7:                             | - Ura Script                     |
|    | Opção 8:                             | - Ura Script                     |
|    | Opção 9:                             | - Ura Script                     |
|    | Opção 0:                             | - Ura Script                     |
|    | Opção Time Out:                      | erro_timeout - <u>Ura Script</u> |
|    | Opção Invalida:                      | erro_timeout - <u>Ura Script</u> |
| I  | Em caso de Hangup:                   | <u>Ura Script</u>                |
|    | Opção Personalizada 1:               | - Ura Script                     |
|    | Opção Personalizada 2:               | - Ura Script                     |
|    | Opção Personalizada 3:               | - Ura Script                     |
| C  | Oncão Personalizada 4:               | - Hrs Script                     |

Basta criar o atendedor, escolher o arquivo de áudio a ser reproduzido, digitar com o numero do ramal ou grupo para que a seja configurada as opções, de forma muito simples você pode configurar para que determinada opção encaminhe a chamada para outro atendedor digital criando assim submenus de forma infinita.

Com o atendedor é possível criar URAs complexas integrando ao TTS (text to Speech) da própria central.

No item "Ura Script" é possível fazer a interação com quaisquer base de dados externa ou sistemas de terceiros.

Exemplo: MS SQL, MYSQL, Oracle, MariaDB, Postgree, DB2, Informix, Sistemas via XML, Socket, HTTP, etc.

# TEXT TO SPEECH – TTS

A plataforma XHAND possui Text-to-Speech, que pode ser habilitado a qualquer tempo.

| Hand          | phone<br>Telecomunicações |                      |              |                      |             |             |                   |                                          |        |
|---------------|---------------------------|----------------------|--------------|----------------------|-------------|-------------|-------------------|------------------------------------------|--------|
| Call-Center - | Discador Automatico -     | Sistema PABX 👻       | Facilities - | Sistema <del>-</del> | Mensagens - | Controlhand | Handphone         | e Licenças <del>-</del>                  | Sair   |
| learbia       |                           |                      | Gravar       |                      |             |             |                   |                                          |        |
| Buscar por    | Buscar                    | Escreva a            | Mensagem a s | er transformad       | a em audio  | ß           |                   |                                          |        |
|               |                           | Mensagem             |              |                      |             | C           | ata da<br>Iriacao | Arquivo                                  | Exclui |
|               | C                         | om quem você gostari | a de falar?  |                      |             | 201         | .7-06-12          | ت ان ان ان ان ان ان ان ان ان ان ان ان ان | • 🖬 💼  |

Basta digitar a frase e ela irá converter em áudio, gerando um arquivo MP3, o sistema funciona de forma automática e depende de comunicação com a internet uma vez que ele consulta os servidores da Handphone para fazer a geração do arquivo.

Esse sistema é licenciado por caratecer enviado e convertido. Ela possui inteligência para analizar se determinada frase ou texto já existe em sua base local economizando transações.

# ASR – RECONHECIMENTO DE VOZ

A plataforma XHAND possui sistema de reconhecimento de Voz que pode ser habilitado a qualquer tempo, é um sistema licenciado por quantidade de palavras convertidas. É possível criar sistemas interativos de reconhecimento de voz dentro de uras, Filas de Call center etc.

## DAC – SISTEMA DAC

A sigla "DAC" significa "Distribuidor Automático de Chamadas". Esta função consiste em um método de distribuição de ligações telefônicas às Posições de Atendimento (PAs), muito utilizadas em soluções de Call Centers.

No XHAND é possível ter vários grupos de DAC e um controle muito amplo de cada chamada

# **GRUPOS DAC**

Primeiramente, é necessário criar um grupo DAC. Vá no menu Call-Center > Grupos DAC

| Handphone                                                              | <u>.</u>               |                             |                                   |                                           |                                                  |                                                  |    |            |   |
|------------------------------------------------------------------------|------------------------|-----------------------------|-----------------------------------|-------------------------------------------|--------------------------------------------------|--------------------------------------------------|----|------------|---|
| Call-Center - Discador A                                               | utomatico <del>"</del> | Sistema PABX 🚽              | Facilities - Sistema -            | Mensagens +                               | Controlhand                                      | Handphone Licenças -                             | Se | air        |   |
|                                                                        |                        |                             |                                   |                                           |                                                  |                                                  |    |            |   |
| Adicionar Grupo                                                        |                        |                             |                                   |                                           |                                                  |                                                  |    |            |   |
| Adicionar Grupo                                                        | DDR                    | Time After Work             | Transbordo Agentes                | Papa-Fila                                 | Nota Atendimento                                 | Auto Atendimento                                 |    |            |   |
| Adicionar Grupo Nome do Grupo Teste_2                                  | DDR<br>0000            | Time After Work             | Transbordo Agentes<br>20s         | Papa-Fila<br>Desabilitado                 | Nota Atendimento<br>Desabilitado                 | Auto Atendimento<br>Desabilitado                 | 0  | O <b>r</b> | 1 |
| Adicionar Grupo<br>Nome do Grupo<br>Teste_2<br>Grupo_de_Vendas_Setor_1 | DDR<br>00000<br>7770   | Time After Work<br>Os<br>5s | Transbordo Agentes<br>20s<br>600s | Papa-Fila<br>Desabilitado<br>Desabilitado | Nota Atendimento<br>Desabilitado<br>Desabilitado | Auto Atendimento<br>Desabilitado<br>Desabilitado | 0  | ୍ଦ ବ୍ୟ     |   |

Você terá acesso, então, à lista de grupos ativos.

Para criar um grupo, clique em "Adicionar Grupo". A janela abaixo será aberta para configurar o grupo.

| Novo Grupo DAC              |                            | Х   |
|-----------------------------|----------------------------|-----|
| Nome do Grupo DAC:          | Nome para o Grupo          | 1   |
| DDR:                        | DDR                        |     |
| Tamanho da FILA:            | Num. Máx. Ligações na Fila |     |
| Aviso Tempo Máximo da Fila: | Cand \$                    |     |
| Música de Espera:           | default \$                 |     |
| Prioridade do Grupo:        | A \$                       |     |
| Time Service:               | 96                         |     |
| TME (Tempo Máximo Espera):  | Tempo em Segundos          |     |
|                             | Fechar                     | war |

| TAW (Time After Work);       Tempo em Segundos         Tempo de Transbordo Agentes;       Tempo em Segundos         Tempo Médio Ocupação - Alarme;       Tempo em Segundos         tempo Médio Ocupação - Alarme;       Tempo em Segundos         tempo Médio Ocupação - Alarme;       Tempo em Segundos         tempo Médio Ocupação - Alarme;       Tempo em Segundos         tempo Médio Ocupação - Critico;       Tempo em Segundos         Tempo de Transbordo Grupos;       Tempo em Segundos         Tempo de Transbordo Grupos;       Tempo em Segundos         Discador Automatioo:                                                                                                    | ovo Grupo DAC                                                                                                    | X                                                                                                    |
|----------------------------------------------------------------------------------------------------|----------------------------------------------------------------------------------------------------|----------------------------------------------------------------------------------------------------|
| Tempo de Transbordo Agentes:     Tempo em Segundos       Tempo Médio Ocupação - Aitarne:     Tempo em Segundos       Tempo Médio Ocupação - Aitarne:     Tempo em Segundos       Tempo Médio Ocupação - Aitarne:     Tempo em Segundos       Tempo Médio Ocupação - Critico:     Tempo em Segundos       Tempo de Transbordo Grupos:     Tempo em Segundos       Tempo de Transbordo Grupos:     Tempo em Segundos       Tempo de Transbordo Grupos:     Tempo el Sedecione um Grupo @       Mensagem inicial:     ura       Obicador Automatico:                                                                                                    | TAW (Time After Work):                                                                                                    | Tempo em Segundos                                                                                                    |
| Tempo Médio Ocupação - Meta:     Tempo em Segundos       Tempo Médio Ocupação - Alarene:     Tempo em Segundos       Tempo Médio Ocupação - Critico:     Tempo em Segundos       Tempo de Transbordo Grupos:     Tempo em Segundos       Tempo de Transbordo Grupos:     Tempo em Segundos       Mensagem Inicial:     ura       Discador Automatico:     -       Galendárico:     Existegrij 0 Calendario(ş) Altivo(ş).       Vorto Grupo DAC     Calendários:       Calendárinento:     -       Permete Transferencia Fora Grupo:     -       Auto Atendimento:     -       Tabulação Obrigatónie:     -                                                                                                    | Tempo de Transbordo Agentes:                                                                                                    | Tempo em Segundos                                                                                                    |
| Tempo Médio Ocupação - Alarme:<br>Tempo Médio Ocupação - Critico:<br>Tempo de Transbordo Grupos:<br>Tempo de Transbordo Grupos:<br>Tempo de Transbordo Grupos:<br>Tempo em Segundos<br>Tempo em Segundos<br>Tempo em Segu | Temps Médio Ocupação - Meta:                                                                                                    | Tempo em Segundos                                                                                                    |
| Tempo Médio Ocupação - Critoco: Tempo em Segundos Tempo de Transbordo Grupos: Tempo e Transbordo Grupos: Tempo e Transbordo Grupos: Tempo e Transbordo Grupos: Catendários: Existegin) 0 Catendario(s) Ativo(s).  Catendários: Existegin) 0 Catendario(s) Ativo(s).  Catendários: Catendários: Cate                                                                                                    | Tempo Médio Ocupação - Alarme:                                                                                                    | Tempo em Segundos                                                                                                    |
| Tempo de Transbordo Grupos:     Tempo e    Selecione um Grupo e)       Mensagem hicital:     ura     e)       Discador Automatico:                                                                                                    | Tempo Médio Ocupação - Crítico:                                                                                                    | Tempo em Segundos                                                                                                    |
| Mensagem biciait:     ura     Image: Constraintion:       Discador Automation:     Papa Fila:       Catendários:     Existemin 0 Catendario(s) Athrops.       Catendários:     Existemin 0 Catendario(s) Athrops.         Novo Grupo DAC     X       Catendários:     Existemin 0 Catendario(s) Athrops.         Catendários:     Existemin 0 Catendario(s) Athrops.       Nota Atendimento:                                                                                                    | Tempo de Transbordo Grupos:                                                                                                    | Tempo eSelecione um Grupo \$                                                                                                    |
| Discador Automatico:                                                                                                    | Mensagem Inicial:                                                                                                    | ura 0                                                                                                    |
| Papa Fila:                                                                                                    | Discador Automatico:                                                                                                    | 0                                                                                                    |
| Calendários: Existejm) 0 Calendario(s) Altivo(s).  Fechar Editor  Novo Grupo DAC  Calendários: Existejm) 0 Calendario(s) Altivo(s).  Calendários: Existejm) 0 Calendario(s) Altivo(s).  Permite Transferencia Fora Grupo: Auto Atendimento: Tabulação Obrigatória:                                                                                                    | Papa Fila:                                                                                                    | 0                                                                                                    |
| Existential Contraction of the second second sec                                                                                                    |                                                                                                    |                                                                                                    |
| Cashenghi 0 Cashenghi 0 Cashenghi 0 Ativogi. Nota Atendimento: Permite Transferencia Fora Grupo: Auto Atendimento: Tabulação Obrigatória:                                                                                                    | Calendários:                                                                                                    | Existe(m) 0 Calendario(s) Ativo(s).<br>Fechar Salvar                                                                                                    |
| Permite Transferencia Fora Grupo:                                                                                                    | Catendários:                                                                                                    | Existe(m) 0 Calendario(s) Ativo(s).<br>Fechar Salvar                                                                                                    |
| Auto Atendimento:                                                                                                    | Calendários:<br>Iovo Grupo DAC<br>Calendários:                                                                                                    | Existe(m) 0 Calendario(s) Ativo(s).                                                                                                    |
| Tabulação Obrigatória:                                                                                                    | Calendários:<br>Iovo Grupo DAC<br>Calendários:<br>Nota Atendimento:                                                                                                    | Existe(m) 0 Calendario(s) Ativo(s).  Fechar Solver  X  Existe(m) 0 Calendario(s) Ativo(s).                                                                                                    |
|                                                                                                    | Catenditrios:<br>Iovo Grupo DAC<br>Catendiarios:<br>Nota Atendimento:<br>Permite Transferencia Fora Grupo:                                                                                                    | Existe(m) 0 Calendario(s) Ativo(s).  Fechar Solver  X  Existe(m) 0 Calendario(s) Ativo(s).  0 0 0 0 0 0 0 0 0 0 0 0 0 0 0 0 0 0                                                                                                    |
|                                                                                                    | Catenditrios:<br>Iovo Grupo DAC<br>Catenditrios:<br>Nota Atendimento:<br>Auto Atendimento:<br>Tratelación Chronottor<br>Tratelación Chronottor                                                                                                    | Existe(m) 0 Calendario(s) Ativo(s).  Fechar Server  X  Existe(m) 0 Calendario(s) Ativo(s).  D D D D D D D D D D D D D D D D D D                                                                                                    |
|                                                                                                    | Catendifios:<br>Iovo Grupo DAC<br>Catendiarios:<br>Nota Atendimento:<br>Permite Transferencia Fora Grupo:<br>Auto Atendimento:<br>Tabulação Otorgatóna:<br>ipo de Algorítimo para En                                                                                                    | Existe(m) 0 Calendario(s) Ativo(s).  Fechar Solver  X  Existe(m) 0 Calendario(s) Ativo(s).  Catendario(s) Ativo(s).  Cate                                                                                                    |
| Quantidade Chamadas Recebidas                                                                                                    | Calendários:<br>Iovo Grupo DAC<br>Calendários:<br>Nota Atendimento:<br>Nota Atendimento:<br>Auto Atendimento:<br>Tabulação Obrigatória:<br>Ispo de Algorítimo para En<br>Quantidade Chamadias Recebida                                                                                                    | Existe(m) 0 Calendario(s) Ativo(s).  Fechar Solver                                                                                                    |
| ) Quantidade Chamadas Recebidas<br>) Quantidade de Chamadas Efetuadas                                                                                                    | Calendários:<br>Covo Grupo DAC<br>Calendários:<br>Nota Atendimento:<br>Permite Transferencia Fora Grupo:<br>Auto Atendimento:<br>Tabulação Obrigatória:<br>Igo de Algorítimo para En<br>Quantidade Chamadas Plecebida<br>Quantidade de Chamadas Plecebida                                                                                                    | Existe(m) 0 Calendario(s) Ativo(s).  Fechar Solver                                                                                                    |
| ) Quantidade Chamadas Fecebidas<br>) Quantidade de Chamadas Efetuadas<br>) Tempo Geral de Chamadas                                                                                                    | Calendários:<br>Covo Grupo DAC<br>Calendários:<br>Nota Atendimento:<br>Permite Transferencia Fora Grupo:<br>Auto Atendimento:<br>Tabulação Obrigatória:<br>Tabulação Obrigatória:<br>Digo de Algorítimo para En<br>Quantidade de Chamadas Efetua<br>Tempo Genal de Chamadas                                                                                                    | Existe(m) 0 Calendario(s) Ativo(s).  Fechar Colver X  Existe(m) 0 Calendario(s) Ativo(s).  Calendario(s) Ativo(s). Calendario(s) Ativo(s). Calendario(                                                                                                    |
| Ouantidade Chamadas Recebidas Ouantidade de Chamadas Eletundas Ouantidade de Chamadas Perrop Garul de Chamadas O Tempo de Chamadas Recebidas                                                                                                    | Catendários:<br>Lovo Grupo DAC<br>Catendários:<br>Nota Atendimento:<br>Permite Transferencia Fora Grupo:<br>Auto Atendimento:<br>Tabulação Obrigatória:<br>Tabulação Obrigatória:<br>Dipo de Algorítimo para En<br>Quantidade en Chamadas Pecebidas<br>Tempo Geral de Chamadas Pecebidas                                                                                                    | Existe(m) 0 Calendario(s) Ativo(s).  Fechar Solver  X  Existe(m) 0 Calendario(s) Ativo(s).  Cation (a) Ativo(s).  Cation (a) Ativo(s                                                                                                    |
| Ouantidade Chamadas Recebidas Ouantidade de Chamadas Eletuadas Tempo Garal de Chamadas Tempo de Chamadas Tempo de Chamadas Eletuadas Tempo de Chamadas Eletuadas                                                                                                    | Calendários:<br>Iovo Grupo DAC<br>Calendários:<br>Nota Atendimento:<br>Permite Transferencia Fora Grupo:<br>Auto Atendimento:<br>Tabuleção Obrigatória:<br>Ipo de Algorítimo para En<br>Quantidade de Chamadas Fletua<br>Tempo de Chamadas Fletua<br>Tempo de Chamadas Efetua<br>Tempo de Chamadas Efetua<br>Tempo de Chamadas Efetua<br>Tempo de Chamadas Efetua                               | Existe(m) 0 Calendario(s) Ativo(s).<br>Fechar Solver<br>X<br>Existe(m) 0 Calendario(s) Ativo(s).<br>Calendario(s) Ativo(s).<br>Cale |
| Ouantidade Chamadas Recebidas Ouantidade de Chamadas Efetuadas Tempo Geral de Chamadas Tempo de Chamadas Recebidas Tempo de Chamadas Efetuadas Randomico                                                                                                    | Calendários:<br>Active Grupo DAC<br>Calendários:<br>Nota Atendimento:<br>Permte Transferencia Fora Grupo:<br>Auto Atendimento:<br>Tabulação Obrigatória:<br>Tabulação Obrigatória:<br>po de Algoritimo para En<br>Quantidade de Chamadas Efetuadas<br>Tiempo de Chamadas Retecidas<br>Tiempo de Chamadas Retecidas<br>Tiempo de Chamadas Retecidas<br>Tiempo de Chamadas Retecidas<br>Pandomico | Existe(m) 0 Calendario(s) Ativo(s).<br>Fechar Solver X Existe(m) 0 Calendario(s) Ativo(s). Calendario(s) Ativo(s). Calendario(s)                                                                                                    |

Nome do Grupo DAC: Aqui você escolhe qual do grupo, por exemplo: Vendas, SAC ou DDR: É o número do DDR, de quatro dígitos, grupo DAC. será o nome Cobrança. direto para o

Tamanho da FILA: É o número de ligações que podem ficar aguardando enquanto espera para serem atendidas.

Aviso Tempo Máximo da Fila: Ativa/Desativa o aviso de tempo médio máximo de espera durante a música de espera.

Posição na Fila: Avisa qual posição da fila o cliente está, exemplo "Você é o primeiro da fila".

Música de Espera: Música de espera da fila de atendimento.

Prioridade de Grupo: Define a prioridade desse grupo em relação aos outros, nas chamadas de entrada.

Time Service: Este campo define a porcentagem de ligações que devem ser atendidas dentro do "Tempo Máximo de Espera" (NIVEL DE SERVIÇO).

TME (Tempo Máximo de Espera): Tempo máximo que os agentes do grupo devem levar para atender o cliente conforme nível de serviço.

TAW (Time After Work): É o tempo de intervalo que o agente tem após cada ligação atendida. Geralmente, é o tempo usado pelo agente para cadastrar os dados da ligação no sistema.

Tempo de Transbordo Agentes: É o tempo máximo que uma ligação ficará tocando no ramal do operador, caso ele não atenda a chamada será direcionada para outro operador do grupo e esse que deixou de atender ficará em: "PAUSA SEM ATENDIMENTO", para que futuras chamadas não toquem mais para ele.

Tempo Médio Ocupação - Meta: Meta para tempo médio de ocupação dos agentes.

Tempo Médio Ocupação – Crítico: Quantidade de tempo, em segundos, para que o Tempo Médio de Ocupação seja considerado em nível alarmante.

Tempo Médio Ocupação - Alarme: Quantidade de tempo, em segundos, para que o Tempo Médio de Ocupação seja considerado em estado crítico.

Tempo de Transbordo Grupos: Tempo, em segundos, para o caso de nenhum dos agentes do grupo atender a chamada, ela seja transferida para outro grupo. Obs.:Selecione o Gru po ao lado do campo do tempo.

Mensagem Inicial: Arquivo de áudio que será reproduzido ao ligar no DDR do Grupo DAC. Por exemplo: "Esta ligação poderá ser gravada".

Música de espera: Música de espera que será ouvida enquanto a ligação não é atendida. Discador Automático: Ativa ou Desativa o Discador Automático para o grupo.

Papa Fila: Ativa ou Desativa o Papa Fila para o Grupo DAC. Calendários: Exibe os calendários ativos para o Grupo DAC.

Nota Atendimento: Habilita/Desabilita o recurso que permite que a pessoa que ligou ava- lie o atendimento recebido atribuindo uma nota de 0 a 9 para o atendente, ao final da ligação. Permite Transferência Fora do Grupo: Habilita ou Desabilita a permissão para transferir li- gações de um grupo para outro, que não esteja logado no mesmo. Por exemplo: transferir do grupo de Vendas para o grupo de SAC.

Auto Atendimento: Todas as chamadas entrantes na PA são atendidas automaticamente, desde que o operador esteja usando Softphone da Handphone.

Tabulação Obrigatória: Integração com o Softhand ou sistemas de terceiros, que obriga o usuário a preencher o campo de tabulação.

# TIPO DE ALGORITIMOS PARA ENCAMINHAMENTO DE CHAMADAS DAC

Qtd. Recebidas: As chamadas serão direcionadas primeiramente para o operador que possuir o menor número de ligações recebidas.

Qtd. efetuadas: As chamadas irão primeiramente para o operador que tiverem efetuado menos ligações.

Tempo Geral: As chamadas serão encaminhadas com prioridade para o operador tiver o menor tempo falado na soma de ligações efetuadas e recebidas.

Tempo Recebidas: As chamadas serão direcionadas com prioridade para o operador que tiver o menor tempo em ligações recebidas.

Tempo Efetuadas: As chamadas serão direcionadas com prioridade para o operador que tiver o maior numero de chamadas efetuadas.

Randômico: As chamadas serão distribuídas aleatoriamente entre os agentes.

Maior Tempo Livre: As chamadas serão direcionadas primeiramente para os agente que

Duas Linhas: Nesse algoritmo, enquanto o agente estiver em uma ligação de saída pode acontecer de receber uma ligação de entrada na segunda linha do ramal
Os grupos poderão ser visualizados na tela principal de Grupos Criados. Na tela, você terá acesso à lista de todos os grupos já criados e poderá editá-los ou excluí-lo clicando, respectivamente, nos ícones do "engrenagem" e na "lixeira". É possível, também, visualizar os agentes que estão associa dos a cada um dos grupos, basta clicar na "lupa" na linha do grupo desejado

| Nome do Grupo           | DDR  | Time After Work | Transbordo Agentes | Papa-Fila    | Nota Atendimento | Auto Atendimento |   |   |   |
|-------------------------|------|-----------------|--------------------|--------------|------------------|------------------|---|---|---|
| Teste_2                 | 0000 | Os              | 20s                | Desabilitado | Desabilitado     | Desabilitado     | 0 | Q | Ē |
| Grupo_de_Vendas_Setor_1 | 7770 | 5s              | 600s               | Desabilitado | Desabilitado     | Desabilitado     | • | Q | Ē |
| Vendas                  | 9998 | 5s              | 20s                | Desabilitado | Desabilitado     | Desabilitado     | 0 | Q | Ē |

## CALENDARIOS

O XHAND tem o recurso de controlar o horário de atendimento dos GRUPOS DAC, ramais, grupos PABX etc. É possível direcionar as ligações que se destinam aos grupos para um outro ramal, para um número externo, reproduzir uma mensagem especifica, entre outras diferentes ações.

#### Para isso acesse o menu Call-Center-> Calendarios

| Handphoi             | ne              |                  |                     |          |             |                  |                       |      |   |
|----------------------|-----------------|------------------|---------------------|----------|-------------|------------------|-----------------------|------|---|
| Call-Center + Discad | or Automatico + | Sistema PABX 🖌 F | acilities - Sistema | v Mensag | ens - Contr | olhand Handphone | Licenças <del>"</del> | Sair |   |
| Adicionar Calendario |                 |                  |                     |          |             |                  |                       |      |   |
| Nome do Calendario   | Periodo         | Horario Inicial  | Horario Final       | Ação     | Destino     | Numero Entrada   | Status                |      |   |
| fora do horario      | seg_sex         | 18:00:00         | 23:59:59            | RAMAL    | 5001        | 1777             | Desativar             | ø    | Ŵ |
| fora do horario      | seg_sex         | 17:00:00         | 17:59:59            | RAMAL    | 1723        | 1777             | Ativar                | 0    | 面 |
| Apos as 17           | seg_sex         | 17:00:00         | 18:00:00            | RAMAL    | 2021        | 1777             | Ativar                | 0    | Ŵ |
| Noite tecnica        | seg_sex         | 18:00:00         | 23:59:59            | RAMAL    | 0101        | 7770             | Desativar             | 0    | T |
| Tecnica fds          | sab_dom         | 00:00:00         | 23:59:59            | RAMAL    | 0101        | 7770             | Desativar             | 0    | T |
| TELEFONISTA          | seg_sex         | 18:00:00         | 23:59:59            | RAMAL    | 0000        | 7770             | Desativar             | 0    |   |
| expediente           | seg_sex         | 08:00:00         | 17:59:59            | RAMAL    | 5001        | 1777             | Ativar                | ø    | T |
| Manha Tecnica        | seg_sex         | 00:00:00         | 07:59:59            | RAMAL    | 0101        | 7770             | Desativar             | 0    | Ŵ |
| Fds                  | sab_dom         | 00:00:00         | 23:59:59            | RAMAL    | 5001        | 1777             | Desativar             | 0    | Ŵ |
| Noite Nova           | seg_sex         | 18:00:00         | 23:59:00            | RAMAL    | 0105        | 2400             | Desativar             | 0    | Î |
| Nova Manha           | seg_sex         | 00:00:00         | 08:00:00            | RAMAL    | 0105        | 2400             | Desativar             | 0    | Ŵ |
| Nova fds             | sab_dom         | 00:00:00         | 23:59:59            | RAMAL    | 0105        | 2400             | Desativar             | 0    | Ŵ |
| Nova Expediente      | seg_sex         | 08:00:00         | 18:00:00            | RAMAL    | 0104        | 2400             | Desativar             | 0    | 亩 |

Estarão, então, listados todos os horários cadastrados. Para cadastrar um novo, clique em: "Adicionar Regra". Uma tela "pop-up" será exibida, como a do exemplo abaixo:

|                  |            |             | X HAND         | i alti             |               |  |
|------------------|------------|-------------|----------------|--------------------|---------------|--|
|                  |            |             | Anan           |                    |               |  |
|                  |            |             |                |                    |               |  |
| Nome:            |            |             |                |                    |               |  |
| DDR:             |            |             |                |                    |               |  |
| Periodo:         | OSeg à Sex | Sab. e Dom. | Periodo (dias) | O Horario (todos o | s dias) 🔿 Dia |  |
| Ramal:           |            |             |                |                    |               |  |
| Numero Externo:  | •          |             |                |                    |               |  |
| SMS:             | 0          |             |                |                    |               |  |
| Mensagem:        | •          |             |                |                    |               |  |
| Tom Ocupado:     |            |             |                |                    |               |  |
| Frankra Province | 0          |             |                |                    |               |  |

Preencha os campos da seguinte forma:

Nome: Nome descritivo para o "Calendário"

DDR: DDR do grupo destino. (Aceita coringas, exemplo: imagine que você queira criar uma regra de atendimento para os ramais 9000 até 9099 -> deve cadastrar a regra 9XXX) Período:

"Seg. à Sex": "Sab. e Dom". "Período (dias) " "Horário (todos os dias) "

Obs.: Ao clicar nos períodos, os campos para inserir os valores do período estarão disponíveis logo abaixo.

Destinos:

Ramal: Para qual ramal irão as ligações quando o calendário estiver ativo.

Numero externo: Celular ou número fixo para onde será desviada a ligação

SMS: No primeiro campo, preenche-se com o texto da mensagem. No segundo, coloca-se o número do celular de destino.

Mensagem: nome do arquivo de áudio que será reproduzido no período selecionado.

Tom de Ocupado: Neste caso, não haverá desvio de ligação, o tom de ocupado soará para as ligações realizadas para o grupo.

Escuta Conversa: A chamada será encaminhada normalmente para o grupo e o número escolhido, ramal ou número externo, receberá uma ligação que permitirá que este escute

Para salvar a configuração, clique em "Adicionar Regra"

Ao salvar as configurações a tela será atualizada e passará a exibir todos os horários cadastrados. Para ativar o calendário clique em "Ativar".

| Nome do Calendario | Periodo | Horario Inicial | Horario Final | Ação  | Destino | Numero Entrada | Status    |   |          |
|--------------------|---------|-----------------|---------------|-------|---------|----------------|-----------|---|----------|
| fora do horario    | seg_sex | 18:00:00        | 23:59:59      | RAMAL | 5001    | 1777           | Desativar | 0 | Ŵ        |
| fora do horario    | seg_sex | 17:00:00        | 17:59:59      | RAMAL | 1723    | 1777           | Ativar    | 0 | 面        |
| Apos as 17         | seg_sex | 17:00:00        | 18:00:00      | RAMAL | 2021    | 1777           | Ativar    | 0 | T        |
| Noite tecnica      | seg_sex | 18:00:00        | 23:59:59      | RAMAL | 0101    | 7770           | Desativar | 0 | 前        |
| Tecnica fds        | sab_dom | 00:00:00        | 23:59:59      | RAMAL | 0101    | 7770           | Desativar | 0 | 亩        |
| TELEFONISTA        | seg_sex | 18:00:00        | 23:59:59      | RAMAL | 0000    | 7770           | Desativar | 0 | 面        |
| expediente         | seg_sex | 08:00:00        | 17:59:59      | RAMAL | 5001    | 1777           | Ativar    | 0 | 面        |
| Manha Tecnica      | seg_sex | 00:00:00        | 07:59:59      | RAMAL | 0101    | 7770           | Desativar | 0 | 亩        |
| Fds                | sab_dom | 00:00:00        | 23:59:59      | RAMAL | 5001    | 1777           | Desativar | • | Ŵ        |
| Noite Nova         | seg_sex | 18:00:00        | 23:59:00      | RAMAL | 0105    | 2400           | Desativar | 0 | 前        |
| Nova Manha         | seg_sex | 00:00:00        | 08:00:00      | RAMAL | 0105    | 2400           | Desativar | 0 | 前        |
| Nova fds           | sab_dom | 00:00:00        | 23:59:59      | RAMAL | 0105    | 2400           | Desativar | • | <b>m</b> |
| Nova Expediente    | seg_sex | 08:00:00        | 18:00:00      | RAMAL | 0104    | 2400           | Desativar | 0 | Ŵ        |

## AGENTES

-

Depois de configurar o GRUPO DAC já será possível configurar os agentes que poderão se logar nesse grupo e realizar os atendimentos. Acesse o menu Call-Center > Agentes. Todos os agentes serão listados, sendo possível tomar as seguintes atitudes com cada um deles

Excluir ("Lixeira"). Editar ("engrenagem"). Visualizar detalhes sobre o agente ("lupa").

| Call-Cer  | nter - Discado | r Automatico - Sistema PAB | X - Facilities - Sistema | <ul> <li>Mensagens - Cont</li> </ul> | rolhand Handpho | ne Licenças <del>-</del> | Sair      |
|-----------|----------------|----------------------------|--------------------------|--------------------------------------|-----------------|--------------------------|-----------|
| icionar A | gente          |                            |                          |                                      |                 |                          |           |
| iscar por |                | Buscar                     |                          |                                      |                 |                          |           |
| Cham      | adas Local     | Chamadas Celular Lo        | cal Chamad               | das Celular DDD                      | Chamadas DDD    | Cha                      | madas DDI |
| E         | lloquear       | Bloquear                   |                          | Bloquear                             | Bloquear        |                          | Liberar   |
| Foto      | Conta          | Status da Conta            | Nome Agente              | Senha Agente                         | Alterar         | Visualizar               | Exclu     |
|           | 0000           | ATIVO                      | Papa-Fila                | 123456                               | 0               | Q                        | 面         |
|           |                |                            |                          |                                      |                 |                          | -         |
| •         | 0002           | ATIVO                      | TESTE 2                  | 123456                               | 0               | Q                        | W         |
| 000       | 0002           | ΑΤΙVΟ                      | TESTE 2<br>XHAND         | 123456                               | 0               | ୍ଦ୍                      |           |

Para adicionar um novo agente, clique em "Adicionar Agente" e um pop-up irá surgir

|                                                                                                    |           |                                                      | Dados o                               | de Aces                                                | 550                                                                                                    |         |                                                                            |                                                                                                    |              |
|----------------------------------------------------------------------------------------------------|-----------|------------------------------------------------------|---------------------------------------|--------------------------------------------------------|----------------------------------------------------------------------------------------------------|---------|----------------------------------------------------------------------------|----------------------------------------------------------------------------------------------------|--------------|
| Ativo/Inativo:                                                                                                    | ATIVO     | 0                                                    |                                       |                                                        |                                                                                                    |         |                                                                            |                                                                                                    |              |
| Conta:                                                                                                    |           |                                                      |                                       |                                                        |                                                                                                    |         |                                                                            |                                                                                                    |              |
| Senha:                                                                                                    |           |                                                      |                                       |                                                        |                                                                                                    |         |                                                                            |                                                                                                    |              |
| Nome:                                                                                                    |           |                                                      |                                       |                                                        |                                                                                                    |         |                                                                            |                                                                                                    |              |
| Time:                                                                                                    | Selecione | um Time                                              |                                       |                                                        |                                                                                                    |         |                                                                            |                                                                                                    | 0            |
| abilita Discador:                                                                                                    |           |                                                      |                                       |                                                        |                                                                                                    |         |                                                                            |                                                                                                    |              |
|                                                                                                    |           |                                                      |                                       |                                                        |                                                                                                    |         |                                                                            |                                                                                                    |              |
|                                                                                                    |           |                                                      | Dados                                 | Pessoa                                                 | is                                                                                                    |         |                                                                            |                                                                                                    |              |
| CEP:                                                                                                    |           | * Somen                                              | te números                            |                                                        |                                                                                                    |         |                                                                            |                                                                                                    |              |
| Endereço:                                                                                                    |           |                                                      |                                       |                                                        |                                                                                                    |         | N                                                                          | P.                                                                                                    |              |
| Bairro:                                                                                                    |           |                                                      |                                       |                                                        | Cidade / U                                                                                                    | F:      |                                                                            |                                                                                                    | UF ᅌ         |
| Telefone:                                                                                                    |           |                                                      |                                       |                                                        | Celula                                                                                                    | r:      |                                                                            |                                                                                                    |              |
|                                                                                                    |           |                                                      |                                       |                                                        |                                                                                                    |         |                                                                            |                                                                                                    |              |
| E-mail:                                                                                                    |           |                                                      | -                                     |                                                        | Fot                                                                                                    | o: Sele | cionar Arquivo                                                             | nenhum                                                                                                    | arqlecionado |
| E-mail:                                                                                                    |           |                                                      | Quantidade de                         | Paucas                                                 | Fot                                                                                                    | o: Sele | cionar Arquivo                                                             | nenhum                                                                                                    | arglecionado |
| E-mail:                                                                                                    |           | Tempo:                                               | Quantidade de                         | Pausas                                                 | Foti<br>Permitidas                                                                                                | D: Sele | Cionar Arquivo                                                             | e nenhum                                                                                                    | arqlecionado |
| E-mail:<br>Banheiro<br>Cafe                                                                                                    |           | Tempo:<br>Tempo:                                     | Quantidade de                         | Pausas<br>Al<br>Fee                                    | Fot<br>Permitidas<br>imoco<br>edback                                                                              | D: Sele | cionar Arquivo<br>Tempo<br>Tempo                                           | ) nenhum                                                                                                    | arqlecionado |
| E-mail:<br>Banheiro<br>Cafe<br>Reuniao                                                                                                    |           | Tempo:<br>Tempo:<br>Tempo:                           | Quantidade de                         | Pausas<br>Al<br>Fee<br>Acord                           | Permitidas<br>Imoco<br>edback<br>Io Cliente                                                                       | D: Sele | Cionar Arquivo<br>Tempo<br>Tempo<br>Tempo                                  | ) nenhum                                                                                                    | arqlecionado |
| E-mail:<br>Eanheiro<br>Cafe<br>Reuniao<br>Discador                                                                                                    |           | Tempo:<br>Tempo:<br>Tempo:<br>Tempo:                 | Quantidade de                         | Pausas<br>Al<br>Fee<br>Acord                           | Permitidas<br>Imoco<br>edback<br>lo Cliente<br>namento                                                            | D: Sele | Cionar Arquivo<br>Tempo<br>Tempo<br>Tempo<br>Tempo<br>Tempo                | <ul> <li>nenhum</li> <li>i</li> <li>i<!--</td--><td>arqlecionado</td></li></ul> | arqlecionado |
| E-mail:<br>E-mail:<br>E-mail:<br>Cafe<br>Reuniao<br>Discador<br>TESTE                                                                                                    |           | Tempo:<br>Tempo:<br>Tempo:<br>Tempo:<br>Tempo:       | Quantidade de l                       | Pausas<br>Al<br>Fee<br>Acord<br>Treir<br>Pa            | Permitidas<br>Imoco<br>edback<br>lo Cliente<br>namento<br>iusa 0                                                  | D: Sele | Tempo<br>Tempo<br>Tempo<br>Tempo<br>Tempo<br>Tempo                         | <ul> <li>nenhum</li> <li>i</li> <li>i<!--</td--><td>arqlecionado</td></li></ul> | arqlecionado |
| E-mail:<br>Eanheiro<br>Cafe<br>Reuniao<br>Discador<br>TESTE                                                                                                    |           | Tempo:<br>Tempo:<br>Tempo:<br>Tempo:<br>Tempo:       | Quantidade de                         | Pausas<br>Al<br>Acord<br>Treir<br>Pa                   | Permitidas<br>Imoco<br>edback<br>lo Cliente<br>namento<br>nusa 0                                                  | D: Sele | Tempo<br>Tempo<br>Tempo<br>Tempo<br>Tempo<br>Tempo                         | <ul> <li>nenhum</li> <li>i</li> <li>i<!--</td--><td>arqlecionado</td></li></ul> | arqlecionado |
| E-mail:<br>Banheiro<br>Cafe<br>Reuniao<br>Discador<br>TESTE                                                                                                    |           | Tempo:<br>Tempo:<br>Tempo:<br>Tempo:<br>Tempo:       | Quantidade de l                       | Pausas<br>Al<br>Fee<br>Acord<br>Treir<br>Pa            | Permitidas<br>Imoco<br>edback<br>lo Cliente<br>namento<br>iusa 0<br>s conforme Ski                                | D: Sele | Tempo<br>Tempo<br>Tempo<br>Tempo<br>Tempo                                  | <ul> <li>nenhum</li> <li>nenhum</li> </ul>                                                                                                    | arqlecionado |
| E-mail:<br>Banheiro<br>Cafe<br>Reuniao<br>Discador<br>TESTE                                                                                                    |           | Tempo:<br>Tempo:<br>Tempo:<br>Tempo:<br>Tempo:<br>As | Quantidade de l                       | Pausas<br>Al<br>Acord<br>Treir<br>Pa                   | Permitidas<br>imoco<br>edback<br>lo Cliente<br>namento<br>s conforme Ski<br>Grupo_de                              | D: Sele | Cionar Arquivo<br>Tempo<br>Tempo<br>Tempo<br>Tempo<br>Tempo                | <ul> <li>nenhum</li> <li>i</li> <li>i<!--</td--><td>arqlecionado</td></li></ul> | arqlecionado |
| E-mail:<br>Banheiro<br>Cafe<br>Reuniao<br>Discador<br>TESTE<br>Inste_2 - 0000<br>Vendas - 9998                                                                                                    |           | Tempo:<br>Tempo:<br>Tempo:<br>Tempo:<br>Tempo:<br>As | Quantidade de l                       | Pausas<br>Al<br>Acord<br>Trein<br>Pa                   | Permitidas Imoco edback lo Cliente namento s conforme Ski Grupo_de                                                | D: Sele | Cionar Arquivo<br>Tempo<br>Tempo<br>Tempo<br>Tempo<br>Tempo                | <ul> <li>nenhum</li> <li>i</li> <li>i<!--</td--><td>arqlecionado</td></li></ul> | arqlecionado |
| E-mail:<br>Banheiro<br>Cafe<br>Reuniao<br>Discador<br>TESTE<br>TESTE<br>Teste_2 - 0000                                                                                                    |           | Tempo:<br>Tempo:<br>Tempo:<br>Tempo:<br>Tempo:       | Quantidade de l                       | Pausas<br>Al<br>Acord<br>Treir<br>Pa                   | Permitidas<br>imoco<br>edback<br>lo Cliente<br>namento<br>nusa 0<br>s conforme Ski<br>Grupo_de                    | D: Sele | Tempo<br>Tempo<br>Tempo<br>Tempo<br>Tempo                                  | <ul> <li>nenhum</li> <li>i</li> <li>i<!--</td--><td>arqlecionado</td></li></ul> | arqlecionado |
| E-mail:<br>Banheiro<br>Cafe<br>Reuniao<br>Discador<br>TESTE<br>TESTE<br>Cafe<br>Vandas - 9998                                                                                                    |           | Tempo:<br>Tempo:<br>Tempo:<br>Tempo:<br>Tempo:<br>As | Quantidade de l<br>Sociar Usuário aos | Pausas<br>Al<br>Acord<br>Trein<br>Pa<br>s Grupo        | Permitidas Permitidas Imoco edback lo Cliente namento s conforme Ski Grupo_de gente                               | D: Sele | Cionar Arquivo<br>Tempo<br>Tempo<br>Tempo<br>Tempo<br>Tempo                | <ul> <li>nenhum</li> <li>nenhum</li> <li>a</li> <li>a</li> <l< td=""><td>arqlecionado</td></l<></ul>  | arqlecionado |
| E-mail:<br>Banheiro<br>Cafe<br>Reuniao<br>Discador<br>TESTE<br>Discador<br>TESTE<br>Vendas - 9998<br>Ulgações Locais                                                                                                    |           | Tempo:<br>Tempo:<br>Tempo:<br>Tempo:<br>As           | Quantidade de l                       | Pausas<br>Ai<br>Acord<br>Treir<br>Pa<br>6 Grupo        | Permitidas Permitidas Imoco edback Imoco edback Imoco sconforme Ski Grupo_de Ligações G                           | D: Sele | Cionar Arquivo<br>Tempo<br>Tempo<br>Tempo<br>Tempo<br>Tempo                | <ul> <li>nenhum</li> <li>i</li> <li>i<!--</td--><td>arqlecionado</td></li></ul> | arqlecionado |
| E-mail:<br>Banheiro<br>Cafe<br>Reuniao<br>Discador<br>TESTE<br>I<br>STESTE<br>Cafe<br>Reuniao<br>Cafe<br>Reuniao<br>Cafe<br>Cafe<br>Cafe<br>Cafe<br>Cafe<br>Cafe<br>Cafe<br>Cafe |           | Tempo:<br>Tempo:<br>Tempo:<br>Tempo:<br>As           | Quantidade de l                       | Pausas<br>Al<br>Fee<br>Acord<br>Trein<br>Pa<br>s Grupo | Permitidas Permitidas Imoco edback Ino Cliente namento Iusa 0 s conforme Sk Grupo_de, gente Ligações C Ligações C | D: Sele | cionar Arquivo<br>Tempo<br>Tempo<br>Tempo<br>Tempo<br>Tempo<br>Setor_1 - 7 | <ul> <li>nenhum</li> <li>i</li> <li>i<!--</td--><td>arqlecionado</td></li></ul> | arqlecionado |

Preencha os dados do agente e depois selecione a qual grupo ele poderá se logar.

#### Dados de Acesso:

Ativo / Inativo: Ativa ou desativa a conta do agente. Conta: número que o agente usará para logar ao grupo ao qual está associado. Senha: Senha solicitada durante processo de login no grupo. Nome: Nome do agente. Time: Opcional, time ao qual o agente pertence. Caso existam várias equipes no grupo. **Dados Pessoais:** 

CEP Endereço Número Bairro Cidade/UF Telefone Celular E-mail Foto

## QUANTIDADE DE PAUSA PERMITIDAS

Nos campos das pausas, devem ser inseridas as quantidades de pausas que o agente poderá efetuar, durante o período em que estiver logado. É usado, por exemplo, para limitar quantas vezes o agente pode parar para ir ao banheiro ou pausar para o café, também devera ser preenchido o tempo em minutos que o agente poderá ficar em cada pausa, caso ultrapasse esse tempo ele não conseguirá tirar do status pausa, e deverá solicitar ao seu supervisor.

Obs.: Os tipos de pausas podem ser cadastrados no menu Call-Center > Pausas

## ASSOCIAR USUÁRIO AO GRUPO

Esta é a seção onde se deve selecionar à quais grupos o agente poderá se logar. Para concluir o cadastro do agente clique no botão "Salvar".

## SKILL DO AGENTE

Ao lado de cada grupo você poderá configurar o *SKILL*, ou seja, qual a prioridade de atendimento em que o operador possui caso esteja logado em mais de um grupo.

Exemplo: Você possui dois operadores, Operador A, Operador B, ambos estão logados no grupo Vendas e Sac, porem o Operador A possui SKILL 2 para o grupo de Vendas e SKILL 1 para SAC, já o Operador B, possui SKILL 1 para vendas e SKILL 2 para SAC.

Quando uma chamada entrar no grupo de Vendas a prioridade irá ser do Operador B, fazendo com que a chamada vá para ele colocando o algoritmo de encaminhamento de chamada do grupo em segunda opção, pois esse tem SKILL 1, e quando uma chamada entrar no grupo SAC a prioridade será Operador A.

## PROCEDIMENTO DE LOGIN E LOGOUT EM UM GRUPO

Depois que o agente for criado e associado ao grupo, o usuário deve efetuar os seguintes procedimentos caso queira utilizar o método de Login por DTMF:

Para efetuar login no Grupo DAC, disque 1780. O sistema solicitará o número:

• Disque o numero da conta com 4 digitos + numero do DDR do grupo de Callcenter, ao final digite #.

Em seguida o sistema irá solicitar a senha de 6 dígitos:

• Digite a senha e em seguida #.

Ao efetuar o login no grupo, o agente automaticamente já entrará em PAUSA e não receberá ligações do GRUPO. Para sair da PAUSA e ficar LIVRE para receber ligações do grupo, o agente deve discar: 1783. Em seguida, será ouvido o tom de ocupado

Para entrar em PAUSA e não receber ligações do grupo, o agente deve digitar 1782. O sistema irá solicitar o motivo da PAUSA: Disque o número do motivo e finalize com jogo da velha, #.

Por exemplo: 1#. Sendo 1, o motivo da Pausa. Obs.: Os motivos das Pausas são cadastrados em Call-Center > Pausas

Para desconectar-se do GRUPO, o agente deve digitar 1781: O sistema solicitará o número do usuário:

• Digite apenas a conta do agente com 4 digitos + #.

Os códigos de Login, Pausa, Logout, Retirar Pausa, podem ser customizados em: Sistema PABX-> Códigos de facilidades

## SERVIÇOS

No menu Call-Center > Serviços estarão listados os grupos ativos no XHAND. Acessando esses grupos, serão mostrados todos os status de agentes logados, quantidade de ligações recebidas, quantidade de ligações geradas, entre outras opções.

Para visualizar as atividades de um grupo específico, clique no nome dele e serão exibidas as atividades em tempo real.

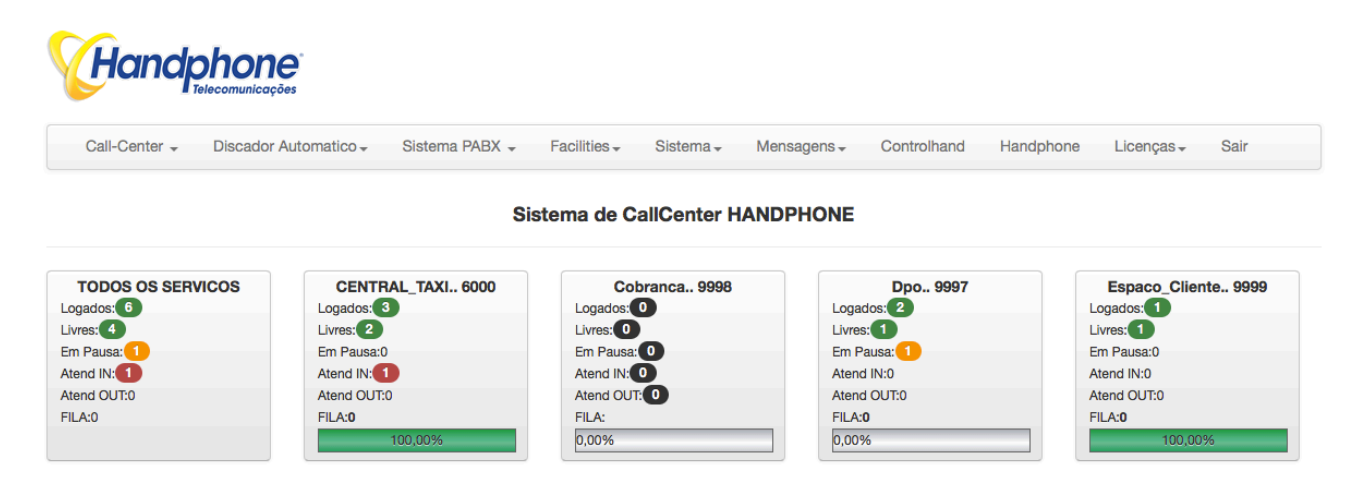

Ao clicar no nome do grupo, a tela que você verá, será semelhante à esta:

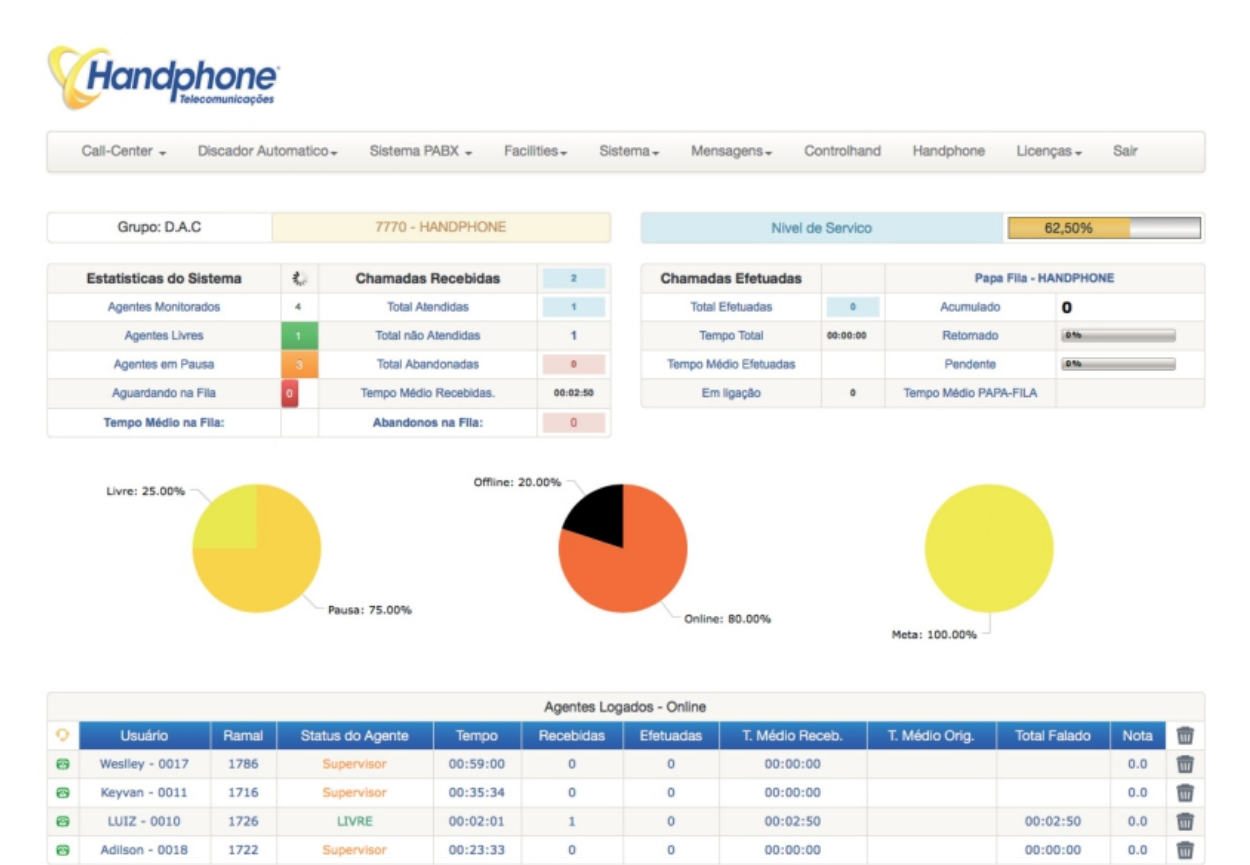

### Abaixo, faremos uma descrição de cada item da tela de monitoramento do grupo:

| Grupo: D.A.C            |          | 7770 - HANDPHONE       |          | Nivel de              | e Servico | 50,                   | 00%     |
|-------------------------|----------|------------------------|----------|-----------------------|-----------|-----------------------|---------|
| Estatisticas do Sistema | 0        | Chamadas Recebidas     | 5        | Chamadas Efetuadas    |           | Papa Fila - H/        | NDPHONE |
| Agentes Monitorados     | 5        | Total Atendidas        | 4        | Total Efetuadas       | 0         | Acumulado             | 0       |
| Agentes Livres          | 0        | Total não Atendidas    | 1        | Tempo Total           | 00:00:00  | Retornado             | 016     |
| Agentes em Pausa        | 4        | Total Abandonadas      | 0        | Tempo Médio Efetuadas |           | Pendente              | 016     |
| Aguardando na Fila      | 2        | Tempo Médio Recebidas. | 00:02:25 | Em ligação            | 1         | Tempo Médio PAPA-FILA |         |
| Tempo Médio na Fila:    | 00:00:36 | Abandonos na Fila:     | 0        |                       |           |                       |         |

#### ESTATISTICAS DO SISTEMA:

- Agentes Monitorados: Quantidade de agentes logados, sendo monitorados;
- Agentes Livres: Quantidade de agentes logados que estão livres para receber ligações
- Agentes em Pausa: Quantidade de agentes logados em pausa, não irão receber chamadas
- Aguardando na Fila: Quantidade de ligações que aguardam na fila de atendimento
- Tempo Médio na Fila: Tempo médio de espera na fila de atendimento

## LIGAÇÕES DE ENTRADA:

- Total Atendidas: Quantidade de ligações atendidas.
- Total não atendidas: Chamadas que tocaram no ramal do operador e não houve atendimento + chamadas abandonas em fila
- Total Abandonadas: Chamadas que tocaram no ramal e operador não atendeu
- Tempo Medio Recebidas: Tempo medio de atendimento em chamadas recebidas
- Abandono em Fila: Chamadas que foram abandonas em Fila

### LIGAÇÕES DE SAIDA:

- Total Atendidas: Chamadas originadas que foram atendidas
- Tempo Total: Tempo total de conversão somando todos os agentes
- Tempo Médio: Tempo medio de chamadas de saida
- Em Ligação: Quantidade de operadores que estão nesse momento em chamada de saida

#### PAPA-FILA HANDPHONE:

- Acumulado: Total de números de telefone que foram atendidos pelo sistema PAPA-FILA
- Retornado: Percentual de ligações retornadas pelo PAPA-FILA
- Pendente: Percentual de ligações pendentes ainda para retornar
- Tempo Medio: Campo para integrações com sistemas externos

## **GRAFICOS PIZZA**

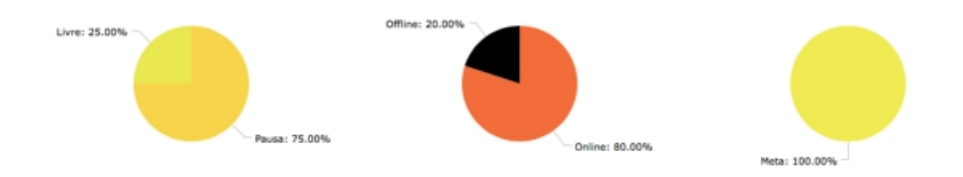

Da esqueda para direita:

O primeiro gráfico representa o status dos agentes, nele estará representado o percentual de pontos de comunicação com o grupo de call center, por exemplo imagine que você tenha 4 operadores logados, nesse caso você terá 4 pontos de comunicação, onde nesse exemplo 25% dos operadores estão disponíveis para receber chamadas, ou 25% dos pontos de comunicação estão aptos a receber chamadas.

Nesse gráfico você irá visualizar os seguintes status:

- Atendimento In
- Atendimento Out
- Time After Work
- Livre
- Pausa
- Fila

No caso de fila de espera, ela é considerada um ponto de comunicação com o grupo e mostrará de forma online quantos cliente estão na fila de espera do grupo.

O segundo gráfico mostra quantos operadores estão vinculados ao grupo, e quantos desse operadores estão logados nesse momento, por exemplo: Voce tem o operador A e o operador B, porem somente o operador A esta logado, nesse caso o gráfico mostrará que 50% dos operadores criados e vinculados a esse grupo estão logados.

Terceiro gráfico mostra o tempo médio de atendimento por metas:

Na configuração do grupo dac você configura 3 tempos:

- Tempo Médio Ocupação Meta
- Tempo Médio Ocupação Alarme:
- Tempo Médio Ocupação Crítico:

Caso o operador esteja em uma chamada com tempo abaixo do tempo configurado como alarme, o gráfico irá contabilizar 1 operador na Meta de atendimento, caso o operador esteja em uma chamada com tempo superior ao alarme e inferior ao Critico, o gráfico irá contabilizar 1 operador em Alarme e caso o operador esteja com tempo de chamada superior ao critico ele irá contabilizar no gráfico 1 operador em Criticidade.

Ao mesmo tempo em que o gráfico contabiliza a linha do operarador ficará com um símbolo com uma das 3 cores: Amarelo, Laranja e Vermelho.

## STATUS DOS AGENTES

|   |                |       |                  |          | Agentes Logar | dos - Online |                 |                |              |      |   |
|---|----------------|-------|------------------|----------|---------------|--------------|-----------------|----------------|--------------|------|---|
| 0 | Usuário        | Ramal | Status do Agente | Tempo    | Recebidas     | Efetuadas    | T. Médio Receb. | T. Médio Orig. | Total Falado | Nota | 面 |
| 0 | Weslley - 0017 | 1786  | LIVRE            | 00:00:15 | 0             | 0            | 00:00:00        |                |              | 0.0  | 面 |
| 0 | Keyvan - 0011  | 1716  | Supervisor       | 01:52:22 | 0             | 0            | 00:00:00        |                |              | 0.0  | 面 |
| 0 | Adilson - 0018 | 1722  | Atendimento In   | 00:00:54 | 1193800       | 0            | 00:02:25        |                | 00:12:04     | 0.0  | 面 |
| 0 | LUIZ - 0010    | 1726  | LIVRE            | 00:00:53 | 15            | 0            | 00:01:15        |                | 00:16:11     | 0.0  | 亩 |

- A primeira coluna exibe o usuário. Mostra o nome do Agente juntamente com o login.
- A segunda exibe em qual ramal o agente está logado.
- A terceira mostra qual é o status atual do agente. Por exemplo: LIVRE ou PAUSA.
- A quarta exibe a duração de tempo em que o status atual está em execução.
- Em Recebidas, é exibida a quantidade de ligações recebidas ou o número da ligação atual.
- Em Efetuadas, é possível ver a quantidade de ligações ou o número da ligação atual.
- Na sétima coluna, será exibido o tempo médio falado de ligações de entrada.
- Na oitava, é possível ver o tempo médio das ligações de saída.
- Em T. Total Falado, mostra-se o tempo total falado das ligações de entrada e saída.
- Na coluna nota será exibida a média das notas recebidas pelos atendentes.

#### PAUSAS

Em "Pausas" é possível cadastrar todos os tipos de pausas que os agentes podem ativar enquanto estiverem logados em algum grupo DAC

#### Basta alterar os nomes e clicar em Gravar:

| Call-Center - | Discador Automatico - | Sistema PABX 🗸         | Facilities -   | Sistema 🗸    | Mensagens <del>-</del> | Controlhand        | Handphone | Licenças <del>-</del> | Sair |
|---------------|-----------------------|------------------------|----------------|--------------|------------------------|--------------------|-----------|-----------------------|------|
|               |                       |                        |                |              |                        |                    |           |                       |      |
|               | Para                  | fazer alterações das p | bausas escreva | nos campos a | baixo. Em seguida,     | , clique em Gravai | :         |                       |      |
|               |                       |                        |                |              |                        |                    |           |                       |      |
| 1#            |                       | Almoco                 |                | 2#           |                        | Banheiro           |           |                       |      |
| 3#            |                       | Reuniao                |                | 4#           |                        | Cafe               |           |                       |      |
| 5#            |                       | Intervalo1             |                | 6#           |                        | Intervalo2         | !         |                       |      |
| 7#            | •                     | Lanche                 |                | 8#           |                        | Pausa 8            |           |                       |      |
|               |                       | Paulas 0               |                | 0#           |                        | Deuton 0           |           |                       |      |

## TIMES

O recurso "Times" é utilizado para criar diferentes equipes dentro do mesmo grupo de call-center, facilitando o monitoramento pelos supervisores. Geralmente é usado em GRUPOS que há muitos agentes que sem logam com muitos superviores para controlar.

Basta digitar o nome do time a ser criado e clicar em gravar, em seguida clique na "engrenagem" e vincule o login do supervidor ao time.

Nunca vincule o usuário Administrador a um time, pois com isso você deixará de visualizar operadores de outros times com usuário administrador.

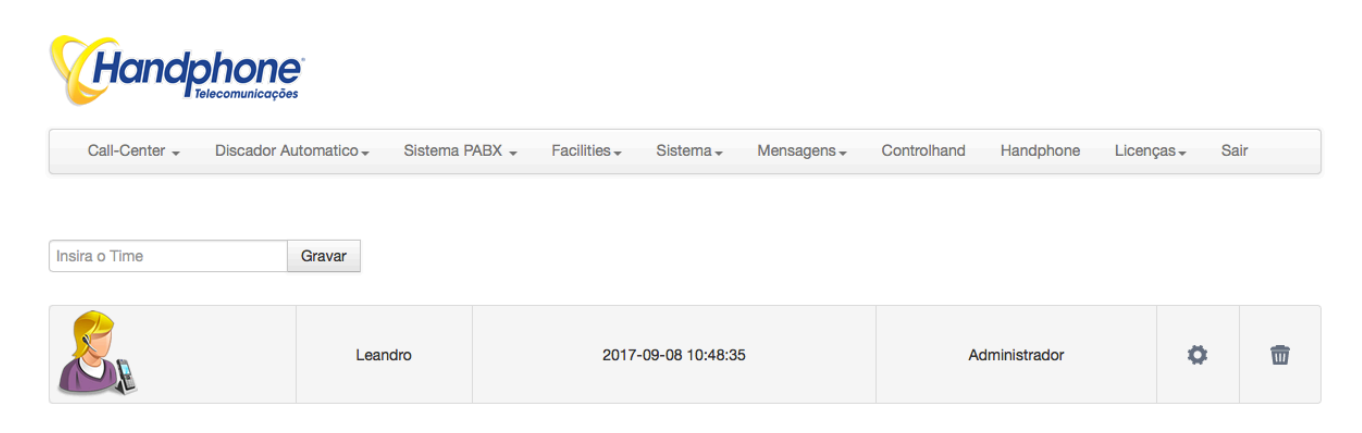

# RELATÓRIOS

Com os "Relatórios" é possível ter um amplo controle das ligações e dos agentes que pertencem aos GRUPOS DAC. Os relatórios mostram gráficos e detalhamentos como: a quantidade de ligações, as durações dessas ligações, gravações, etc.

Também é possível ter um relatório completo de ligações dos ramais do PABX. Acesse Call-Center > Relatórios e uma tela, conforme a do exemplo abaixo, irá aparecer:

| II-Center + | Discador Automatico + | Sistema PABX +            | Facilities -                                                 | Sistema -   | Mensagens +    | Controlhand   | Handphone | Licenças - | S |
|-------------|-----------------------|---------------------------|--------------------------------------------------------------|-------------|----------------|---------------|-----------|------------|---|
|             |                       | Data e Hora Inicial       | 15/09/2016                                                   | 00:00:00    |                |               |           |            |   |
|             |                       | Data e Hora Final         | 15/09/2016                                                   | 09:31:23    | 0              |               |           |            |   |
|             | Buscar ent            | re as datas porem por fai | xa de Horarios:                                              |             |                |               |           |            |   |
|             | Selecionar            | Somente os dias da Sem    | ana abaixo:                                                  |             |                |               |           |            |   |
|             |                       | Domingo: DSegu            | nda: 🗆 Terça: 🖸                                              | Quarta: Qu  | inta: O Sexta: | Sabado:       |           |            |   |
|             |                       | Tipo de Chamada:          | Saida Entra                                                  | ada Ambos 🔵 | Apenas Pausa   |               |           |            |   |
|             |                       | Busca por Numero:         |                                                              |             |                |               |           |            |   |
|             |                       | Busca por Ramal:          |                                                              |             |                |               |           |            |   |
|             |                       | Busca por Ramais:         | 0001<br>0003<br>0006<br>0008<br>0009<br>0015<br>0018<br>0021 |             | 1              |               |           |            |   |
|             |                       | Busca por DDD:            |                                                              |             |                |               |           |            |   |
|             |                       | Busca por Operador:       | Todos                                                        |             | ÷              |               |           |            |   |
|             |                       | Busca por Grupo:          | Todos                                                        |             | •              |               |           |            |   |
|             |                       | Intervalo Acumulado:      | 60 Minutos                                                   |             | •              |               |           |            |   |
|             |                       | Tronco:                   |                                                              |             | •              |               |           |            |   |
|             |                       | Tipo de Chamada:          |                                                              |             | 0              |               |           |            |   |
|             | TMS (T                | empo Médio de Serviço):   |                                                              | 96          | (segundor      | ()            |           |            |   |
|             |                       | susca por Duração (seg):  |                                                              |             |                |               |           |            |   |
|             | Busca                 | por Status da Chamada:    | Atendida                                                     | Não Atendio | la 🔤 Abandono  | Fila 🗖 Abando | no Ramal  |            |   |
|             | Temp                  | o Aguardo Atendimento:    |                                                              |             |                |               |           |            |   |
|             |                       | Busca por Tempo na Fila:  |                                                              |             |                |               |           |            |   |
|             | Bu                    | sca por Tempo de Pausa:   |                                                              |             |                |               |           |            |   |
|             | -                     | antinada da Chanada.      | -                                                            |             |                |               |           |            |   |

### A tela apresenta os parâmetros que podem ser usados como filtro para gerar o relatório desejado. Os campos disponíveis são:

DATA E HORA INICIAL DATA E HORA FINAL

Busca entre as datas porem por faixa de Horários: É possível buscar as ligações em por dias específicos, ex: Apenas dias úteis, como de Segunda á Sexta. Ou por faixa de horários entre as datas escolhidas.

Tipo de Chamada: Saída, Entrada, ambos ou Apenas Pausa. Caso não selecione nenhuma opção, "ambos" seguem como padrão.

Busca por Número: Número do telefone a ser localizado nos registros.

Busca por Ramal: Número do ramal do agente.

Busca por Ramais: É possível selecionar vários ramais, para obter o relatório.

Busca por DDD: DDD da localidade desejada.

Busca por Operador: Nome e login do operador

Busca por Grupo: Grupo DAC desejado.

Intervalo Acumulado: Intervalo acumulado entre as ligações.

Tronco: Troncos IP da central.

Tipo de Chamada: Local, Celular local, Celular DDD, DDD ou DDI.

TMS (Tempo Médio de Serviço): Porcentagem e o tempo em segundos

Busca por Duração (seg.): Duração da chamada em segundos.

Busca por Status da Chamada: Atendida, Não Atendida, Abandono Fila e Abandono Ramal.

Tempo Aguardo Atendimento: Tempo que o cliente aguardou na espera antes de ser atendido. Busca por Tempo na Fila: Tempo de espera para ser atendido na fila, em segundos. Busca por Tempo de Pausa: Tempo total de pausa dos agentes. Classificação de Chamada: DAC, DISCADOR, AMBOS ou PABX.

Ao clicar em "Consultar", uma nova janela será aberta, com várias informações presentes. Segue abaixo descrição de cada item:

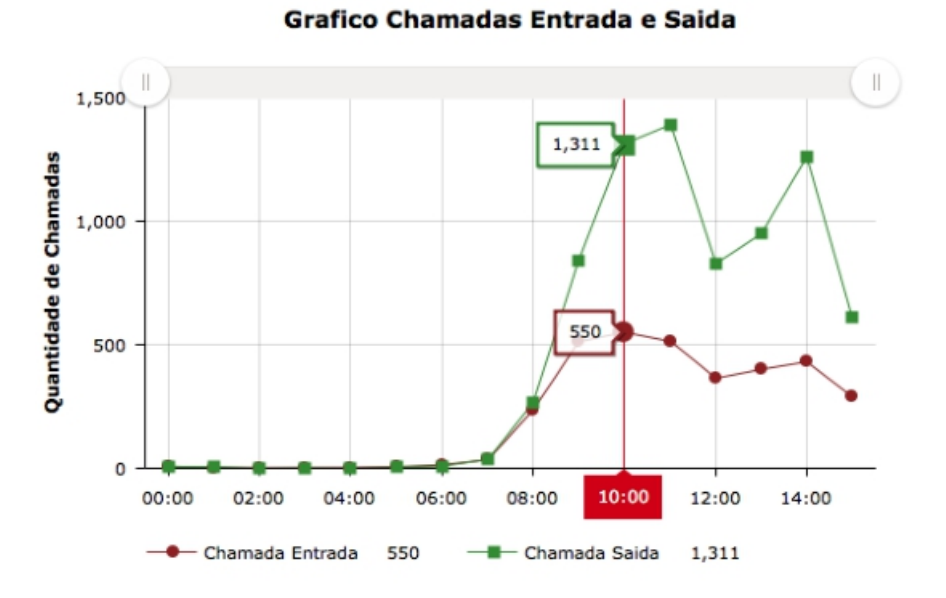

O exemplo acima demonstra a quantidade de ligações por horário das 00:00H ás 15:00H Percentual dos Status das Ligações:

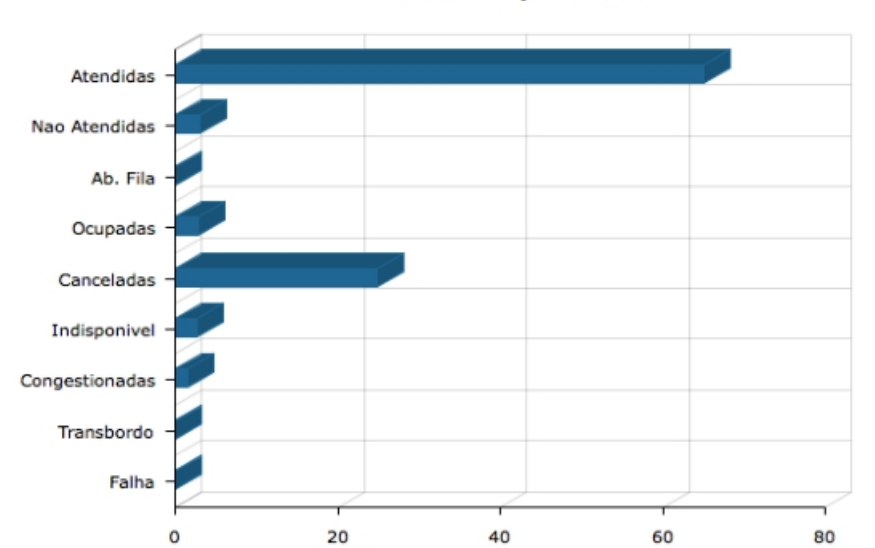

#### Percentual por Status

#### Total de chamadas de Saída por ramal (Os 10 Mais)

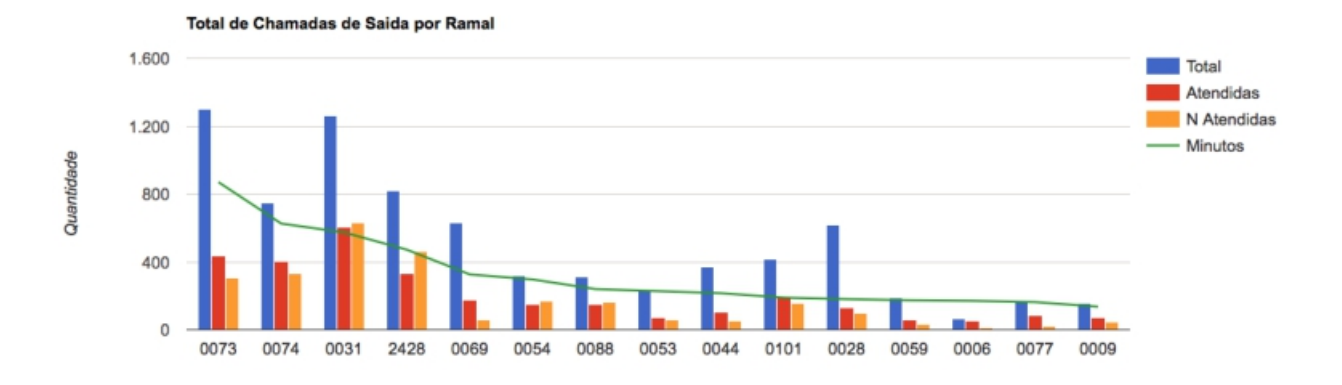

Percentual de chamadas por Troncos/Operadora de Telefonia

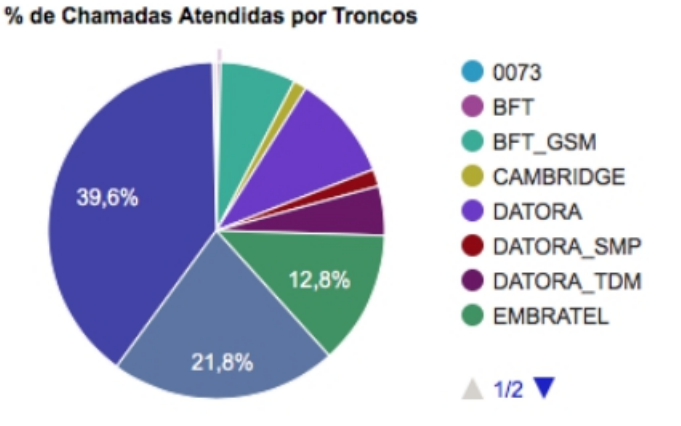

#### Chamadas Recebidas por Status:

| Chamadas Recebidas                       |          |
|------------------------------------------|----------|
| Total de Chamadas                        | 3363     |
| Duração Total                            | 96:26:56 |
| Tempo Médio de Chamadas                  | 00:02:04 |
| Total Chamadas Atendidas                 | 2815     |
| Total Chamadas Não Atendidas             | 333      |
| Total de Chamadas com Falha              | 0        |
| Total de Chamadas Ocupadas               | 149      |
| Total de Chamadas Abandonadas em Fila    | 0        |
| Total de Chamadas Indisponiveis          | 66       |
| Tempo Total na Fila                      | 00:00:00 |
| Tempo Médio na Fila                      |          |
| Tempo Total de Aguardo para ser Atendido | 03:32:32 |
| Tempo Médio de Aguardo ao Atend.         | 00:00:07 |
| Chamadas Transbordadas                   | 0        |

#### Chamadas Efetuadas por Status:

| Chamadas Efetuadas               |           |
|----------------------------------|-----------|
| Total de Chamadas                | 7514      |
| Duração Total                    | 111:48:34 |
| Tempo Médio de Chamadas          | 00:01:35  |
| Total Chamadas Atendidas         | 4269      |
| Total Chamadas Não Atendidas     | 3090      |
| Total Chamadas com Falha         | 0         |
| Total Chamadas Ocupadas          | 155       |
| Tempo Total de Aguardo ao Atend. | 43:46:01  |
| Tempo Médio de Aguardo ao Atend. | 00:00:21  |

#### Chamadas recebidas por horário e calculo de Nível de Serviço por Horário

| Horario                                                          | Total | At | N At | Transb. | TME      | тма      | Espera >(60s) | Ab. Fila | Ab < (10s) | Ab < (20s) | Ab > (20s) | Nivel de Servico |
|------------------------------------------------------------------|-------|----|------|---------|----------|----------|---------------|----------|------------|------------|------------|------------------|
| 2016-09-20 07:00:00 - 2016-09-20 08:00:00                        | 2     | 0  | 2    | 0       | 00:04:08 | 00:04:08 | 2             | 2        | 0          | 0          | 2          | 0,00%            |
| 2016-09-20 08:00:00 - 2016-09-20 09:00:00                        | 1     | 1  | 0    | 0       | 00:00:00 | 00:00:16 | 0             | 0        | 0          | 0          | 0          | 100,00%          |
| 2016-09-20 09:00:00 - 2016-09-20 10:00:00                        | 3     | 2  | 1    | 0       | 00:00:00 | 00:00:23 | 0             | 0        | 0          | 0          | 0          | 83,33%           |
| 2016-09-20 10:00:00 - 2016-09-20 11:00:00                        | 5     | 5  | 0    | 0       | 00:00:00 | 00:00:32 | 0             | 0        | 0          | 0          | 0          | 100,00%          |
| 2016-09-20 11:00:00 - 2016-09-20 12:00:00                        | 3     | 1  | 2    | 0       | 00:00:00 | 00:01:00 | 0             | 0        | 0          | 0          | 0          | 41,67%           |
| 2016-09-20 12:00:00 - 2016-09-20 13:00:00                        | 3     | 3  | 0    | 0       | 00:00:00 | 00:01:03 | 0             | 0        | 0          | 0          | 0          | 100,00%          |
| 2016-09-20 13:00:00 -                                            | 3     | 1  | 2    | 0       | 00:00:00 | 00:24:38 | 0             | 0        | 0          | 0          | 0          | 41,67%           |
|                                                                  |       |    |      |         |          |          |               |          |            |            | _          |                  |
| Nível de Serviço (Configuração do Grupo: 80% em ate 20 Segundos) |       |    |      |         |          |          |               |          |            |            | 81,25 %    |                  |

Nível de Serviço (Configuração do Grupo: 80% em ate 20 Segundos)

Notas de Atendimento atribuídas pelos clientes na pesquisa de Satisfação em chamadas de Entrada:

| Notas de Ligacoes de Entrada     |      |  |  |  |  |  |  |
|----------------------------------|------|--|--|--|--|--|--|
| Qtde de Notas NÃO Atribuidas 281 |      |  |  |  |  |  |  |
| Qtde de Notas Atribuidas         | 0    |  |  |  |  |  |  |
| Nota Media                       | 0,00 |  |  |  |  |  |  |

Notas de Atendimento atribuídas pelos clientes na pesquisa de Satisfação em chamadas de Saída:

| Notas de Ligacoes de Saida        |      |  |  |  |  |  |  |
|-----------------------------------|------|--|--|--|--|--|--|
| Qtde de Notas Nao Atribuidas 4269 |      |  |  |  |  |  |  |
| Qtde de Notas Atribuidas          | 0    |  |  |  |  |  |  |
| Nota Media                        | 0,00 |  |  |  |  |  |  |

Ao final da tela há uma tabela que exibe as estáticas separadas por agente. No fim de cada linha há uma "lupa" que abrirá uma outra tela, que exibe o relatório detalhado de cada ligação do agente.

| Conta/Operador | Recebidas | Atendidas | N. Atend. | Med Rec. | Originadas | Atendidas | N. Atend. | Méd. Orig. | Falado   | Pausas   | T. Livre | T. Logado | Nota | - |
|----------------|-----------|-----------|-----------|----------|------------|-----------|-----------|------------|----------|----------|----------|-----------|------|---|
| Adilson        | 11        | 11        | 0         | 00:02:55 | 38         | 27        | 11        | 00:02:08   | 01:29:31 | 03:14:26 | 02:57:03 | 07:41:00  | 0.00 | Q |
| Keyvan         | 0         | 0         | 0         |          | 11         | 5         | 6         | 00:00:36   | 00:03:01 | 02:15:30 | 05:10:37 | 07:29:08  | 0.00 | Q |
| LUIZ           | 25        | 23        | 2         | 00:03:29 | 12         | 9         | 3         | 00:01:44   | 01:35:42 | 00:00:17 | 06:04:36 | 07:40:35  | 0.00 | Q |

| Тетро                           | s Médios    |
|---------------------------------|-------------|
| Tempo Médio Recebidas:          |             |
| Tempo Médio Originadas:         | 00:00:36    |
| Tempo Logado:                   | 03:53:57    |
| Tempo Total Falado:             | 00:03:01    |
| Tempo Total Pausas:             | 02:15:30    |
| Tempo Total LIVRE:              | 05:10:37    |
| Qtdes. Lig                      | . Atendidas |
| Quantidade de Ligações Entrada: | 0           |
| Quantidade de Ligações Saída:   | 11          |
| TOTAL CHAMADAS ATENDIDAS:       | 11          |

| lista de r | ausas          |          | Fechar de Pausas |
|------------|----------------|----------|------------------|
|            |                |          |                  |
|            | Banheiro1      | 00:00:00 |                  |
|            | Almoco         | 00:00:00 |                  |
|            | Cafe           | 00:00:00 |                  |
|            | Feedback       | 00:00:00 |                  |
|            | Reuniao_2      | 00:00:00 |                  |
|            | Acordo_Cliente | 00:00:00 |                  |
|            | Discador       | 00:00:00 |                  |
|            | Cigarro        | 00:00:00 |                  |
|            | Pausa_9        | 00:00:00 |                  |
|            | Pausa_10       | 00:00:00 |                  |
|            |                |          |                  |

| 8 |                          |                       |       |         |                       |            |                     |    |  |  |  |
|---|--------------------------|-----------------------|-------|---------|-----------------------|------------|---------------------|----|--|--|--|
|   | Exportar<br>Selecionados | RELATÓRIO DE LIGAÇÕES |       |         |                       |            |                     |    |  |  |  |
| • | Conta/Operador           | Grupo                 | Ramal | Chamada | Numero                | Duração    | Data / Hora         | St |  |  |  |
| ~ | 0011 - Keyvan            | 7770                  | 1716  | Entrada | 1156455000            | 0 00:00:47 | 2016-09-26 08:27:37 | A  |  |  |  |
| • | 0011 - Keyvan            | 7770                  | 1722  | Entrada | 1156455000 Transf (1) | 0 00:02:08 | 2016-09-26 08:28:24 | A  |  |  |  |
| ~ | 0011 - Keyvan            | 7770-2402-2401        | 1716  | Saída   | 08007744453           | 0 00:00:23 | 2016-09-26 09:49:14 | A  |  |  |  |
| ~ | 0011 - Keyvan            | 7770-2402-2401        | 1716  | Saída   | 08007744453           | 0 00:00:05 | 2016-09-26 10:23:29 | A  |  |  |  |
| ~ | 0011 - Keyvan            | 7770-2402-2401        | 1716  | Saída   | 08007744453           | 0 00:00:17 | 2016-09-26 10:33:43 | A  |  |  |  |
| • | 0011 - Keyvan            | 7770-2402-2401        | 1716  | Saída   | 08007744453           | 0 00:00:01 | 2016-09-26 10:46:46 | A  |  |  |  |
| ~ | 0011 - Keyvan            | 7770-2402-2401        | 1716  | Saída   | 08007744453           | 0 00:00:38 | 2016-09-26 10:47:50 | A  |  |  |  |
| • | 0011 - Keyvan            | 7770-2402-2401        | 1716  | Saída   | 30391500              | 0 00:04:30 | 2016-09-26 10:54:37 | A  |  |  |  |
| ~ | 0011 - Keyvan            | 7770-2402-2401        | 1716  | Saída   | 08007705876           | 0 00:00:02 | 2016-09-26 11:03:02 | A  |  |  |  |
|   | 0011 - Keyvan            | 7770-2402-2401        | 1716  | Saída   | 08007705876           | 0 00:00:42 | 2016-09-26 11:03:44 | A  |  |  |  |

Em "Relatório de ligações", é possível visualizar todos dados das ligações. Caso as ligações sejam completadas normalmente, é possível ouvir a gravação de cada uma delas.

No final de cada linha, estão disponíveis os seguintes links:

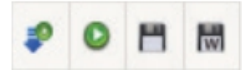

- Para ouvir a gravação ("seta azul")
- Para enviar o áudio da gravação, para ser ouvida em um ramal, outro celular, etc. Para salvar o arquivo de áudio, no formato GSM.
- Para salvar o arquivo de áudio, no formato WAV.

É possível também analisar o log de cada chamada, clicando nos três pontinhos (...) ao lado do ícone de gravação.

| ld     | Eventtype      | Eventtime           | Cid_name   | Gid_num    | Cid_ANI    | Appdata                                              | Exten | Core/Context         | Channame               | Channel | Peer              | Linkedid        |
|--------|----------------|---------------------|------------|------------|------------|------------------------------------------------------|-------|----------------------|------------------------|---------|-------------------|-----------------|
| 905839 | CHAN_START     | 2016-09-26 08:14:09 | 1120600490 | 1120900480 |            |                                                      |       | troneo               | 8IP/LINK_N0W-00000548  |         |                   | 1474888449.1876 |
| 905840 | GRANACAD       | 2016-09-26 08:14:09 | 1120800490 | 1120900490 | 1120900490 | GRMACA0,2016/09/29/7777-E-11209/0490-1474899448-1878 | 7777  | transa               | SIP/LINK_NOVA-00000548 |         |                   | 1474888449.1878 |
| 905841 | ANSWER         | 2016-09-26 08:14:09 | 1120900490 | 1120900490 | 1120900490 |                                                      |       | DISA-Handphone       | SIP/LINK_NOVA-00000548 |         |                   | 1474088440.1076 |
| 905842 | INCIODAC       | 2016-08-26 08:14:22 | 1120800490 | 1120900480 | 1120900490 | NICIODAC                                             |       | algoritimo-entrada   | SIP/LINK_NOVA-000005d8 |         |                   | 1474888449.1878 |
| 905843 | CHAN_START     | 2016-09-26 08:14:23 |            | 1726       |            |                                                      |       | geral                | SIP/1726-000005-89     |         |                   | 1474888449.1876 |
| 905844 | ANSWER         | 2016-09-26 08:14:29 |            | 1726       | 1726       | (Dutgoing Line)                                      | 7770  | geral                | SIP/1726-000005d9      |         |                   | 1474888449.1876 |
| 905845 | CONTA_OPERADOR | 2016-09-26 00:14:28 |            | 1120900490 | 1726       | CONTA, OPERADOR,0010                                 |       | macro-atendimento_in | SIP/1726-000005d9      |         |                   | 1474888449.1876 |
| 905846 | NOME_OPERADOR  | 2016-08-26 08:14:28 |            | 1120900480 | 1726       | NOME_OPERADORLUIZ                                    | •     | macro-atendimento_in | SIF/1726-000005d9      |         |                   | 1474888449.1876 |
| 905847 | GRUPO_CORRENTE | 2016-09-20 08:14:28 |            | 1120900490 | 1728       | GRUPO_CORRENTE_7770                                  | •     | macro-atendimento_in | SIP/1726-000005d9      |         |                   | 1474888449.1876 |
| 905848 | BRIDGE_START   | 2016-09-20 00:14:29 | 1120903490 | 1120900490 | 1120900490 | SIP/1726.90.prTM(atendimento_in*1726*1120905490**)   | 7770  | algoritimo-entrada   | SIP/LINK_NOVA-000005d8 |         | SIP/1726-000005d9 | 1474080440.1076 |

## DISCADOR AUTOMATICO DE CHAMADAS

Com o discador é possível criar uma campanha de discagem que será enviada para os atendentes que fazem o login em um GRUPO DAC. Esta ferramenta é ideal para criar campanhas de vendas e de cobrança. As campanhas podem ser criadas usando arquivos de textos contendo o mailing desejado.

| Call-Center - Discador Automatico | - Sistema PABX - Facilitie     | s - Sistema - Mensage   | ns - Controlh:     | and Handpl | hone Licenças <del>,</del> | Sair |
|-----------------------------------|--------------------------------|-------------------------|--------------------|------------|----------------------------|------|
|                                   | Escolha um nome para o Arquivo | Nome para o Arquivo     |                    |            |                            |      |
|                                   | Anexar Arquivo:                | Selecionar Arquivo nenh | um arquivo selecio | nado       |                            |      |
|                                   | bh.bd                          | Criar Campanha          | Q                  | 面          |                            |      |
|                                   | eua.txt                        | Criar Campanha          | Q                  | <b></b>    |                            |      |
|                                   | jbkjk jknkj.bd                 | Criar Campanha          | Q                  | <b></b>    |                            |      |
|                                   | mailing_bh.txt                 | Criar Campanha          | Q                  | Ē          |                            |      |
|                                   | t.txt                          | Criar Campanha          | Q                  | <b></b>    |                            |      |
|                                   | t2.bt                          | Criar Campanha          | Q                  | Ē          |                            |      |
|                                   | teste.txt                      | Criar Campanha          | Q                  | 1          |                            |      |
|                                   | under bet                      | Color Companies         | 0                  | 100        |                            |      |

Nessa tela é possível importar um mailing de contatos. O mailing pode ser um arquivo de texto comum, como o de extensão "txt", desde que o texto esteja no formato correto. Os dados de discagem devem estar separados por algum caractere divisor, por exemplo "ponto e vírgula" (";") ou "pipe" (" | ").

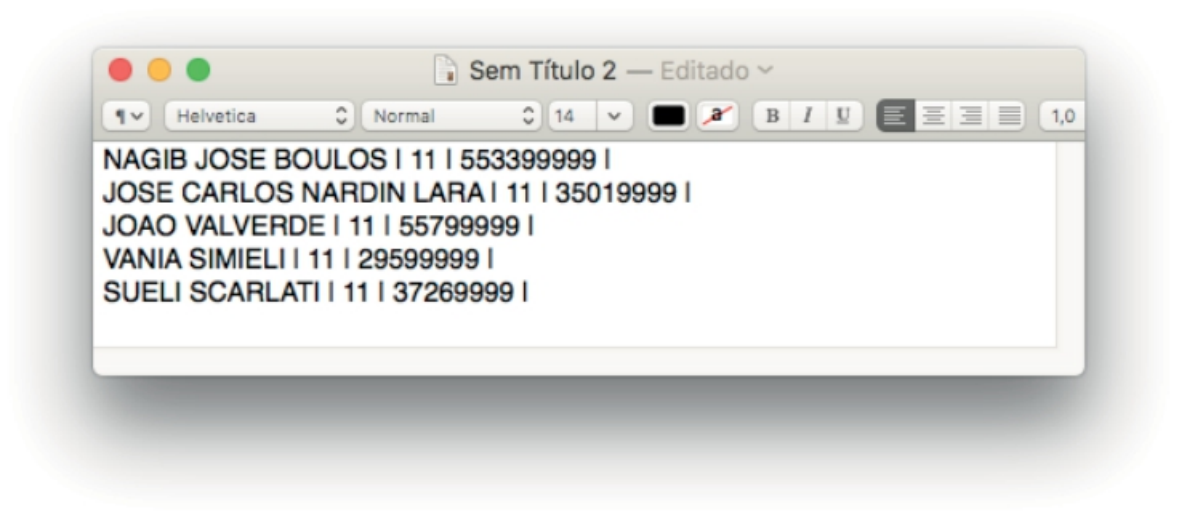

No exemplo acima, no primeiro "campo", temos o NOME do contato, no segundo campo, o DDD e no terceiro, o número do TELEFONE.

Para importar o mailing para o XHAND, primeiramente preencha o campo "Escolha um nome para o Arquivo". O nome pode ser o mesmo do arquivo original "txt", ou outro, à sua escolha.

Em seguida, selecione o arquivo do mailing clicando em "Procurar...", ao lado do campo "Anexar Arquivo".

Para fazer o upload do arquivo, clique em "Carrega". Ao concluir, o arquivo estará listado na tabela abaixo do botão "Carrega". Para conferir o arquivo, você pode clicar na "lupa" localizada ao final da linha. Para excluí-lo clique no "X" vermelho, no início da linha.

### CRIANDO CAMPANHAS

Em cada linha da tabela que lista os arquivos importados para o XHAND, temos o link "Criar campanha". Para criar a campanha, clique em um dos links e um pop-up, como o do exemplo abaixo irá surgir

| Tino da Campanha   | Discad  | ior            | \$ |
|--------------------|---------|----------------|----|
| npo da campanna.   |         |                |    |
| Tipo de Disc       | ador:   | POWER          | \$ |
| Nome da Camp       | anha:   |                |    |
| Arquivo Esco       | lhido:  | bh.txt         |    |
| Grupo D.A.C Assoc  | ciado:  | 0000 - Teste_2 | \$ |
| Finaliz            | ação:   | Hang up        | \$ |
| Separador do Arc   | quivo:  |                |    |
| Posicao Nome do Cl | iente:  |                |    |
| Posicao            | DDD:    |                |    |
| Posicao Nu         | mero:   |                |    |
| Posicao D          | DD1:    |                |    |
| Posicao Num        | nero1:  |                |    |
| Posicao D          | DDD2:   |                |    |
| Posicao Num        | nero2:  |                |    |
| Posicao D          | DDD3:   |                |    |
| Posicao Num        | nero3:  |                |    |
| Posicao D          | DDD4:   |                |    |
| Posicao Num        | nero4:  |                |    |
| Posicao Ende       | ereco:  |                |    |
| Posicao B          | Bairro: |                |    |
| Posicao Ci         | idade:  |                |    |
| Posicao Es         | stado:  |                |    |
| Posicad            | Cep:    |                |    |
| Posicao Co         | ntato:  |                |    |
| Posicao C          | Lonta:  |                |    |
| Posicao Gener      | 108 11  |                |    |
| Posicao Generio    | rader:  |                |    |
| bina Oper          | ador:   |                |    |

Criar ->>

Nessa tela, preencheremos os campos do mailing com números. Devemos contar a ordem dos campos apartir do número ZERO. Por exemplo, no arquivo de texto que exibimos anteriormente, o primeiro campo, NOME, é o campo número ZERO. O segundo campo, DDD, é o campo de número UM. O terceiro campo, TELEFONE, é campo de número DOIS.

Segue abaixo a descrição dos campos para criação da campanha de discagem:

Tipo da Campanha: Se será campanha de "Discador" ou de "VOZ". Tipo de Discador: Se será do tipo "Power", "Preditivo", "Call-back" Nome da Campanha: Nome, por exemplo, "Campanha de Vendas". Arquivo Escolhido: estará inserido automaticamente. Grupo DAC Associado: Número do DDR e nome do GRUPO DAC para o qual as ligações serão direcionadas.

Finalização: Caso o número discado atenda em período em que todos os atendentes estejam ocupados, ele executará uma das seguintes ações:

- Hang up: Derrubará a ligação.
- · Mensagem: Reproduzirá uma mensagem audível.

• Direciona para Agente: Caso o número discado atenda quando um agente estiver ocupado, o número ficará armazenado no banco de dados para quando o atendente ficar livre a ligação será feita de forma inversa, ligando primeiro para o Agente e depois para o contato.

Separador do Arquivo: Caractere que será utilizado como separador de valores entre os campos. Como "ponto e vírgula" ou barra.

Posição do Nome do Cliente: número da posição do cliente no mailing. Posição DDD: número da posição do DDD. Posição Número: número da posição do número do telefone Posição Endereço: endereço do número do telefone. Posição bairro: número da posição do bairro Posição Cidade: número da posição do bairro Posição Cidade: número da posição da Cidade. Posição Estado: número da posição do Estado. Posição CEP: número da posição do CEP. Posição contato: número da posição do Contato. Posição conta: número da posição da conta do agente (login do DAC). Posição Genérica: XXXX Bina Operador: BINA que aparecerá para o operador. Pode ser usado, por exemplo, o nome do cliente.

Alem desses campos é também o sistema permite 22 Campos Genericos que podem ser importados para a base de dados, com informações de até 254 caracteres por campo.

### **REGRAS DE CAMPANHAS**

Em "Regras Campanha" é possível administrar as campanhas criadas no XHAND. Para visualizar as campanhas criadas acesse o menu: **Discador > Regras Campanha**. As campanhas existentes irão aparecer como no exemplo abaixo

| Handphone                    |                                     |           |               |            |           |         |      |      |    |
|------------------------------|-------------------------------------|-----------|---------------|------------|-----------|---------|------|------|----|
| Call-Center + Discador Autom | atico - Sistema PABX - Facilities - | Sistema + | Mensagens - C | ontrolhand | Handphone | Licença | as 🕶 | Sair |    |
| GRUPO ASSOCIADO              | NOME DA CAMPANHA                    | STATUS    | % CONCLU      | IDO        | AGUARDAN  | DO      |      |      |    |
| 3131                         | BH(VOZ)                             | PARAR     | 100,00%       |            | 0         |         | Q    | 面    | \$ |
| 3131 CAMPANHA_28072016(VOZ)  |                                     | PARAR     | 78.57%        |            | 0         |         | Q    | 面    | \$ |

Para Editar, clique na "engrenagem". A tela abaixo será exibida:

| I191.240.147.59/DISCADOR/edita_regras.php?ddr=6000&nomecam=CENTRAL_TAXI-DAC |          |  |  |  |  |  |  |  |  |  |
|-----------------------------------------------------------------------------|----------|--|--|--|--|--|--|--|--|--|
|                                                                             |          |  |  |  |  |  |  |  |  |  |
| Periodo de l                                                                | Discagem |  |  |  |  |  |  |  |  |  |
| Data e Hora Inicial 15/08/2017 0                                            | 0:00:00  |  |  |  |  |  |  |  |  |  |
| Data e Hora Final 15/08/2076 2                                              | 3:59:00  |  |  |  |  |  |  |  |  |  |
| Tipo de Chamadas                                                            |          |  |  |  |  |  |  |  |  |  |
| Liberar Local -                                                             |          |  |  |  |  |  |  |  |  |  |
| Liberar Celular Local -                                                     |          |  |  |  |  |  |  |  |  |  |
| Liberar Celular DDD -                                                       |          |  |  |  |  |  |  |  |  |  |
| Liberar DDD -                                                               |          |  |  |  |  |  |  |  |  |  |
| Quantidade de Linhas por agente                                             | 1        |  |  |  |  |  |  |  |  |  |
| Discar por conta                                                            | Não 🗘    |  |  |  |  |  |  |  |  |  |
| Prefixo da Rota (Irá inserir cifra guia na frente do<br>numero)             |          |  |  |  |  |  |  |  |  |  |
| Reativar Automaticamente                                                    |          |  |  |  |  |  |  |  |  |  |
| Callerid que será enviado na Chamada                                        |          |  |  |  |  |  |  |  |  |  |
| Analise de Maquina                                                          | •        |  |  |  |  |  |  |  |  |  |
| Timeout da Discagem                                                         |          |  |  |  |  |  |  |  |  |  |
| GRAVA                                                                       | GRAVAR   |  |  |  |  |  |  |  |  |  |

Segue a descrição dos campos:

Período de Discagem: Período em que será feita a discagem para os números do mailing:

DATA E HORA INICIAL DATA E HORA FINAL

Tipo de Chamadas: gerencia os tipos de chamadas que o discador pode realizar

Libera Local - Habilita o discador a realizar ligações Fixo Local

Libera Celular Local - Habilita o discador a realizar ligações Celular Local

Libera Celular DDD - Habilita o discador a realizar ligações Celular DDD

Libera DDD - Habilita o discador a realizar ligações Fixo DDD

Quantidade de linhas por agente: Para cada agente livre no grupo a central irá ligar para X números do mailing.

Discar por conta: Cada agente irá tratar determinados números do mailing.

Prefixo de Rota: Irá inserir cifra guia na frente do número.

Reativar automaticamente: Reativa os números para discagem automaticamente em caso de insucesso.

Callerid: Bina que será enviado para a operadora de telefonia

Analise de Maquina: Habilita ou Desabilita analise de mensagens eletrônica para filtrar chamadas antes de enviar para operador.

Time Out de Discagem: Quantidade de tempo em segundos que o discador irá aguardar até que o numero atenda.

Voltando para a tela de "Regras Campanha", para visualizar o progresso da campanha, de forma detalhada clique na lupa correspondente à campanha. Ao clicar, uma tela conforme o exemplo abaixo irá surgir:

| Quantidade Registros                           | 2         | Listar      | -      | -               |   |
|------------------------------------------------|-----------|-------------|--------|-----------------|---|
| Concluido                                      | 2         | 100%        | Listar | Reativar Número | 5 |
| Não Atende (Ligar em outro horario)            |           | 0%          | Listar | Reativar Número | s |
| Aguardando                                     |           | 0%          | Listar | Tratar Mailing  |   |
| Enviando                                       |           | 0%          | Listar | Reativar Número | s |
| Atendimento                                    |           | 0%          | Listar | -               |   |
| Excedida                                       |           | 0%          | Listar | Reativar Número | 5 |
| Em Andamento (Discando)                        |           | -           |        |                 |   |
| Atendidas por Mensagem Eletronica              |           | 0%          | Listar | Reativar Número | s |
| Tempo Médio de Completamento                   | 00:00:10  | -           | -      |                 |   |
| Chamadas Completadas                           | 1         | 50%         | 7      |                 |   |
| Chamadas Não Completadas                       | 1         | 50%         | -      | -               |   |
| Indice de Chamadas Completadas sem PA<br>Livre | 0         | 0%          | -      | -               |   |
| Quantidade de Atendimentos inferior a 10 seg.  | 0         | -           | -      |                 |   |
| Tempo Médio de Duração das Chamadas            | 00:00:34  | -           |        |                 |   |
| Ligações que Entraram na URA                   |           | -           |        |                 |   |
| Número Discando                                | Hora Inic | lo Discagem |        | Canal PAB       | x |

Ainda na tela de REGRAS DE CAMPANHA, para iniciar a campanha criada clique em INICIAR. As discagens serão iniciadas e será possível monitorar, em tempo real, o progresso das discagens na barra ao lado do link "Parar", no campo % CONCLUIDO:

| Handphone                    |                                      |           |             |             |           |          |   |      |   |
|------------------------------|--------------------------------------|-----------|-------------|-------------|-----------|----------|---|------|---|
| Call-Center - Discador Autor | matico + Sistema PABX + Facilities + | Sistema + | Mensagens + | Controlhand | Handphone | Licenças | Ŧ | Sair |   |
| GRUPO ASSOCIADO              | NOME DA CAMPANHA                     | STATUS    | % CON       | CLUIDO      | AGUARDAN  | IDO      |   |      |   |
| 3131                         | BH(VOZ)                              | PARAR     | 100,00      |             | 0         |          | Q | 1    | 1 |
| 3131                         | CAMPANHA_28072016(VOZ)               | PARAR     | 78,57%      | -           | 0         |          | Q | 前    | 1 |

## DISCADOR ADMINISTRAR

Para administrar os números inclusos nas campanhas, acesse: Discador Automático > administrar. Uma tela, conforme a figura abaixo, deverá aparecer

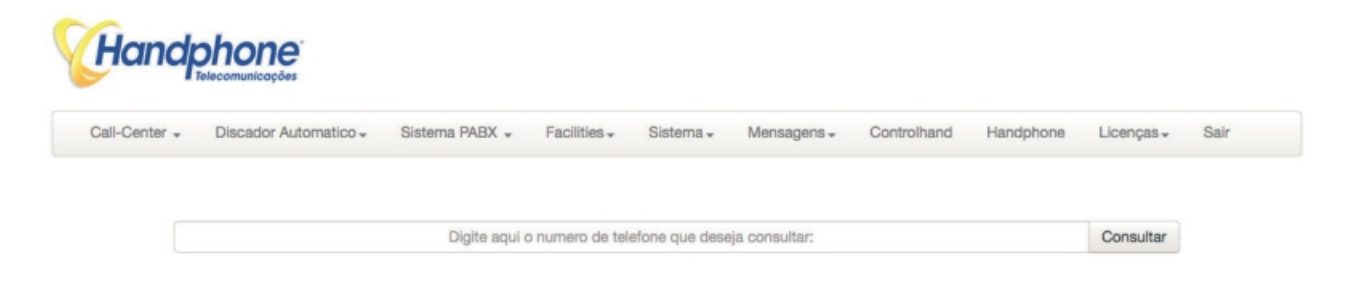

## CONF. DISCADOR

Na seção "**Conf. Discador**" configura-se as regras de discagem para determinar como deverão ser feitas as ligações no discador. Para acessar este menu clique em: Discador Automatico -> Conf.Discador

|          | Discador Automatico - | Sistema PABX -        | Facilities -     | Sistema -     | Mensagens - | Controlhand       | Handphone | Licenças + | Sair  |
|----------|-----------------------|-----------------------|------------------|---------------|-------------|-------------------|-----------|------------|-------|
| Servidor |                       | Prefixo Rota Discador | Adicion          | na Conf Disca | dor<br>Qui  | atidade de Chamad | las       |            | Exclu |
| CPU      |                       | A                     |                  |               |             | 50                |           |            | W     |
|          |                       | Pr                    | efixo Rota Disca | idor:         |             |                   |           |            |       |
|          |                       | Pr                    | efixo Rota Disca | idor:         |             |                   |           |            |       |
|          |                       | Quantidade de Cha     | madas Simultan   | eas:          |             |                   |           |            |       |
|          |                       |                       |                  | Grava         |             |                   |           |            |       |

Escolha o PABX: Selecione o PABX por onde sairão as ligações do discador. Prefixo Rota Discador: Prefixo na qual irá aparecer na frente do número. Quantidade de Chamadas Simultanea Que o discador pode ocupar.

## TRUST

O TRUST é um sistema que faz tratamento de ligações de entrada e saída para números específicos. Assim que forem feitas ou recebidas chamadas para/de números específicos, o sistema executará uma ação especial, definida pelo administrador.

Acesse no menu: Sistema PABX > Trust. Uma tela será exibida, conforme o exemplo abaixo, com todos os números que já foram cadastrados na função TRUST:

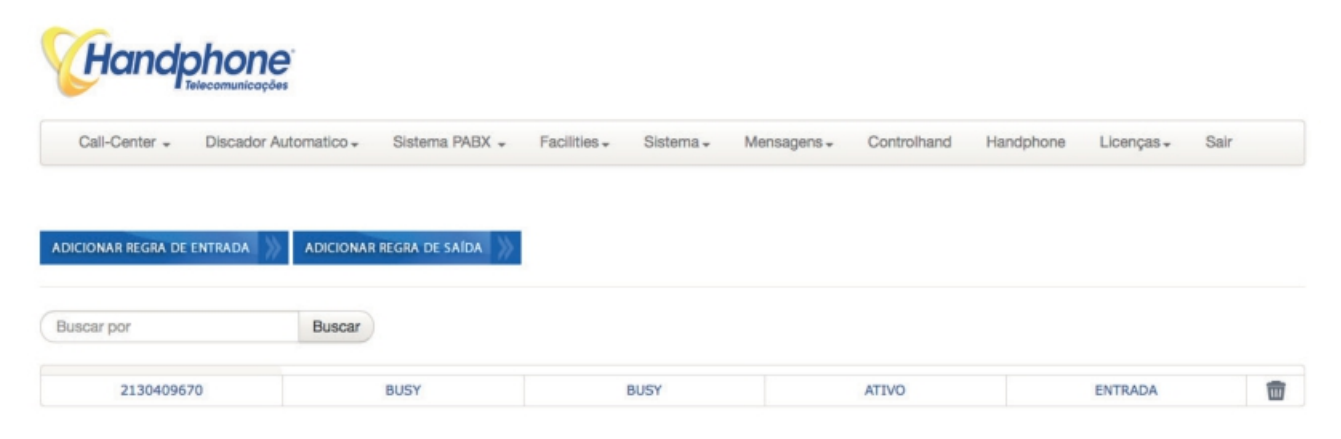

Clique em "Adicionar Regra de Entrada" ou em "Adicionar Regra de Saída" para inserir um número no cadastro. A janela abaixo será aberta, insira o número no primeiro campo e configure o destino com as seguintes opções:

| Numero Orig            | jem |                |
|------------------------|-----|----------------|
|                        | 0   |                |
| Prioridade Atendimento |     |                |
| Kamai                  | 4   |                |
| Numero Externo         | 9   |                |
| Mensagem               | 0   |                |
| Tom Ocupado            | 0   |                |
| Escutar Conversa       | 0   |                |
| SMS                    | 0   | ex: 1199999999 |
| Mensagem SMS           |     |                |
|                        |     | GRAVAR         |

Número Destino/Origem: Número que será tratado com o TRUST.

Prioridade Atendimento: Prioriza o atendimento ao número, em caso de fila.

Ramal: Ramal para o qual a ligação será direcionada.

Número Externo: Número externo para o qual a ligação será desviada.

SMS: Preencha o primeiro campo com o texto da mensagem e o segundo com o número destino do SMS.

Mensagem: Nome do arquivo de áudio que será reproduzido, quando for o caso.

Tom Ocupado: Está opção permite que, quando determinado número ligar, por exemplo, a ligação não seja completada.

Escuta Conversa: Opção liga para um número externo, que, ao atender poderá ouvir con- versa do número Trust em tempo real.

Para concluir, clique em "Gravar".

## HANDFACILITIES

### **CRIAR USUARIO:**

Para criar usuários no "HANDFACILITIES" acesse o menu: Faciliteis > Usuários. Uma tela, como a exibida abaixo, será aberta:

| Call-Center + | Discador Automatico + | Sistema PABX • Facilities • | Sistema - Mensagen: | s - Controlhand Hand | lphone Licenças | + Sair   |
|---------------|-----------------------|-----------------------------|---------------------|----------------------|-----------------|----------|
|               |                       | Procurar por:               | Procur              | ar                   |                 |          |
| Foto          | Usuario               | Login                       | Ramal               | Restricces           | Alterar         | Excluir  |
| 2             | 1002                  | 1002                        | 1002                | Q                    | Q               | 1        |
| 2             | Administrador         | root                        | 0000                | Q                    | Q               | 1        |
| 2             | Efacec                | efacec                      | 0033                | Q                    | Q               | Ŵ        |
| 2             | Leandro               | 1001                        | 1001                | Q                    | Q               | <b></b>  |
| 2             | Marco                 | marco                       | ππ                  | Q                    | Q               | <b></b>  |
| 2             | Power Soluttion       | power                       | 0030                | Q                    | Q               | 窗        |
| 2             | sup1                  | sup1                        | 12312312            | Q                    | Q               | 亩        |
| 2             | Thiago                | Thiago                      | 3434                | Q                    | Q               | 亩        |
| 0             | Wancorp               | wancorp                     | 5200                | Q                    | Q               | <b>m</b> |

|           | "Alt · · · · · · · · · · · · · · · · · · · |            |                 | •          |                |              |
|-----------|--------------------------------------------|------------|-----------------|------------|----------------|--------------|
| (lique em | "Adicionar ("onta"                         | nara abrir | a tela abaixo i | e assim    | cadastrar um   | novo usuario |
| enque em  |                                            | para abrii |                 | c, assiii, | cudustiai anii | novo usuuno  |

| 191.240.147.6                           | 31/SU/novousuario.php |                     |  |
|-----------------------------------------|-----------------------|---------------------|--|
|                                         | HAND -                |                     |  |
| Dados do Usuario                        | Habilitar             | Facilidades         |  |
| Nome                                    | Desvios de Chamadas   | Cadeado             |  |
| Login                                   | Despertador           | Enviar Fax          |  |
| Senha                                   | Caixa Postal          | Chat                |  |
| Email                                   | Agenda                | Sala de Conferência |  |
| Ramal                                   | Callback              | Contatos            |  |
| Logar no Sistema Hand Facilities (Novo) | Gravador              | Trust               |  |
|                                         |                       |                     |  |
| Temporizador de Chamadas                | Permissão             | de Chamadas         |  |
| Local                                   | Local                 | Cel Local           |  |
| Cel Local                               | Cel DDD               | DDD                 |  |
| Cel DDD                                 | DDI                   |                     |  |
| DDD                                     |                       | GRAVAR              |  |
| DDI                                     |                       |                     |  |

## Em caso de usuários administradors irá exibir a tela abaixo para indicar as permissões:

| C Alterna Grupp            | C Excluie Course              |                                |                            |
|----------------------------|-------------------------------|--------------------------------|----------------------------|
| Alterar Grupo              | Excluir Grupo                 | Insent Grupo                   | Visualizar Grupo           |
| Visualizar Calendario      | Excluir Calendario            | Inserir Calendario             | Alterar Calendario         |
| Visualizar Agente          | Excluir Agente                | Inserir Agente                 | Alterar Agente             |
| Visualizar Servico         | Excluir Servico               | Alterar Pausa                  | Visualizar Relatorios      |
| Excluir Times              | Inserir Times                 | Visualizar Import.<br>Campanha | Campanha                   |
| Campanha                   | Visualizar Regras<br>Campanha | Excluir Regras Campanha        | Alterar Regras<br>Campanha |
| Configuracoes              | Excluir Configuracoes         | Inserir Configuracoes          | Alterar Configuracoes      |
| Visualiza Categorias       | Excluir Categorias            | Inserir Categorias             | Alterar Categorias         |
| Visualiza Usuarios         | Excluir Usuarios              | Inserir Usuarios               | Alterar Usuarios           |
| Visualiza Trust            | Excluir Trust                 | Inserir Trust                  | Inserir Licenca            |
| Uisualiza<br>Monitoramento | Excluir Monitoramento         | Inserir Monitoramento          |                            |
|                            |                               |                                |                            |
|                            |                               |                                |                            |
|                            |                               |                                |                            |

Para acessar o Handfacilities basta na tela de Login da central digitar os dados cadastrados do agente:

| ■         | HANDFacilities                                                                            |                            |                   |                 | and the second |               |                        | 11 : 39 : 32       |
|-----------|-------------------------------------------------------------------------------------------|----------------------------|-------------------|-----------------|----------------|---------------|------------------------|--------------------|
| 命         |                                                                                           | HOME                       |                   |                 |                |               |                        |                    |
|           |                                                                                           |                            | 7                 |                 |                | NÃO MORE      |                        |                    |
| LT<br>E   | Meu Perfil                                                                                | LIGN, OBS RECEBIDIOS (MES) | LIGAQDES EFI      | ET UADAS (MIES) | CAIXA POSTA    | L (NAO EIDAS) | HW RECEBIDOS           |                    |
|           | Sair                                                                                      |                            | DEFINIÇÃO         | DO STATUS       |                |               | SERVIÇOS ATIVOS        |                    |
| E         | Alterar Senha                                                                             | Online                     | + 00:00           | + 00:00         | Ok             |               | DESVIO DE CHAMADAS     | DESATIVADO         |
|           | Leandro                                                                                   |                            |                   |                 |                |               | CADEADO                | DESATIVADO         |
|           | TELEFONES                                                                                 | Offline                    | Caixa Postal      | V 1 00:00       | 00:00          | Ok            | DESPERTADOR            | DESATIVADO         |
| 2         | Ramal: 1700<br>Secretária: 1711                                                           | Reunião                    | Celular 01        | V + 00:00       | + 00:00        | Ok            | CALLBACK               | DESATIVADO         |
| 合<br>〈    | Telefonista: 1777<br>Telefone 1: 46180621<br>Celular 1: 972064460<br>Celular 2: 963839313 | Ocupado                    | Ramal Telefonista | ✓ + 00:00       | + 00:00        | Ok            | TORPEDOS SMS RECEBIDOS | 11                 |
|           |                                                                                           | Auconto                    | Romal Secretária  | + 00:00         | + 00:00        | Ok            | AGENDA                 |                    |
| ப         | Online                                                                                    | Ausenite                   |                   | •   00.00       | 00.00          | ÜK            | Nenhum Compromisso     |                    |
| !         |                                                                                           | Almoço                     | Celular 01        | ~ + 00:00       | + 00:00        | Ok            |                        |                    |
| $\bowtie$ |                                                                                           |                            |                   |                 |                |               |                        | 🗢 Escolha seu Tema |

Para aprimorar as suas facilidades é importante realizar o seu cadastro pessoal no link: "Meu perfil".

Preenchendo dados como: Apelido, data de nascimento, Ramal da Secretaria, Ramal da telefonista, Telefone Celular 1 e 2, Telefone Fixo para contato (residencial). Etc.

### POP-UP

Ao efetuar ou receber uma ligação, se você estiver com o sistema HandFacilities aberto, automacamente, um pop-up irá surgir na tela do seu computador, onde será possível efetuar ações como: transferência, gravação, ou desligar a chamada. A tela exibirá o número de quem está chamando ou para quem seu telefone estiver chamando, bem como o tempo da chamada

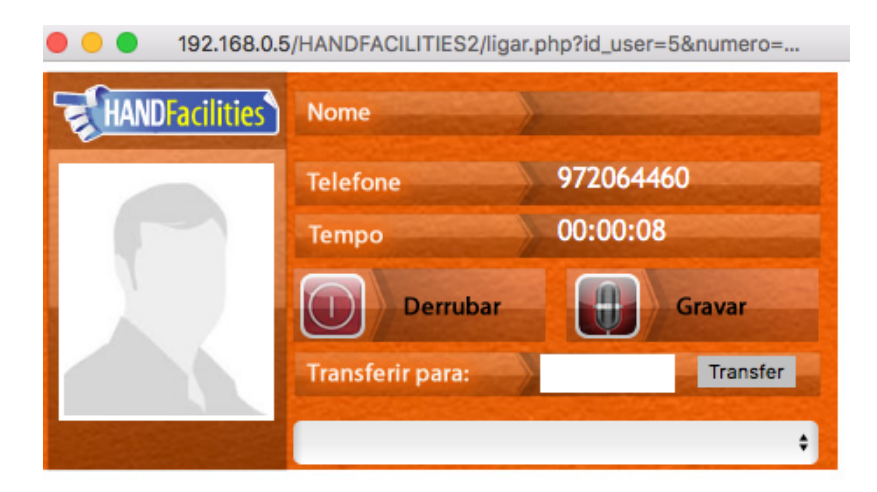

## STATUS DOS RAMAIS

O próprio usuário poderá configurar uma regra específica para cada status, ou seja, o usuário define em qual status o ramal dele estará classificado e a central executará a regra configurada. Basta clicar diretamente na figura do status desejado ou modificar o destino das ligações recebidas ao lado do status em que a configuração foi aplicada

|         | DEFINIÇÃO         | DO STATUS |         |         |    |
|---------|-------------------|-----------|---------|---------|----|
| Online  | + 00:00           | + 00:00   |         | Ok      |    |
| Offline | Caixa Postal      | ~         | + 00:00 | + 00:00 | Ok |
|         |                   |           |         |         |    |
| Reunião | Celular 01        | $\sim$    | + 00:00 | + 00:00 | Ok |
|         |                   |           |         |         |    |
| Ocupado | Ramal Telefonista | $\sim$    | + 00:00 | + 00:00 | Ok |
|         |                   |           |         |         |    |
| Ausente | Ramal Secretária  | $\sim$    | + 00:00 | + 00:00 | Ok |
|         |                   |           |         |         |    |
| Almoço  | Celular 01        | $\sim$    | + 00:00 | + 00:00 | Ok |

### DESVIOS DE CHAMADAS

O usuário poderá realizar qualquer desvio do seu ramal com apenas alguns cliques

Obs: O status dos desvios de chamada só é válido quando o "status do ramal" estiver estabelecido como "ONLINE".

| DESVIOS DE CHAMADAS                               | Facilite sua vida direcionando suas ligações para o telefone desejado. |
|---------------------------------------------------|------------------------------------------------------------------------|
|                                                   |                                                                        |
| ○ SIGA-ME SEMPRE                                  |                                                                        |
| RAMAL                                             |                                                                        |
| Ramal                                             |                                                                        |
|                                                   |                                                                        |
|                                                   |                                                                        |
|                                                   |                                                                        |
| SIGA-ME SE NÃO ATENDE                             |                                                                        |
| RAMAL                                             |                                                                        |
|                                                   |                                                                        |
| TEMPO (segundos)                                  |                                                                        |
|                                                   |                                                                        |
|                                                   |                                                                        |
|                                                   |                                                                        |
|                                                   |                                                                        |
| SIGA-ME EXTERNO                                   |                                                                        |
| TELEFONE * Digite conforme você disca no aparelho |                                                                        |
| Telefone                                          |                                                                        |
|                                                   |                                                                        |

| No. of Concession, Name |  |
|-------------------------|--|
|                         |  |
| TEMPO (segundos)        |  |
| Tempo em Segundos       |  |
|                         |  |
|                         |  |
| NENHUM                  |  |
|                         |  |
| SALVAR                  |  |
|                         |  |

- Siga-me sempre: quando selecionado, sempre que o ramal desta conta receber uma liga- ção, ela será desviada para outro ramal, que estiver configurado.
- Siga-me se não atende: quando o ramal selecionado não atender a ligação recebida no tempo determinado, em segundos, a ligação será desviada para o ramal configurado.
- Siga-me externo: quando o ramal receber uma ligação, a ligação será desviada para um número externo, por exemplo, um celular ou outro número fixo. Pode ser até número de outro DDD, desde que o número cadastrado tenha sido inserido como se estivesse fazen- do uma ligação de dentro do escritório. Exemplo: 0151136521777.
- Caixa Postal: esta opção desvia para a caixa postal uma ligação que não foi atendida em
- determinado tempo, em segundos. Obs.: Para gravar sua mensagem de saudação da caixa postal disque
   \*2. Após o "bipe", diga a mensagem desejada e, para completar, desligue. Para regravar, basta refazer o procedimento.

### CADEADO ELETRONICO

O usuário poderá bloquear o ramal para efetuar chamadas por tipo de ligação. Para liberar o ramal, para realizar as chamadas bloqueadas, é preciso inserir uma senha pré-definida. Para mudar status do serviço de cadeado, basta mudar a opção para ativado ou desativado. Selecione o tipo De bloqueio que deseja fazer e insira uma senha numérica de quatro dígitos. Clique em salvar para aplicar as configurações.

| CADEADO                                                 | Habilite um serviço de segurança com senha no seu ramal |
|---------------------------------------------------------|---------------------------------------------------------|
| OFF                                                     |                                                         |
| CELULAR LOCAL                                           | ~                                                       |
| SENHA <i>*Deve ser numérico e com 4 dígitos</i><br>1234 |                                                         |
| SALVAR                                                  |                                                         |

## DESPETADOR

Na tela abaixo, você poderá configurar o dia, horário e a frequência do despertador. Pode-se clicar diretamente na data do calendário ou digitar a data e a hora nos campos abaixo e mudar o status para "Ativado".

| DESPERTADOR  | Não esqueça seus compromissos. Configure a data, hora e telefone desejados para utilizar este serviço. |
|--------------|----------------------------------------------------------------------------------------------------|
| OFF          |                                                                                                    |
| FREQUÊNCIA   |                                                                                                    |
| Diário       | $\checkmark$                                                                                           |
| DATA         |                                                                                                    |
| + 08/09/2017 |                                                                                                    |
| HORA         |                                                                                                    |
| + 00:00      |                                                                                                    |
| DESPERTAR EM |                                                                                                    |
| Celular 02   | × .                                                                                                    |
| SALVAR       |                                                                                                    |

## FAX – ENVIAR E RECEBER

Cada usuário do sistema possui uma caixa postal de envio e recebimento de fax pessoal. Na tela abaixo, você poderá enviar um fax a partir de um arquivo PDF ou JPG para qualquer lugar, basta digitar o número de telefone, anexar o arquivo e clicar em "enviar".

| FAX                                                              | Nunca foi tão fácil enviar um fax. Com apenas alguns cliques você realiza este procedimento. |
|------------------------------------------------------------------|----------------------------------------------------------------------------------------------|
| Listar Fax                                                       |                                                                                              |
| FAX DESTINO * Digite conforme você disca no aparelho             |                                                                                              |
| Fax Destino                                                      |                                                                                              |
| RAMAL * Preencha o ramal se desejar intervenção ao enviar o Fax. |                                                                                              |
| Ramal                                                            |                                                                                              |
| ARQUIVO * JPG ou PDF<br>Select file                              |                                                                                              |
| Enviar Fax                                                       |                                                                                              |

OBS.: Caso você necessite conversar com alguém, para pedir sinal de fax no destino, basta colocar o número do seu ramal no campo intervenção. Quando estiver falando e receber o sinal de fax, basta transferir para \*33 e, após o bipe, colocar no gancho.

Para receber um fax é necessário informar o número do serviço de fax da sua empresa, que é o número completo do DDR configurado na tela Sistema PABX > Nº Aplicações. Ao receber a ligação, a central perguntará para o remetente qual o ramal de destino.

O interlocutor deverá discar o número do seu ramal.

Com isso, você receberá o fax na sua caixa postal de fax, com um arquivo em formato TIFF.

## CAIXA POSTAL

Conforme explicamos no tópico "desvio de chamadas", para gravar uma saudação personalizada, disque \*2 do seu ramal. Após o "bipe", grave sua saudação personalizada. Para concluir, coloque o telefone no gancho.

Todas as mensagens gravadas em sua caixa postal são automaticamente enviadas para o seu e-mail, com um arquivo de áudio anexo, contendo a mensagem recebida. Desde que o SMTP esteja configurado e o usuário tenha escolhido receber por e-mail.

Se preferir, você pode acessar sua caixa postal através do HANDFACILITIES. Na tela abaixo, você poderá visualizar, ouvir e excluir seus recados.

| CAIXA POSTAL Área de visualização e administração das mensagens deixadas através de sua caixa post |           |        |   |   |
|----------------------------------------------------------------------------------------------------|-----------|--------|---|---|
| TELEFONE                                                                                           | DATA/HORA | STATUS |   |   |
| 1700                                                                                               |           | Ouvido | Q | 8 |
| 1                                                                                                  |           |        |   |   |

## CHAT

Você poderá conversar com outros usuários do sistema via CHAT. Para isso, basta clicar na tela abaixo:

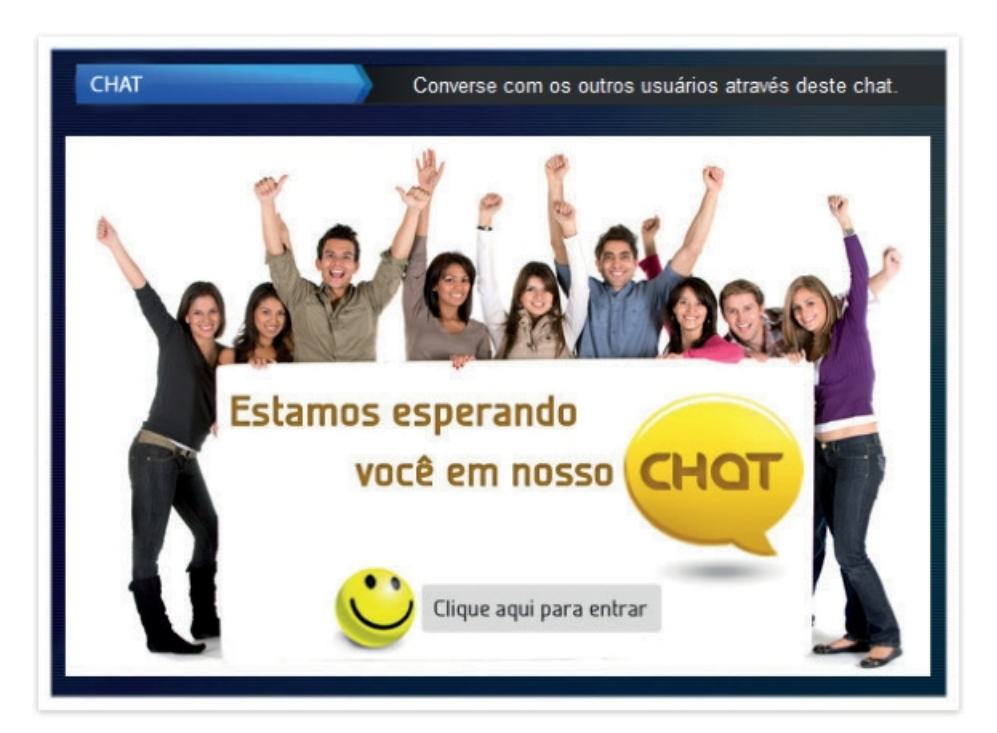

### AGENDA

Você poderá cadastrar todos os seus compromissos na agenda do sistema

|                 | HANDFacilities                               |                          | 11 : 56 : 52 |
|-----------------|----------------------------------------------|--------------------------|--------------|
|                 |                                              | AGENDA                   |              |
|                 |                                              | Listar Compromissos      |              |
| IJ              |                                              | Compromisso              |              |
| _               | Meu Perfil                                   |                          |              |
|                 | Sair                                         | Data                     |              |
| Э               | Alterar Senha                                | + 08/09/2017             |              |
| 3               |                                              | Hora                     |              |
|                 | Leandro                                      | + 11:56                  |              |
|                 | TELEFONES                                    | Contato                  |              |
|                 | Ramal: 1700                                  | Contato                  |              |
|                 | Secretária: 1711                             | Descrição                |              |
|                 | Telefone 1: 46180621                         | Descrição do Compromisso |              |
| <               | Celular 1: 972064460<br>Celular 2: 963839313 |                          |              |
|                 |                                              | Incluir Compromisso      |              |
| -T <sub>1</sub> | Online                                       |                          |              |

## SALAS DE CONFERENCIA

| ALAS DE CONFERÊNCIAS Agora ficou mais fácil gerenciar as salas de conferências |         |                |       |            |  |
|--------------------------------------------------------------------------------|---------|----------------|-------|------------|--|
| Criar Sala                                                                     |         |                |       |            |  |
| NOME SALA                                                                      | N° SALA | LIMITE PESSOAS | SENHA | CONECTADOS |  |
| ATTPS                                                                          |         |                | 123   |            |  |
| BETATI                                                                         |         |                | 123   |            |  |
| AGORA                                                                          |         |                | 123   |            |  |
| 1                                                                              |         |                |       |            |  |

Você poderá criar salas de conferência e conversar com quantas pessoas desejar. Basta criar a sala (com 4 dígitos), e cadastrar uma senha (com 3 dígitos). Para entrar na sala, ligue no número cor respondente ao DDR da aplicação de sala de conferência. Será solicitado o número da sala, digite o número de quatro dígitos que você escolheu na criação da sala de conferência, em seguida, digite a senha escolhida, com três dígitos.

Para incluir nas salas de conferência alguém que esteja fora da empresa, peça para a pessoa ligar o número completo do DDR da aplicação de sala de conferência. Em seguida, ela deverá repetir o procedimento informado acima (digitando o número da sala, com quatro dígitos, e a senha, com três).

Outra alternativa possível seria que alguém autorizado ligasse para a pessoa que está externa, para depois transferi-la para dentro da sala.
#### CALLBACK

O usuário poderá cadastrar um número de telefone de forma a transformá-lo em um ramal da central. Nesta função, quando o número cadastrado ligar no ramal do usuário, a central - automaticamente derrubará a chamada para em seguida ligar de volta para o telefone cadastrado. Quando o usuário atender, a central irá liberar o "tom de ramal", permitindo que seja realizada qualquer operação, como se estivesse diretamente no seu ramal.

Esta função pode ser usada, por exemplo, por um usuário que estiver fora da empresa, com um celular, mas desejar fazer ligações utilizando as linhas da companhia (ramal de sua mesa).

Para ativar marque a opção "Ativado", em "Local de Retorno" selecione o número já cadastrado em "Editar conta", insira o "Tempo de Retorno" em segundos e clique em "Gravar". Assim, quando ligar do número selecionado para o seu ramal, o PABX retornará a ligação e ao atender você terá tom de linha para discagem

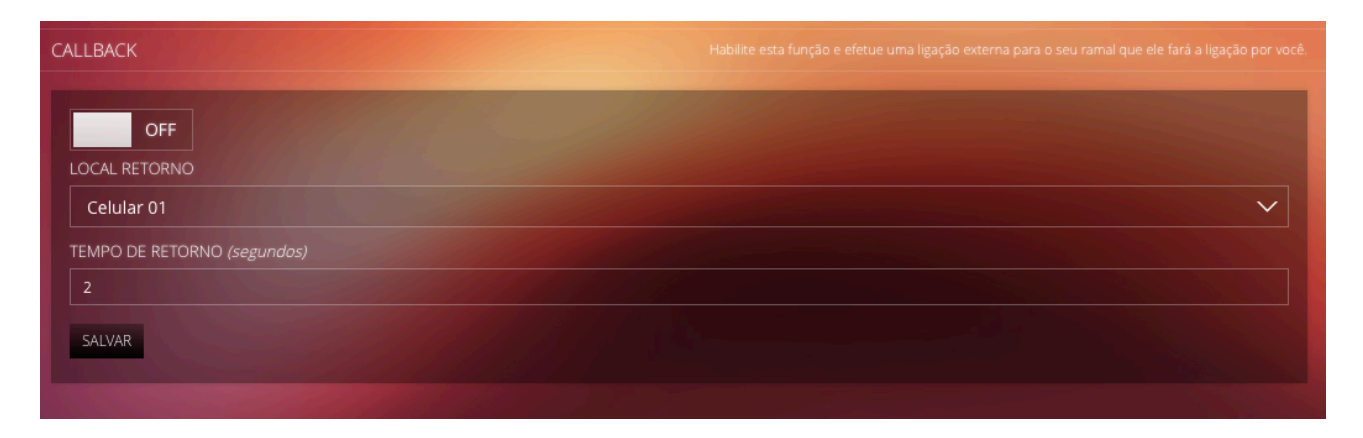

#### CONTATOS

É possível criar uma agenda de números de telefone, emails etc. Para cadastrar um novo contato clique em "Adicionar Contato".

| CONTATOS        | Organize aqui sua agenda de contatos |
|-----------------|--------------------------------------|
| Listar Contatos |                                      |
| NOME            |                                      |
|                 |                                      |
| E-MAIL          |                                      |
|                 |                                      |
| TELEFONE 01     |                                      |
| Telefone 01     |                                      |
| TELEFONE 02     |                                      |
| Telefone 02     |                                      |
| CELULAR         |                                      |
|                 |                                      |
| FAX             |                                      |
|                 |                                      |
| CONTATO GLOBAL? |                                      |
| Não             | $\sim$                               |
| Incluir Contato |                                      |

Ao terminar o cadastro do contato, os dados estarão disponíveis na tela principal dos contatos conforme o exemplo abaixo:

| CONTATOS        |        |            |            |                 |              |   |   |
|-----------------|--------|------------|------------|-----------------|--------------|---|---|
| Incluir Contato |        |            |            |                 |              |   |   |
| Busca:          |        |            | ٩          |                 |              |   |   |
| NOME            | E-MAIL | TELEFONE 1 | TELEFONE 2 | CELULAR 1       | RAMAL/CUSTOM |   |   |
| Leandro         |        |            |            | (11) 97206-4460 |              | 1 | 1 |
|                 |        |            |            |                 |              |   |   |

É possível ligar para o contato diretamente através da tela em que estão listados. Para isto, basta clicar no número cadastrado e a central efetuará a chamada. Ao clicar no número desejado, o sis- tema efetuará a discagem e seu ramal tocará. Ao retirar o telefone do gancho, a ligação já estará ativa, apenas no aguardo do atendimento pelo interlocutor

## **GRAVACOES COMPULSORIAS**

Nesta opção, você poderá ouvir todas as gravações telefônicas efetuadas a partir do seu ramal, quando for ativada a gravação através do Pop-up. As gravações ficarão listadas, como na tela abaixo, com informações sobre o número com o qual você conversava em cada gravação, a data e o ramal

| GRAVAÇÕES DE CHAMADAS     |                     | Ouça aqui todas as gravaç | ões de chamadas rea | lizadas no seu rama |
|---------------------------|---------------------|---------------------------|---------------------|---------------------|
| TELEFONE                  | DATA/HORA           | RAMAL                     |                     |                     |
| 32513386                  |                     | 1700                      | Q                   | 1                   |
| Conference-Sala(4985)     | 21/06/2017 13:56:48 | 1700                      | Q                   | 1                   |
| Conference-Sala(4985)     | 21/06/2017 11:26:25 | 1700                      | Q                   | 1                   |
| 972064460                 | 03/05/2017 14:43:00 | 1700                      | Q                   | 1                   |
| Conference-Sala(15-02-46) | 10/02/2017 15:11:46 | 1700                      | <u>o</u>            | 1                   |

### TRUST

É possível criar uma lista de números para ligações recebidas em seu ramal, e para cada número efetuar uma ação diferente. Por exemplo, quando o número 1136521777 ligar no seu ramal, a central desviará para a telefonista, para o seu celular, ou a pessoa que estiver chamando ouvirá o sinal de ocupado, entre outras opções.

Para adicionar uma regra clique em "Adicionar Regra" e a tela abaixo será exibida;

| RUST             |  |
|------------------|--|
| Listar Regras    |  |
| NÚMERO DE ORIGEM |  |
| Origem           |  |
|                  |  |
| ○ RAMAL          |  |
|                  |  |
|                  |  |
| O NÚMERO EXTERNO |  |
| Número Externo   |  |
|                  |  |
| ⊖ sms            |  |
| Número Destino   |  |
| Mensagem         |  |
|                  |  |

## SISTEMA

#### **BLOQUEIO DE IPS**

Para evitar tentativas de invasão maliciosas e manter a segurança do XHAND, existe a opção bloqueio de IPs. Vá em: Sistema > Segurança > Bloqueio de IPs.

Para bloquear um IP basta digitar o número do IP no campo "Digite o IP que deseja bloquear e clicar no botão "Gravar". Caso deseje desbloquear um IP bloqueado clique na "Lixeira" da linha correspondente.

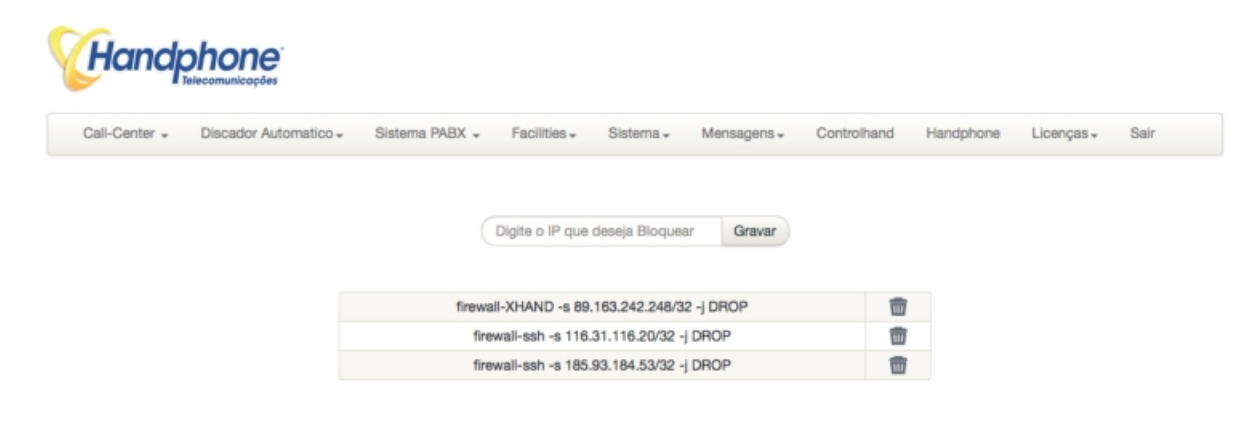

#### **IPS SEGUROS**

Para evitar o bloqueio de IPs seguros, é possível adicionar esses IPs no XHAND. Para isso, acesse o menu: Sistema > Segurança > IPs Seguros. Clique em "Adicionar" para inserir um IP ou faixa. Um pop-up, como do exemplo abaixo, irá surgir:

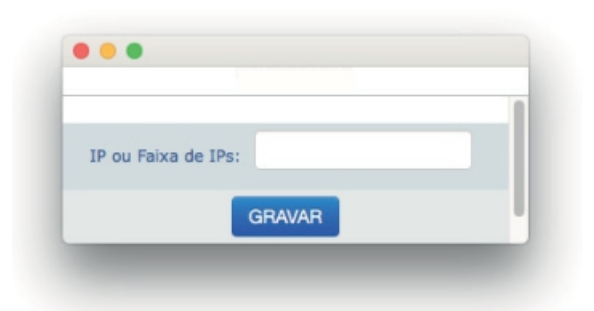

## **BLOQUEIO DE PORTAS**

No XHAND é possível realizar o bloqueio de portas, assim como um roteador, para isso, vá em: Sistema > Segurança > Bloqueio de Portas.

Para realizar o bloqueio de portas basta digitar o número da porta no campo: "Digite a PORTA" em seguida cliquem em "Gravar". Para excluir a porta, clique no ícone da lixeira.

| Hand          | chone<br>Telecomunicações |                |                |                      |             |             |           |            |      |
|---------------|---------------------------|----------------|----------------|----------------------|-------------|-------------|-----------|------------|------|
| Call-Center + | Discador Automatico +     | Sistema PABX 🚽 | Facilities -   | Sistema <del>"</del> | Mensagens + | Controlhand | Handphone | Licenças 🗸 | Sair |
|               |                           |                | Digite a PORTA |                      | Gravar      |             |           |            |      |
|               |                           | Pi             | orta           |                      |             | Ē           |           |            |      |

# RAMAIS EXCEÇÃO

Para evitar o bloqueio de alguns ramais, é possível inserir esses ramais na lista de exceção. Para isso, vá em: Sistema > Segurança > Ramais Exceção.

| Cali-Center - Discador Automati | co + S | istema PABX 🚽 | Facilities - | Sistema +      | Mensagens + | Controlhand | Handphone | Licenças + | Sair |
|---------------------------------|--------|---------------|--------------|----------------|-------------|-------------|-----------|------------|------|
|                                 |        |               | A            | dicionar Ramal |             |             |           |            |      |
| Buscar por Bu                   | scar   |               |              |                |             |             |           |            |      |
| ,                               | Ramal  |               |              |                |             | E           | Excluir   |            |      |
|                                 | 1001   |               |              |                |             |             | 1         |            |      |
|                                 | 3001   |               |              |                |             |             | 1         |            |      |
|                                 |        |               |              |                |             |             |           |            |      |
|                                 |        |               |              |                |             |             |           |            |      |
|                                 |        |               | Ramal:       |                |             |             |           |            |      |
|                                 |        |               |              |                |             |             |           |            |      |
|                                 |        |               | G            | IAVAR 📎        |             |             |           |            |      |

#### **REDIRECT DE PORTAS**

O XHAND possui o direcionamento de portas, assim como um roteador, para isso, vá em: Sistema > Segurança > Redirect de Portas.

Para realizar o direcionamento de portas, basta digitar o número da Porta de Origem no campo "Origem" e a porta de Destino, no campo "Destino" em seguida cliquem em "Gravar". Para excluir a regra, clique no ícone da lixeira.

| all-Center + | Discador Automatico + | Sistema PABX + | Facilities + | Sistema 🗸      | Mensagens + | Controlhand | Handphone | Licenças + | Sair |
|--------------|-----------------------|----------------|--------------|----------------|-------------|-------------|-----------|------------|------|
|              |                       | Porta Origem:  | Origem       | Porta Destino: | Destino     | Gravar      |           |            |      |

## PROCESSOS

Alguns processos que rodam no XHAND podem ser monitorados para verificação de funcionamento para verificar acesse SISTEMA > PROCESSOS.

Os processos monitorados são: Servidor Web XHAND Banco de Dados Discador Bloqueador de IPs maliciosos Serviço Telefonista Serviço SMS

Os processos podem ser iniciados, paralisados ou reiniciados. Exceto o Servidor Web

| Servidor WEB                    | PID: 35438   | -            | -              | -         | ATIVO   |
|---------------------------------|--------------|--------------|----------------|-----------|---------|
| XHAND                           | PID: 44217   | Iniciar      | Parar          | Reinicar  | ATIVO   |
| Banco de Dados                  | PID: 3852    | Iniciar      | Parar          | Reiniciar | ATIVO   |
| Discador                        | PID :        | Iniciar      | Parar          | Reiniciar | INATIVO |
| Bloqueador de<br>IPs maliciosos | PID :10448   | Iniciar      | Parar          | Reiniciar | ATIVO   |
| Serviço<br>Telefonista          | PID :9023    | Iniciar      | Parar          | Reiniciar | ATIVO   |
| Serviço SMS                     | PID :        | Iniciar      | Parar          | Reiniciar | INATIVO |
|                                 | Ativar Módul | os de Placas | s de Telefonia | : SIM O   | NÃO 👝   |

## DNS

Através da tela Sistema > DNS é possível adicionar os endereços para resolução de nome. Parainserir clique em "Inserir DNS" e na pop-up que abrir digite o IP e clique em "Inserir".Conformeexemploabaixo:

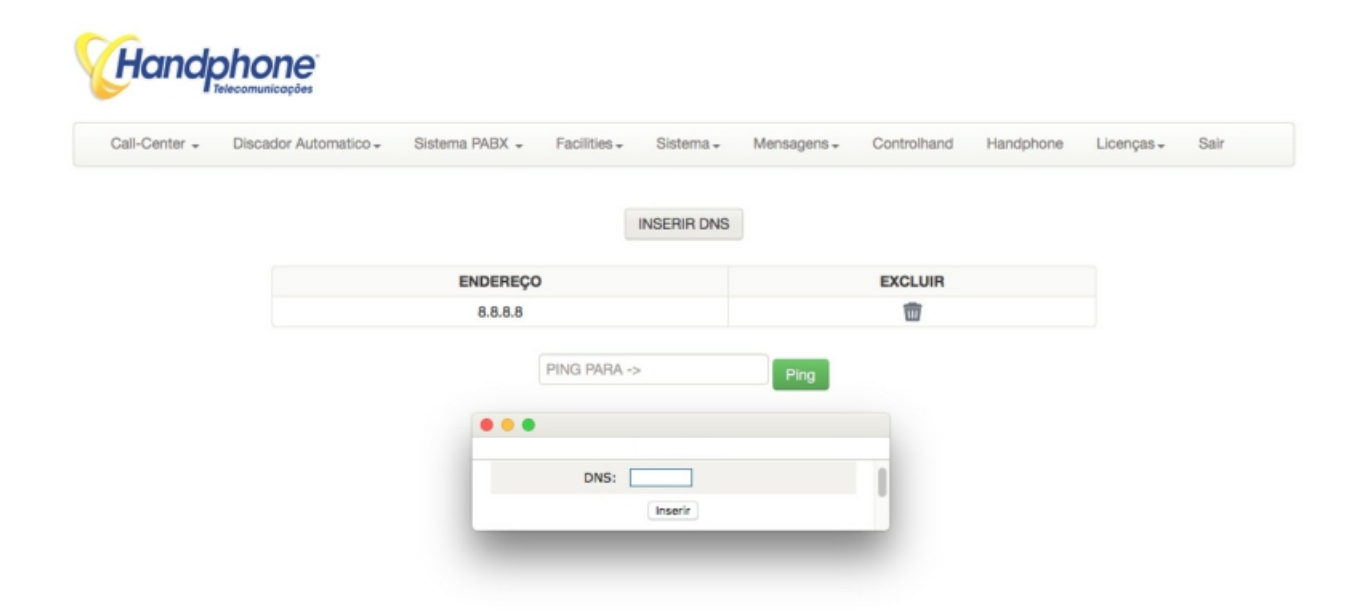

Também é possível realizar testes de Ping, basta inserir o endereço no campo "PING PARA ->" e clicar em Ping.

## SMTP

Para que os arquivos de áudio das gravações e os fax sejam enviados por e-mail, é necessário configurar uma conta de um servidor de e-mail SMTP.

Acesse: Sistema > SMTP e edite os campos exibidos. Ao terminar clique em "Gravar".

| Servidor            | smtp.gmail.com        |  |
|---------------------|-----------------------|--|
| Porta SMTP          | 465                   |  |
| Requer Autenticação | SIM \$                |  |
| Login               | pabx@handphone.com.br |  |
| Senha               |                       |  |
| Email Remetente     | pabx@handphone.com.br |  |
| Nome Remetente      | FAX HANDPHONE         |  |
| Assunto             | Novo Fax              |  |
| Corpo do Email      |                       |  |
| PlainText           |                       |  |
| E-mail para Teste   |                       |  |

Gravar

## PASTAS COMPATILHADAS

No XHAND é possível criar um Compartilhamento de Pastas com a rede local, para isso, vá em: Sistema > Pastas compartilhadas

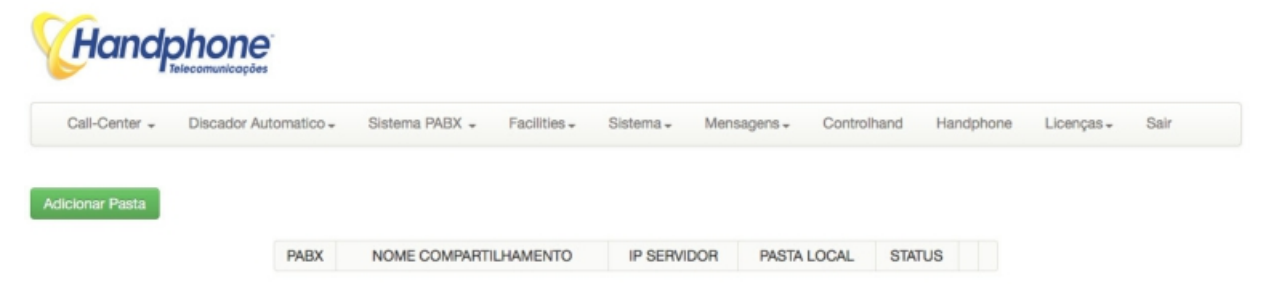

Para criar o compartilhamento de pastas, clique em "Adicionar Pasta". Um pop-up, como o do exemplo abaixo, irá surgir.

| PA                   | BX:    |
|----------------------|--------|
| IP SERVIDO           | DR:    |
| NC<br>COMPARTILHAMEN | TO:    |
| PASTA LOC            | AL:    |
| LOGIN:               |        |
| SENHA:               |        |
|                      | GRAVAR |

## PORTABILIDADE

Para realizar a consulta a PORTABILIDADE é necessário configurar o serviço, para isso vá em: Sistema > Portabilidade

# 

| Call-Center 🖌 Discador Automat    | ico + Sistema PABX + | Facilities + | Sistema + | Mensagens + | Controlhand | Handphone | Licenças 🗸 | Sair |
|-----------------------------------|----------------------|--------------|-----------|-------------|-------------|-----------|------------|------|
|                                   |                      |              |           |             |             |           |            |      |
| Ativar consulta a Portabilidade : | SIM 🔿 NÃO 💿          |              |           |             |             |           |            |      |
| Endereço de consulta :            |                      |              |           |             |             |           |            |      |
| Chave :                           |                      |              |           |             |             |           |            |      |
| Gravar                            |                      |              |           |             |             |           |            |      |

# VERSÃO

Para verificar qual a versão do XHAND está utilizando, vá em: Sistema > Versão. Uma tela, como a do exemplo abaixo, irá surgir

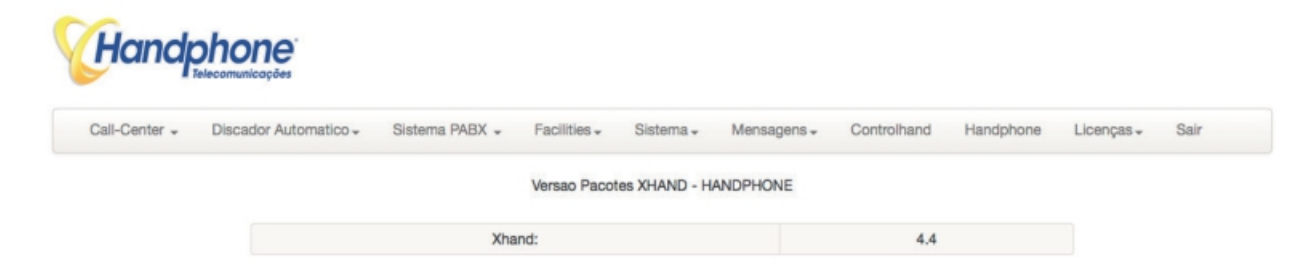

## CENTRAL DE BACKUPS

A plataforma XHAND possui sistema de backup profissional de fácil utilização, para acessar basta clicar em:

Sistema-> Central de Backups

É possível fazer backups por módulos ou backup total da plataforma. Basta clicar no modulo desejado e pronto, o backup é feito e você poderá fazer o download clicando no arquivo.

| Handpho                      | ne <sup>°</sup><br>cações   |                        |                    |                                 |                       |         |
|------------------------------|-----------------------------|------------------------|--------------------|---------------------------------|-----------------------|---------|
| Call-Center - Discad         | dor Automatico <del>-</del> | Sistema PABX 🚽 Facilit | ies - Sistema - Me | nsagens - Controlhand Handphone | Licenças <del>-</del> | Sair    |
| ***Consulte a Handphone para | Backups realizad            | ios na Nuvem XHAND     |                    |                                 |                       |         |
| Restore de Backup Salv       | Arquivo                     | Carrega                |                    |                                 |                       |         |
| Modulo                       | Fazer Backup                | Modu                   | lo Fazer Backuj    |                                 |                       |         |
| Backup dos Ramais            | Gerar                       | Calenda                | rios Gerar         |                                 |                       |         |
| Backup das Rotas e Subs      | Gerar                       | Redireciona            | mentos Gerar       |                                 |                       |         |
| Backup dos Troncos Ips       | Gerar                       | Rotas Qu               | uery Gerar         |                                 |                       |         |
| Backup dos Grupos PABX       | Gerar                       | Usuari                 | os Gerar           |                                 |                       |         |
| Grupos DAC                   | Gerar                       |                        |                    |                                 |                       |         |
| Backup Total da Plataforma   | Gerar                       |                        |                    |                                 |                       |         |
| Modulo da Plataforma         |                             | Data do Backup         | C                  | ownload do Arquivo              | Restaurar             | Excluir |
| Rotas Query Xhand            |                             | 2017-06-23 17:38:40    | 23_06_201          | 7_788069_rotasquery.sql.cpt     | Restaurar             | Excluir |

## ROTINA DE BACKUP AUTOMÁTICO

Você pode configurar uma rotina de backup automático para ser feito diariamente, nesse caso você deverá acessar o sistema Unix e configurar o arquivo *backup.conf* com os parâmetros conforme imagem abaixo:

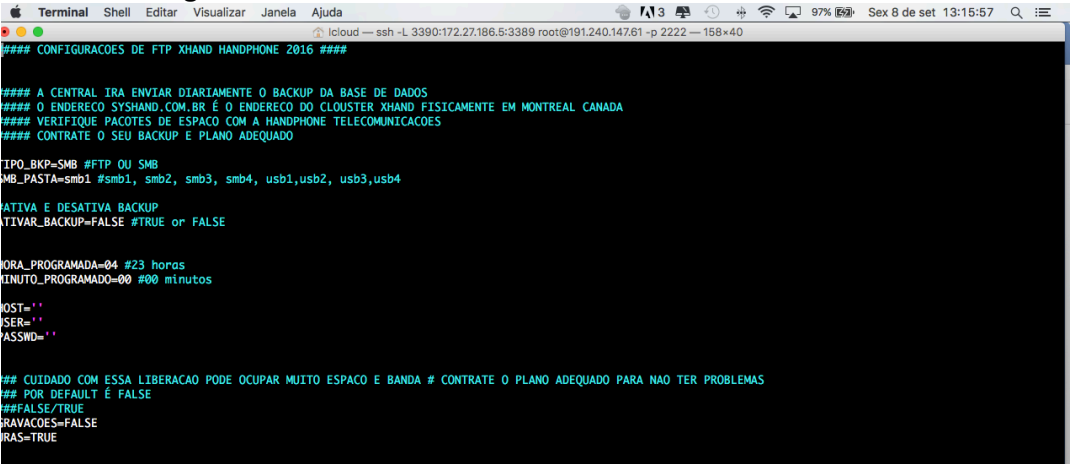

Esse backup pode ser salvo nos servidores da Handphone ou em outro destino que desejar através do protocolo FTP ou Samba. Você deve configurar a Hora e Minuto em que o backup irá iniciar. É possível fazer o backup das gravações telefônicas também, porem deve tomar o cuidado por conta do volume de dados que você deverá ter disponível no destino.

## MENSAGENS

#### SMS

O XHAND possui uma aplicação exclusivamente para o envio de SMS, nessa tela é possível criar campanhas, gerenciar e ter relatórios completos dessas campanhas, para acessar o menu, vá em:

Mensagens > SMS.

Uma tela, como a do exemplo abaixo, irá surgir.

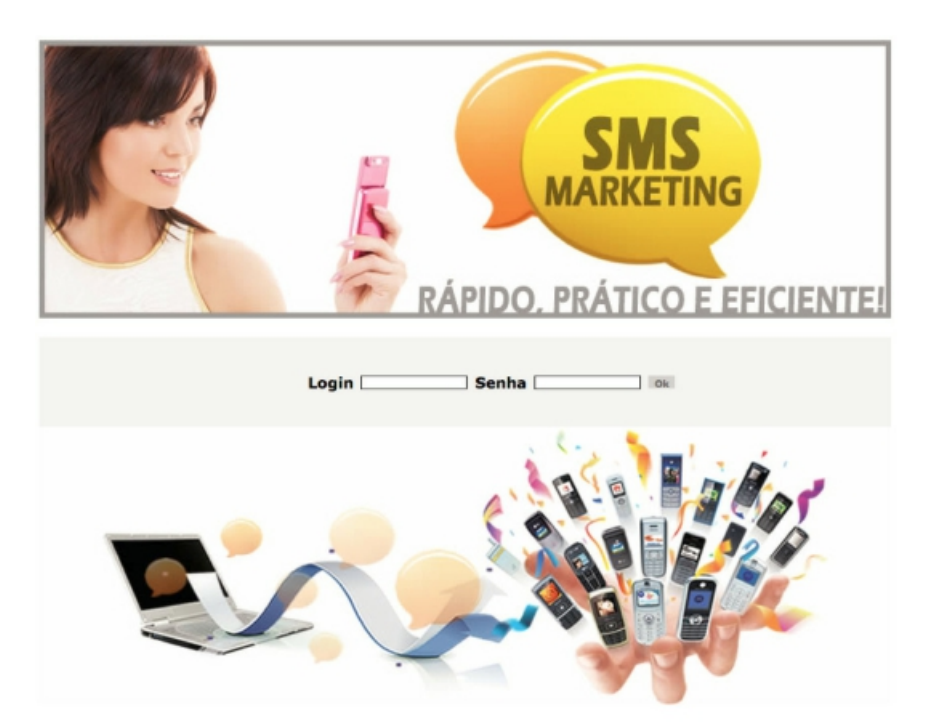

Após digitar o Login e Senha, poderá visualizar e gerenciar e configurar, todas as campanhas realizadas, conforme o exemplo abaixo:

| SMS Enviados         | Confirmados      | Mês                 | Mês        |               |      |         | Valor Gasto | Status Financeiro |  |
|----------------------|------------------|---------------------|------------|---------------|------|---------|-------------|-------------------|--|
| 588                  | 0                | Julho               | Julho      |               | 2016 |         | R\$ 0,00    | PENDENTE          |  |
| 12485                | 0                | Agosto              | Agosto     |               | 2016 |         | R\$ 0,00    | PENDENTE          |  |
| 8761                 | 0                | Setembr             | Setembro   |               | 2016 |         | R\$ 0,00    | PENDENTE          |  |
| 575                  | 0                | Outubro             | Outubro    |               | 2016 |         | R\$ 0,00    | PENDENTE          |  |
| uantidade Aquardando | para ser Enviado | Nome do Grupo Statu | s do Envio | Agendado Para | Acao | Excluir |             |                   |  |

#### WHATSAPP

O XHAND possui integração com o mensageiro WhatsApp para o envio e recebimento de mensagens. Acesse o menu:

Mensagens > WhatsApp

Uma tela, como a do exemplo abaixo, irá surgir

| Call-Center 🗸 Discador Automatico 🗸 | Sistema PABX 👻 | Facilities + | Sistema + | Mensagens 🗸 | Controlhand    | Handphone | Licenças <del>"</del> | Sair    |
|-------------------------------------|----------------|--------------|-----------|-------------|----------------|-----------|-----------------------|---------|
| Envie suas Mensagens pelo XHAND     |                |              |           |             |                |           |                       |         |
| Digite o Celular Ex: 5511XXXXXXX    |                |              |           |             |                |           |                       |         |
| Digite sua Mensagem                 |                |              |           |             |                |           |                       |         |
|                                     |                |              |           |             |                |           |                       |         |
| Enviar                              |                |              |           |             |                |           |                       |         |
| Recebidas Efetuadas                 |                |              |           |             |                |           |                       |         |
| Origem                              |                | Data Hora    |           |             | Mensagens Rece | əbidas    |                       | Excluir |
| 5511972064460 (5511972064460)       |                | 2016-08-18   | 11:22:59  |             | Respondeu v?   |           |                       | Excluir |

Para enviar uma mensagem, digite o número de destino, escreva a mensagem e clique em "Enviar. Logo abaixo serão listadas as mensagens EFETUADAS e RECEBIDAS.

\*Aplicação depende das regras aplicadas pela empresa que mantem WhatsApp, serviço pode sair do ar uma vez que não conseguimos garantir as regras e métodos aplicados pela empresa que mantem o Whatsapp.

Em 2017 o WhatsApp efetuou diversos bloqueios de aplicação terceiras pois a promessa da empresa é liberar uma API corporativa de forma oficial para empresas interagir com usuários, caso essa API seja liberada a central XHAND já está preparada para fazer a integração inclusive com o seu modulo de call center , estebelecendo o contato entre usuário Whatsapp e Agente de Callcenter.

# INTEGRAÇÕES CTI

Com a plataforma Handphone<sup>®</sup> Xhand, é possível realizar diversas integrações CTI (Computer Telephone Integration), enviando e recebendo informações através de protocolo HTTP com métodos GET e/ou POST.

Realizar Chamadas integrando Ramal Originador com Destino Verificar Status dos Ramais em Real-time Consultar Relatórios de chamadas Realizar sincronismo de Tela através de inserções e updates em base de dados de terceiros como: Oracle, MS-SQL, Mysql, MariaDB, Postgree, Informix, DB2, etc. Geração de arquivos XML para sistemas de terceiros que utilizam esse protocolo Outros Métodos podems ser desenvolvidos de acordo com a necessidade do cliente.

## INTEGRAÇOES via URA

Com a plataforma Handphone<sup>®</sup> Xhand, é possível realizar diversas integrações no modulo da Ura (unidade de resposta audível).

Consulta a qualquer base de dados externa (MS-SQL, Mysql, MariaDB, Postgree, DB2, etc. Integração via Socket TCP Insert, Update em base de dados externa.

As opções e arvores de Ura são simples de serem criadas e integradas, podendo buscar informações em real-time sobre filas, operadores ocupados, ramais logados etc, com intuito de reproduzir ou tomar ações personalizadas em qualquer passo da Ura.

# INTEGRAÇÕES VETORIAIS

Com a plataforma Handphone<sup>®</sup> Xhand, é possível criar atendimentos personalizados por numero de A, como por exemplo:

Prioridade de atendimento conforme origem Musica de espera ou Ura em idioma personalizado de acordo com numero de A Roteamento Avançado de Chamadas de acordo com numero de A Regras por Horário, Datas e eventos pré-definidos, conforme chamador Roteamento e reprodução de mensagens conforme origem (Telefone Fixo, Telefone Celular, Região, Estado, etc.).

# INTEGRAÇÕES PESQUISA DE SATISFAÇÃO

Com a plataforma Handphone<sup>®</sup> Xhand, é possível criar pesquisas de satisfação no modulo de call center.

Ao final da chamada basta que o operador do grupo de call center coloque o telefone no gancho, a chamada automaticamente é roteada para a pesquisa de satisfação

Essa pesquisa é criada no modulo da URA, nesse caso podemos ter quantas mensagens forem necessárias. Pois não temos limite na URA para reproduzir áudios e capturar dados digitados pelo cliente.

As repostas podem ser enviadas para base de dados externa ou internas da própria plataforma XHAND.

## GRAVADOR DE TELA

Utilizando o softhand (Softphone), é possível gravar a tela e o áudio do atendimento do operador.

Com isso é possível gravar atendimentos realizados via Chat, Rede Sociais, Sistemas CRM, E-mail, etc. Toda Tela do operador será gravada em forma de vídeo, basta criar uma integração entre o sistema de Chat do cliente e o softphone através de um método CTI. Nesse caso operador pode ficar indisponível para receber chamadas via telefone, ou atender mais de uma canal ao mesmo tempo.

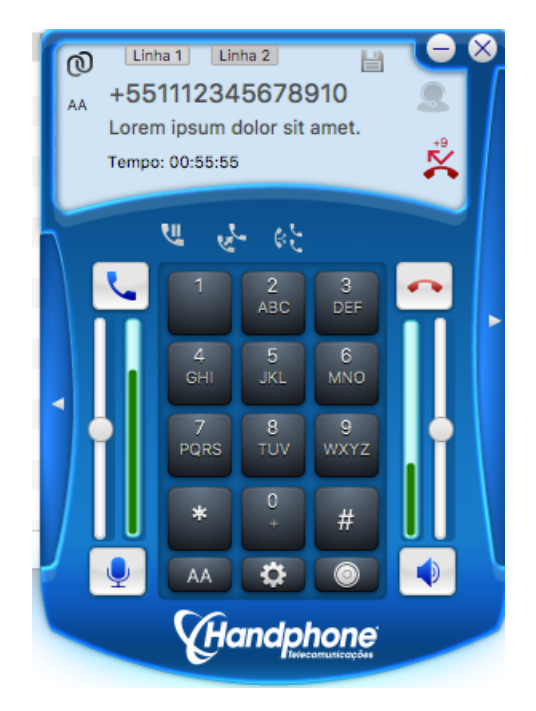